# ユーザーマニュアル

# SM-T510

日本語版 2019 年 11 月 Rev.1.0

www.galaxymobile.jp/

# 目次

## 基本操作

- 4 はじめに
- 6 安全上のご注意(必ずお守りください)
- 14 取り扱い上のご注意
- 17 Bluetooth機能/Wi-Fi機能について
- 19 各種暗証番号について
- 20 本製品がオーバーヒートする状況とその 解決法
- 22 各部の名称と機能
- 26 バッテリー
- 28 メモリーカード (microSDカード)
- 32 本製品の電源を入れる/切る
- 33 初期設定
- 35 Galaxyアカウント
- 37 今まで使っていた端末からデータを転送 する(Smart Switch)
- 38 画面を理解する
- 50 通知パネル
- 52 文字を入力する

- アプリと機能
- 55 アプリをインストール/アンインストー ルする
- 57 連絡先
- 61 インターネット
- 63 Eメール
- 64 カメラ
- 73 ギャラリー
- 78 マルチウィンドウ
- 81 キッズホーム
- 83 Galaxy Members
- 83 Galaxy Notes
- 84 カレンダー
- 85 マイファイル
- 86 時計
- 87 電卓
- 88 リマインダー
- 91 コンテンツを共有する
- 92 デイリーボード
- 93 Googleアプリ

#### 目次

## 設定

- 94 はじめに
- 94 接続
  - 95 Wi-Fi
  - 97 Bluetooth
  - 99 その他の接続設定
- 101 サウンド
  - 101 Dolby Atmos (サラウンドサウンド)
- 101 通知
- 102 ディスプレイ
  - 103 ナイトモード
  - 103 スクリーンセーバー
- 104 壁紙
- 104 ロック画面
  - 105 スマートロック
- 105 セキュリティ
  - 106 セキュリティフォルダ
- 111アカウントとバックアップ
  - 112 ユーザー
  - 114 Galaxyクラウド
- 115 Google
- 115 高度な機能
  - 116 モーションとジェスチャー
- 117 デジタルウェルビーイング
- 119 デバイスケア
  - 119 本製品を最適化する
  - 120 バッテリー
  - 121 ストレージ
  - 121 メモリ
  - 121 セキュリティ
- 122 アプリ
- 122 一般管理
- 123 ユーザー補助
- 124 このタブレットについて

# 付録

125 トラブルシューティング 130 バッテリーを交換する

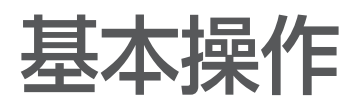

# はじめに

ご使用の前に本書をお読みいただき、本製品を安全かつ適切にご使用ください。

- ・ 本書は本製品の初期設定に基づいて説明しています。
- ・ ご利用の地域、サービス提供者、モデル仕様、ソフトウェアによっては、本書の記載内容と異なる場合があります。
- 高性能 CPU および RAM 容量を必要とするコンテンツ(高品質コンテンツ)は、本製品の総合的な性能に影響します。そのようなコンテンツに関連するアプリは、本製品の仕様および使用環境によって適切に動作しない場合があります。
- ・ 弊社以外の提供者から提供されるアプリに起因する性能問題について、弊社では責任を負いかねますのでご了承 ください。
- レジストリ設定変更またはオペレーティングシステムの変更によって発生した性能の問題や非互換性に対して、弊 社では責任を負いません。オペレーティングシステムを変更すると、本製品やアプリが適切に動作しないことがあ ります。
- 本製品で提供されるソフトウェア、音源、壁紙、画像、その他のメディアの使用権には制限があります。これらの 素材の一部または全部を営業またはその他の目的のために使用することは著作権法の侵害にあたります。メディ アの違法な使用はすべてお客様の責任となります。
- 本製品にプリインストールされているアプリはアップデートの対象であり、事前の通知なしにサポートが終了する 場合があります。本製品にプリインストールされているアプリについてご質問がある場合は、J:COM カスタマー センターにお問い合わせください。お客様がご自身でインストールされたアプリについては、その提供業者にお 問い合わせください。
- ・ 端末の性能を維持するために、通信事業者の方針やモデルによっては製品の Android<sup>™</sup> OS をバージョンアップしない場合があります。
- 本製品のオペレーティングシステムの変更または弊社が承認していない提供元からのソフトウェアの導入は、本製品の誤作動、およびデータの破損または消失につながる可能性があります。これらの行為はお客様の弊社ライセンス同意契約に反し、お客様への保証は無効となります。
- ・ 地域やサービス提供者によっては、製造時と流通時の保護のために画面保護シートが付属している場合があります。 付属の画面保護シートの損傷は保証の対象外です。
- ・ 画面の明るさを周辺環境に合わせて自動調整する機能により、タッチスクリーンは強い日差しの下でもはっきりと 見やすくなっています。本製品のこの特徴により、静止画を長時間表示すると残像や焼き付きの原因になります。
  - タッチスクリーンの全体または一部に静止画を長時間表示しないこと、および製品を使用しないときはタッチ スクリーンをオフにすることを推奨します。
  - タッチスクリーンを使用していないときに自動的にオフになるように設定できます。「設定」アプリを起動し、
     「ディスプレイ」→「画面のタイムアウト」をタップして、タッチスクリーンをオフにするまでの時間を選択します。
- ご利用の地域またはモデルによっては、本製品に対して米国連邦通信委員会(FCC)の認証を取得する必要があ ります。本製品が FCC の認証を受けている場合、FCC ID を表示することができます。FCC ID を表示するには、 「設定」アプリを起動し、「タブレット情報」→「ステータス」をタップします。
- ・ 地域によっては、本製品の規制情報を表示できます。この情報を表示するには、「設定」アプリを起動し、「タブレット情報」→「認証情報」をタップします。

基本操作

## アイコンの説明

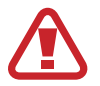

警告:ご使用になる方、および他の人々に傷害が発生する可能性がある内容を示します。

注意:本製品、および他の機器に損害が発生する可能性がある内容を示します。

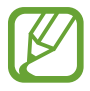

お知らせ:補足文、ご使用上のヒント、および追加情報が記載されています。

基本操作

# 安全上のご注意(必ずお守りください)

- ・ ご使用の前に、この「安全上のご注意」をよくお読みの上、正しくお使いください。
- ここに示した注意事項は、お使いになる人や、他の人への危害、財産への損害を未然に防ぐための内容を記載していますので、必ずお守りください。
- ・ 次の表示の区分は、表示内容を守らず、誤った使用をした場合に生じる危害や損害の程度を説明しています。

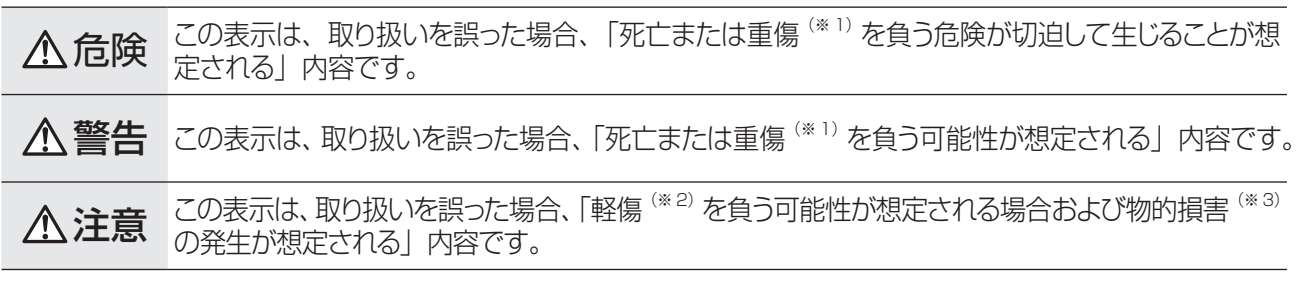

※1 重傷:失明・けが・やけど(高温・低温)・感電・骨折・中毒などで後遺症が残るもの、および治療に入院・長期の通院を要するものを指します。

※2 軽傷:治療に入院や長期の通院を要さない、けが・やけど(高温・低温)・感電などを指します。 ※3 物的損害:家屋・家財および家畜・ペットなどにかかわる拡大損害を指します。

#### ・ 禁止・強制の絵表示の説明

| <b>○</b><br>禁止 | 禁止(してはいけないこと)を示す記号です。                  |
|----------------|----------------------------------------|
| 分解禁止           | 分解してはいけないことを示す記号です。                    |
| 水濡れ禁止          | 水がかかる場所で使用したり、水に濡らしたりしてはいけないことを示す記号です。 |
| 、<br>濡れ手禁止     | 濡れた手で扱ってはいけないことを示す記号です。                |
| <b>日</b><br>指示 | 指示に基づく行為の強制(必ず実行していただくこと)を示す記号です。      |
| 電源ブラグを抜く       | 電源プラグをコンセントから抜いていただくことを示す記号です。         |

#### 本体、内蔵バッテリー、充電用機器、周辺機器共通

#### ⚠危険

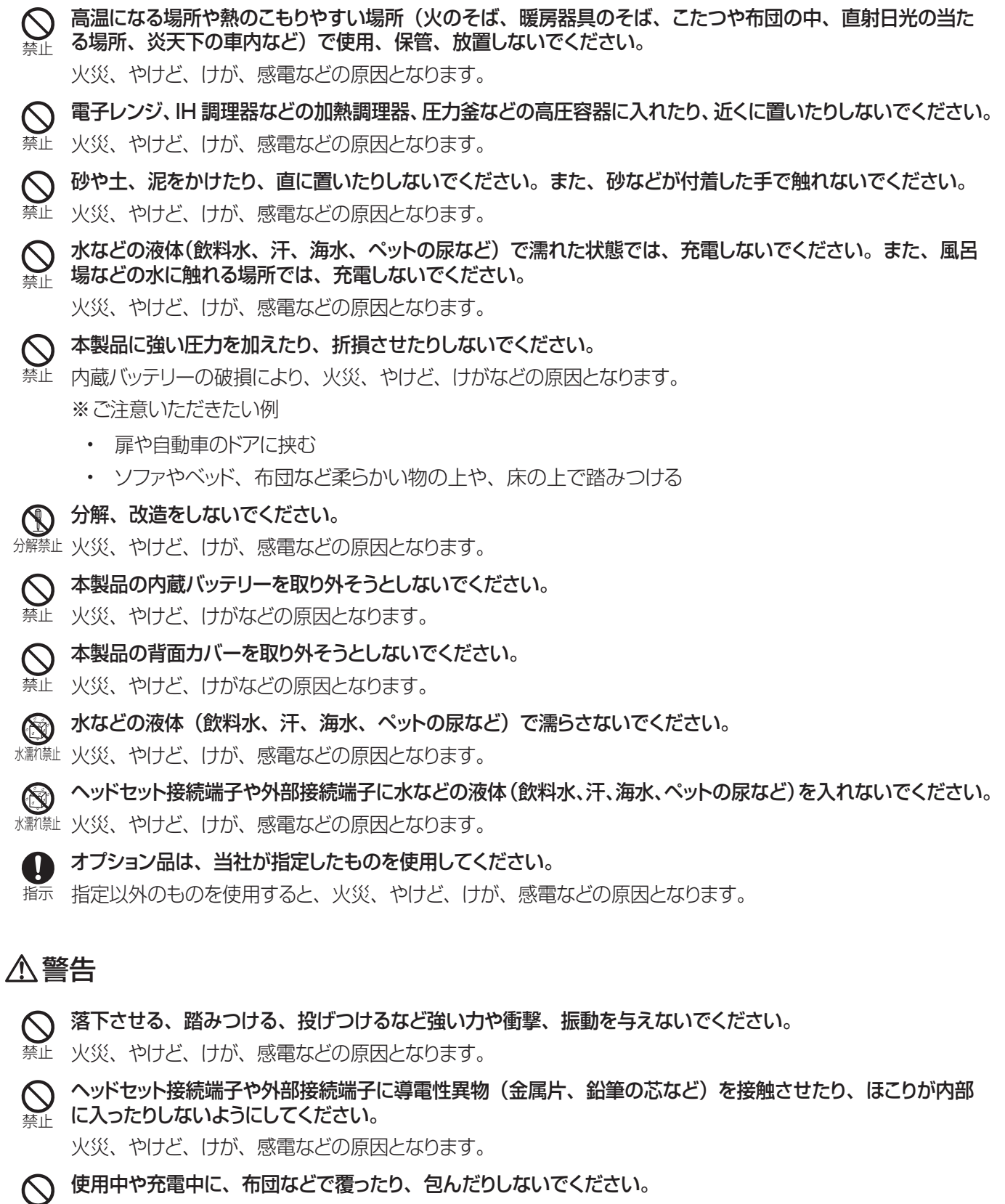

禁止 火災、やけどなどの原因となります。

所定の充電時間を超えても充電が完了しない場合は、充電を中止してください。

指示 過充電などにより、火災、やけど、けがなどの原因となります。

 可燃性ガスが発生する可能性のある場所や粉塵が発生する場所に立ち入る場合は、必ず事前に本製品の電源 指示
 を切り、充電をしている場合は中止してください。

可燃性ガスなどへの引火により爆発や火災などの原因となります。

■ ガソリンスタンド構内などでの使用については、各施設の指示に従ってください。

<sup>指示</sup> ガソリンスタンド構内などでは充電をしないでください。 また、ガソリンスタンド構内などでご使用になる際は落下等に注意し、特に給油中は使用しないでください。 可燃性ガスなどへの引火により爆発や火災などの原因となります。

使用中、充電中、保管中に、異臭、異音、発煙、発熱、変色、変形などの異常がみられた場合は次の作業を行っ 指示 てください。

- 電源プラグをコンセントから抜く。
- 本製品の電源を切る。

上記の作業を行わないと、火災、やけど、けが、感電などの原因となります。

## ⚠注意

- 🚫 破損したまま使用しないでください。
- 禁止火災、やけど、けがなどの原因となります。
- ぐらついた台の上や傾いた場所など、不安定な場所には置かないでください。バイブレータ設定中は特にご注 ☆止 意ください。

落下して、けがなどの原因となります。

○ 湿気やほこりの多い場所や高温になる場所での使用、保管はしないでください。

禁止火災、やけど、感電などの原因となります。

○ 子供が使用する場合は、保護者が取り扱いの方法を教え、誤った使いかたをさせないでください。
禁止 けがなどの原因となります。

○ 乳幼児の手の届く場所に置かないでください。

禁止 メモリーカードトレイや取り出し用ピンなどの小さい部品の保管場所には特にご注意ください。

誤飲、けが、感電などの原因となります。

 本製品を継続してご使用になる場合や充電中は温度が高くなることがありますのでご注意ください。また、眠っ 指示
 てしまうなどして、意図せず継続して触れることがないようご注意ください。

アプリ、データ通信、動画視聴など、継続しての使用や充電中は、本製品やACアダプタの温度が高くなることがあります。温度の高い部分に直接継続して触れるとお客様の体質や体調によっては肌の赤みやかゆみ、かぶれ、低温やけどなどの原因となります。

基本操作

# 本体について

#### ⚠危険

- ◇ 火の中に投入したり、熱を加えたりしないでください。
- 禁止火災、やけど、けがなどの原因となります。

火災、やけど、けがなどの原因となります。

・ 本製品内部の物質が目や口などに入った場合は、すぐにきれいな水で洗った後、直ちに医師の診療を受けてく <sub>指示</sub>ださい。

本製品内部の物質の影響により、失明や体調不良などの原因となります。

## ⚠警告

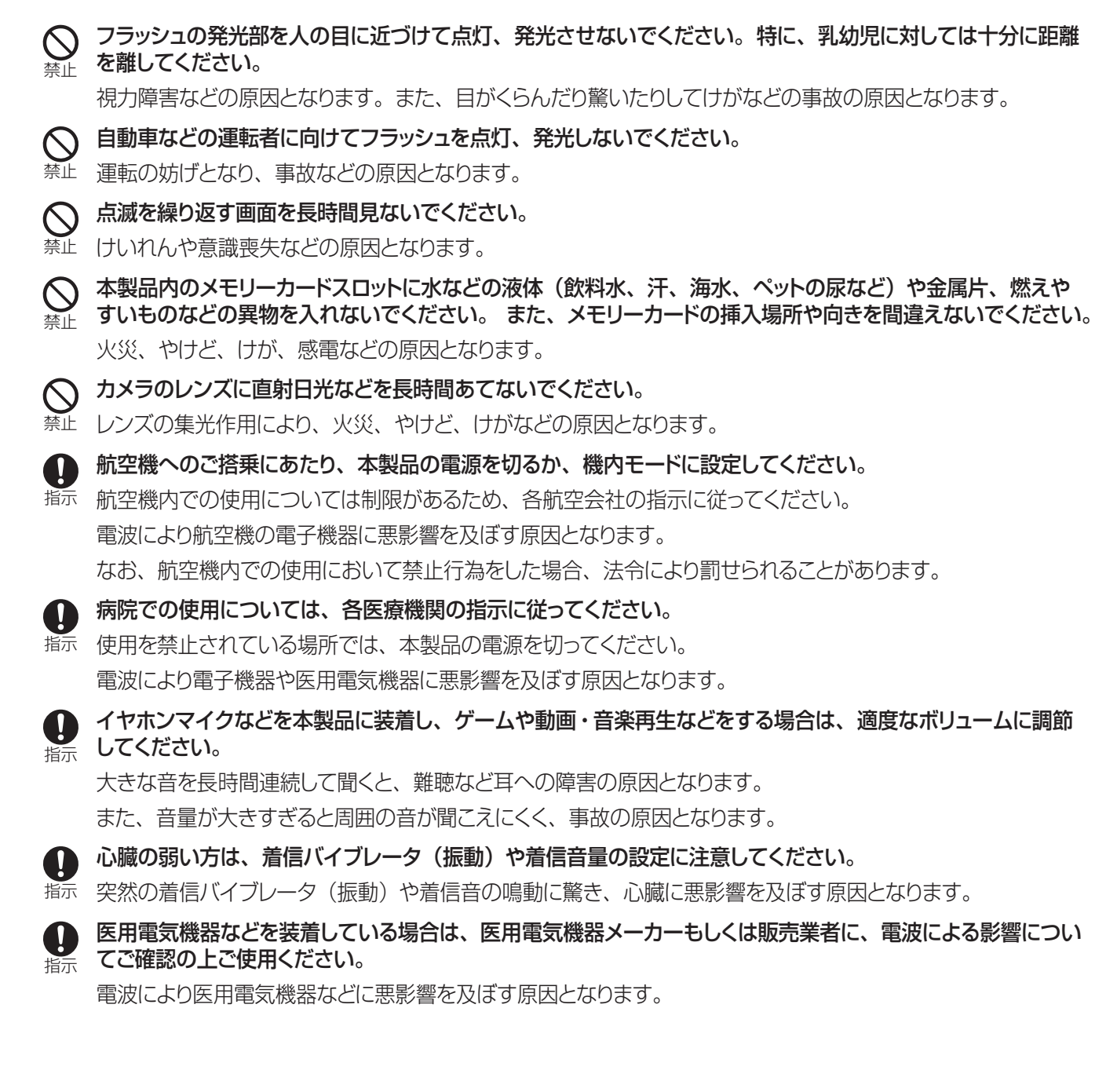

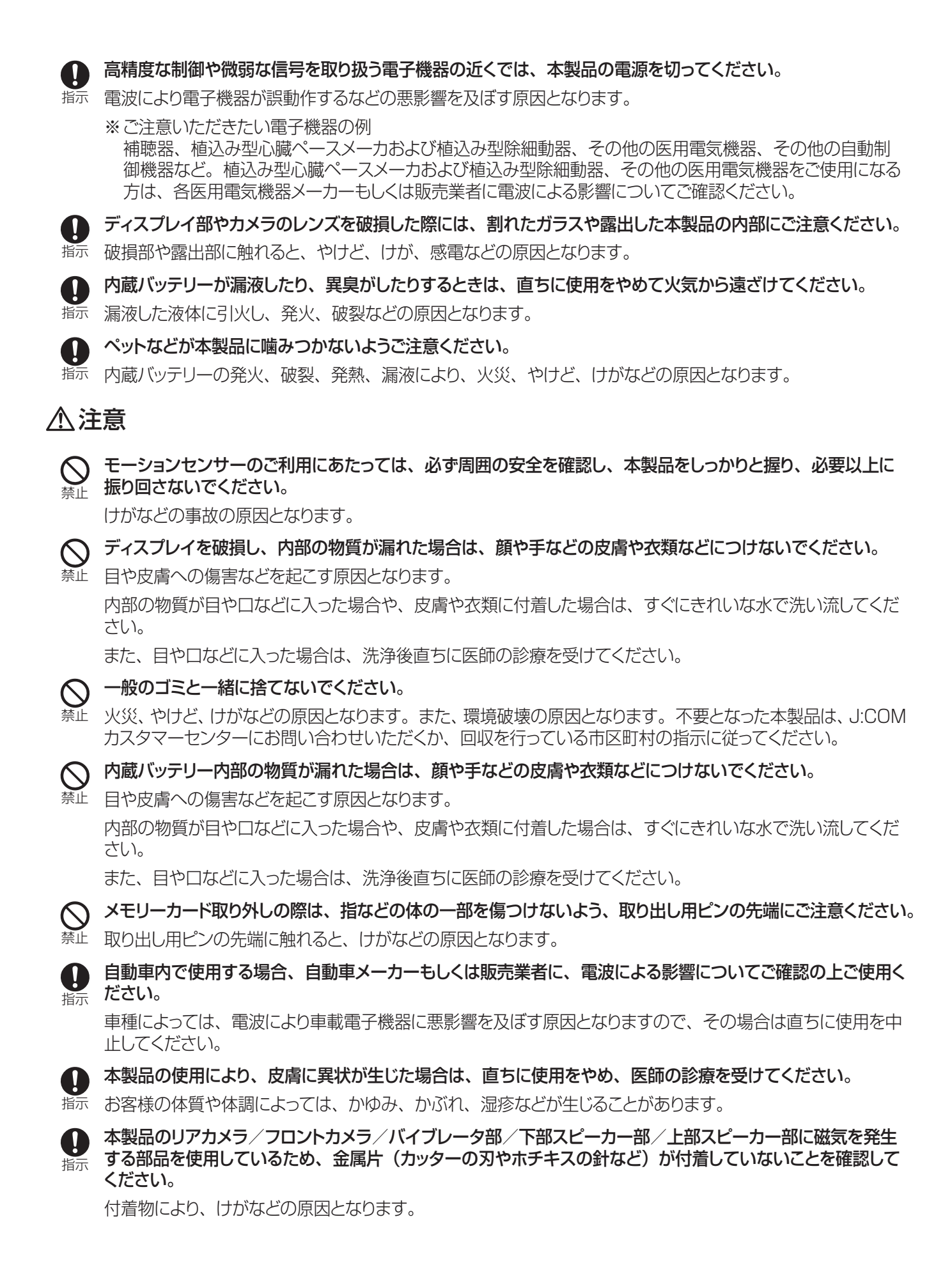

ディスプレイを見る際は、十分明るい場所で、ある程度の距離をとってください。 指示 暗い場所や近くで見ると視力低下などの原因となります。 充電用機器について ▲ 警告 ◇ AC アダプタや USB Type-C ケーブルのコードが傷んだら使用しないでください。 禁止 火災、やけど、感電などの原因となります。 雷が鳴り出したら、AC アダプタや USB Type-C ケーブルには触れないでください。  $\bigcirc$ 禁止 感電などの原因となります。 コンセントにつないだ状態で充電端子をショートさせないでください。また、充電端子に手や指など、体  $\bigcirc$ → の一部を触れさせないでください。 火災、やけど、感電などの原因となります。 AC アダプタや USB Type-C ケーブルのコードの上に重いものをのせたり、引っ張るなど無理な力を加えた りしないでください。 火災、やけど、感電などの原因となります。 コンセントにACアダプタを抜き差しするときは、金属類を接触させないでください。 火災、やけど、感電などの原因となります。 ○ AC アダプタに海外旅行用の変圧器(トラベルコンバーター)を使用しないでください。 禁止 発火、発熱、感電などの原因となります。 本製品に AC アダプタや USB Type-C ケーブルを接続した状態で、接続部に無理な力を加えないでください。  $\bigcirc$ 禁止火災、やけど、けが、感電などの原因となります。 🛞 濡れた手で AC アダプタや USB Type-C ケーブル、充電端子、電源プラグに触れないでください。 <sup>翻 孫</sup> 火災、やけど、感電などの原因となります。 ● 指定の電源、電圧で使用してください。 指示 また、海外で充電する場合は、海外で使用可能な AC アダプタで充電してください。 誤った電源、電圧で使用すると火災、やけど、感電などの原因となります。 AC アダプタ: AC100V (家庭用交流コンセントのみに接続すること) 海外で使用可能な ACアダプタ: AC100V~240V(家庭用交流コンセントのみに接続すること) ● 電源プラグについたほこりは、拭き取ってください。 指示 ほこりが付着した状態で使用すると、火災、やけど、感電などの原因となります。 AC アダプタをコンセントに差し込むときは、確実に差し込んでください。 指示確実に差し込まないと、火災、やけど、感電などの原因となります。 電源プラグをコンセントから抜く場合は、USB Type-C ケーブルのコードを引っ張るなど無理な力を加えず、 Ω ¥示 AC アダプタを持って抜いてください。 USB Type-C ケーブルのコードを引っ張るとコードが傷つき、火災、やけど、感電などの原因となります。 本製品に USB Type-C ケーブルを抜き差しする場合は、コードを引っ張るなど無理な力を加えず、接続する 41) 端子に対してまっすぐ抜き差ししてください。 正しく抜き差ししないと、火災、やけど、けが、感電などの原因となります。

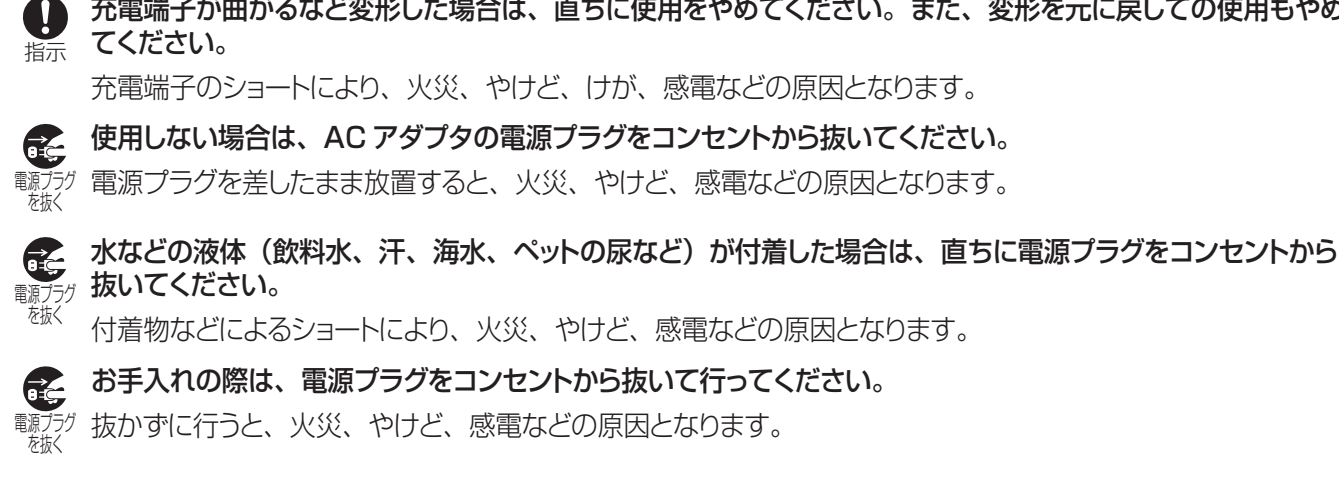

- 充電端子が曲がるなど変形した場合は、直ちに使用をやめてください。また、変形を元に戻しての使用もやめ

## ⚠注意

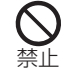

コンセントにつないだ状態でACアダプタに継続して触れないでください。 禁止 やけどなどの原因となります。

# 医療機器近くおよび医療機関内でのご使用について

# ▲ 警告

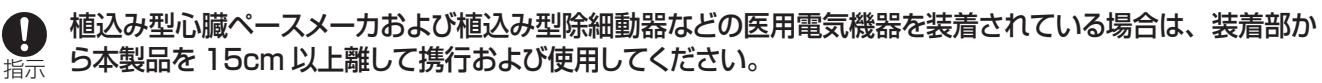

電波により医用電気機器の作動に悪影響を及ぼす原因となります。

自宅療養などにより医療機関の外で、植込み型心臓ペースメーカおよび植込み型除細動器以外の医用電気機 D 器をご使用になる場合には、電波による影響について個別に医用電気機器メーカーなどにご確認ください。 指示 電波により医用電気機器の作動に悪影響を及ぼす原因となります。

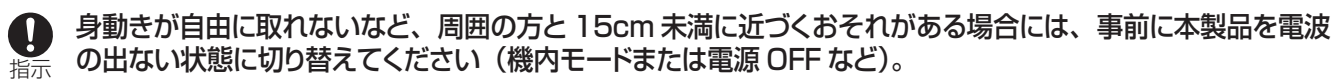

付近に植込み型心臓ペースメーカおよび植込み型除細動器などの医用電気機器を装着している方がいる可能 性があります。電波により医用電気機器の作動に悪影響を及ぼす原因となります。

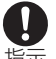

医療機関内における本製品の使用については、各医療機関の指示に従ってください。

指示電波により医用電気機器の作動に悪影響を及ぼす原因となります。

# 取り出し用ピン(試供品)について

# ⚠警告

○ 取り出し用ピンの先端部は、尖っています。本人や他の人に向けて使用しないでください。
☆↓ 本人や他の人に当たり、けがや失明の原因となります。

#### ⚠注意

**皮膚に異状を感じたときは直ちに使用を止め、皮膚科専門医へご相談ください。** 指示 お客様の体質・体調によっては、かゆみ・かぶれ・湿疹などが生じる場合があります。

**取り出し用ピンは、乳幼児の手の届かない場所に保管してください。** 

指示誤って飲み込むと、窒息や傷害などの原因となります。

# AC アダプタ、USB Type-C ケーブル(試供品)について

#### ▲危険

**水などの液体(飲料水、汗、海水、ペットの尿など)で濡らさないでください。** \*潮障止火災、やけど、けが、感電などの原因となります。

### ⚠注意

**皮膚に異状を感じたときは直ちに使用を止め、皮膚科専門医へご相談ください**。 指示 お客様の体質・体調によっては、かゆみ・かぶれ・湿疹などが生じる場合があります。 基本操作

# 取り扱い上のご注意

#### 共通のお願い

- 水などの液体(飲料水、汗、海水、ペットの尿など)をかけないでください。
   本製品、AC アダプタは防水性能を有しておりません。風呂場などの湿気の多い場所や雨などがかかる場所でのご使用はおやめください。また身に付けている場合、汗による湿気により内部が腐食し故障の原因となります。
   調査の結果、これらの水濡れによる故障と判明した場合、保証対象外となります。修理につきましては、J:COMカスタマーセンターまでお問い合わせください。
- お手入れは乾いた柔らかい布(めがね拭きなど)で拭いてください。
   強く擦ると、ディスプレイに傷がつく場合があります。
   ディスプレイに水滴や汚れなどが付着したまま放置すると、シミになることがあります。
   アルコール、シンナー、ベンジン、洗剤などで拭くと、外装の印刷が消えたり、故障したりする原因となります。
- 急激な温度の変化は避けてください。
   寒い場所から急に暖かい場所に移動させた場合や、湿度の高い場所、エアコンの吹き出し口の近くなど温度が急激に変化するような場所で使用された場合、本製品内部が結露し、腐食や故障の原因となりますのでご注意ください。
- ・ 本製品に無理な力がかからないように使用してください。

多くのものが詰まった荷物の中に入れるとディスプレイ、内部基板、内蔵バッテリーなどの故障、破損の原因となります。

また、外部接続機器を外部接続端子やヘッドセット接続端子に差した状態の場合、コネクタの破損、故障の原因となります。

- **屋外で雷鳴が聞こえたときは使用しないでください**。 落雷・感電のおそれがあります。
- ・ 必ず指定の周辺機器をご使用ください。 指定以外のものを使用すると、故障、破損の原因となります。
- ・ 本製品を充電する際は、たこ足配線などでコンセントや配線器具の定格を超えて使用しないでください。
- ・ 落としたり、投げつけるなどの衝撃を与えたりしないでください。 故障、破損の原因となります。

# 本製品のお願い

- ディスプレイを強く押す、叩くなど強い衝撃を与えないでください。
   傷の発生、故障、破損の原因となります。
- キーやディスプレイの表面に爪や鋭利な物、硬い物などを強く押し付けないでください。
   傷の発生や破損の原因となります。
- ・ 極端な高温、低温は避けてください。
   動作温度の範囲は 0℃~ 35℃、保存温度の範囲は -20℃~ 50℃です。
   指定温度の範囲を超えると、本製品が故障したり、内蔵バッテリーの寿命が短くなったりするおそれがあります。
- 一般電話・テレビ・ラジオをお使いになっている近くで使用すると影響を与える場合がありますので、なるべく離れてご使用ください。
- ・ お客様ご自身で本製品に登録されたデータは、控えをお取りください。 本製品のメモリは、静電気・故障などの不測の要因や、修理・誤った操作などにより、記録内容が消えたり変化したりする場合があります。

磁気カードやスピーカー、テレビなど磁力を有する機器を本製品に近づけると故障の原因となる場合がありますのでご注意ください。

強い磁気を近づけると誤動作の原因となります。

- ・ キャッシュカード・クレジットカード・プリペイドカードなどの磁気カードを近づけないでください。 記録内容が消失する場合があります。
- ・ かばんなどに入れて持ち運ぶ際は、タッチスクリーンに金属などの伝導性物質が近づいた場合、タッチスクリーンが誤動作する場合がありますのでご注意ください。
- ・ かばんなどに収納するときは、ディスプレイが金属などの硬い部材に当たらないようにしてください。 傷の発生や破損の原因となります。
- 外部接続端子やヘッドセット接続端子に外部接続機器を接続する際に斜めに差したり、差した状態で引っ張ったりしないでください。

故障、破損の原因となります。

- ・ 使用中や充電中に本製品が温かくなることがありますが、異常ではありません。
- ・ 通常はメモリーカードトレイを閉めた状態でご使用ください。 水などの液体(飲料水、汗、海水、ペットの尿など)や粉塵などの異物が入り故障の原因となります。
- ・ メモリーカードのデータ書き込み中や読み出し中に、振動や衝撃を与えたり、電源を切ったりしないでください。 データの消失・故障の原因となります。
- 本製品をフィルムやシールで装飾しないでください。
   センサーが誤動作し、正しく動作しない場合や操作が行えなくなる場合がありますのでご注意ください。
   また、タッチスクリーンが正しく動作しない原因となる場合があります。
- ・ 本製品の内蔵バッテリーの種類は次のとおりです。

| 表示     | バッテリーの種類     |
|--------|--------------|
| Li-ion | リチウムイオンバッテリー |

- 内蔵バッテリーはお買い上げ時には、十分充電されていません。充電してからお使いください。
- 内蔵バッテリーは充電後、本製品を使わなくても少しずつ放電します。長い間使わないでいると、内蔵バッテ リーが放電してしまっている場合があるため、使う前に充電することをおすすめします。
- ・ 充電は、適正な周囲温度(0℃~35℃)の場所で行ってください。
- ・ 内蔵バッテリーは消耗品のため、保証対象外です。

内蔵バッテリーの使用条件により、寿命が近づくにつれて内蔵バッテリーが膨れる場合があります。 十分に充電しても使用時間が極端に短くなったときや、内蔵バッテリーが膨らんでいるときは内蔵バッテリーの交換時期です。内蔵バッテリーの交換につきましては、J:COM カスタマーセンターまでお問い合わせください。

#### 充電用機器のお願い

・ 充電中に AC アダプタが温かくなることがありますが、異常ではありません。そのままご使用ください。

# 取り出し用ピン(試供品)のお願い

- ・ 廃棄の際は、それぞれの地域ルールに従って分別廃棄を行ってください。
- ・ **取り出し用ピンを、メモリーカードのトレイ取り出しホール以外の穴などに挿入しないでください**。 故障、破損の原因となります。
- ・ 無理な力がかからないように使用してください。 故障、破損の原因となります。
- ・ 取り出し用ピンは他の携帯端末には使用しないでください。 携帯端末の故障、破損の原因となります。

## 注意

- ・ 改造された本製品は絶対に使用しないでください。 改造した機器を使用した場合は電波法および電気通信事業法に抵触します。
- ・ 自動車などを運転中の使用にはご注意ください。 運転中に本製品を手で保持しての使用は罰則の対象となります。 ただし、傷病者の救護または公共の安全の維持など、やむを得ない場合は対象外となります。
- 基本ソフトウェアを不正に変更しないでください。
   ソフトウェアの改造とみなし故障修理をお断りする場合があります。
- ・ カメラ機能の使用にはご注意ください。
  - 大切な撮影などをするときは、事前に試し撮りをし、画像を再生して正しく撮影されていることをご確認ください。
  - 撮影が禁止されている場所では撮影しないでください。
- 著作権・肖像権について
  - お客様が本製品で撮影・録音したデータやインターネット上からダウンロードなどで取得したデータの全部または一部が、第三者の有する著作権で保護されている場合、個人で楽しむなどの他は、著作権法により、権利者に無断で複製、頒布、公衆送信、改変などはできません。

また、他人の肖像や氏名を無断で使用・改変などをすると肖像権の侵害となるおそれがありますので、その ようなご利用もお控えください。

なお、実演や興行、展示物などでは、個人で楽しむなどの目的であっても、撮影・録音を制限している場合 がありますのでご注意ください。

- 撮影した写真などをインターネットホームページなどで公開する場合は、著作権や肖像権に十分ご注意ください。
- 本製品の記録内容の控え作成のお願い

ご自分で本製品に登録された内容や、外部から本製品に取り込んだ内容で、重要なものは控えをお取りください。 本製品のメモリは、静電気・故障などの不測の要因や、修理・誤った操作などにより、記録内容が消えたり変化し たりする場合があります。

# Bluetooth 機能 / Wi-Fi 機能について

- 一部の国や地域では Bluetooth 機能 / Wi-Fi 機能の使用が制限されることがあります。海外でご利用になる場合は、その国 / 地域の法規制などの条件をご確認ください。
- ・ 磁気や電気雑音の影響を受けると雑音が大きくなったり、通信ができなくなったりすることがあります(特に電子 レンジ使用時には影響を受けることがあります)。
- ・ テレビ、ラジオなどの近くで使用すると受信障害の原因となったり、テレビ画面が乱れたりすることがあります。
- 近くに複数の Wi-Fi アクセスポイントが存在し、同じチャンネルを使用していると、正しく検索できない場合があります。
- 通信機器間の距離や障害物、接続する機器により、通信速度や通信できる距離は異なります。

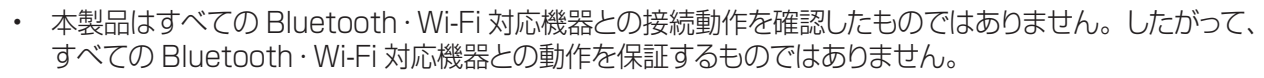

- 無線通信時のセキュリティとして、Bluetooth・Wi-Fiの標準仕様に準拠したセキュリティ機能に対応しておりますが、使用環境および設定内容によってはセキュリティが十分でない場合が考えられます。
   Bluetooth・Wi-Fiによるデータ通信を行う際はご注意ください。
- Wi-Fiは、電波を利用して情報のやりとりを行うため、電波の届く範囲であれば自由に接続できる利点が あります。その反面、セキュリティの設定を行っていないときは、悪意ある第三者により不正に侵入され るなどの行為をされてしまう可能性があります。お客様の判断と責任において、セキュリティの設定を行い、 使用することを推奨します。
- Bluetooth · Wi-Fi 通信時に発生したデータおよび情報の漏洩につきましては、当社では責任を負いかねますのであらかじめご了承ください。

# 2.4GHz 帯ご使用上の注意

本製品の Bluetooth機能/Wi-Fi機能は 2.4GHz帯を使用します。この周波数帯では、電子レンジなどの家電製品 や産業・科学・医療用機器のほか、ほかの同種無線局、工場の製造ラインなどで使用される免許を要する移動体識別 用構内無線局、免許を要しない特定の小電力無線局、アマチュア無線局など(以下「ほかの無線局」と略す)が運用 されています。

- 1. 本製品を使用する前に、近くで「ほかの無線局」が運用されていないことを確認してください。
- 2. 万一、本製品と「ほかの無線局」との間に電波干渉の事例が発生した場合には、すみやかに本製品の使用場所を 変えるか、または機器の運用を停止(電波の発射を停止)してください。
- 3. ご不明な点やその他お困りのことが起きた場合は、J:COM カスタマーセンターまでお問い合わせください。

2.4 FH1 / DS4 / OF4 / XX8

- Bluetooth 機能: 2.4FH1/XX8
   本製品は2.4GHz帯を使用します。FH1 は変調方式として FH-SS 変調方式を採用し、与干渉距離は約 10m
   以下です。XX8 はその他の方式を採用し、与干渉距離は約 80m 以下です。
- Wi-Fi 機能: 2.4DS/OF4
   本製品は 2.4GHz 帯を使用します。変調方式として DS-SS 方式および OFDM 方式を採用しています。与干渉 距離は約 40m 以下です。
  - 全帯域を使用し、移動体識別装置の帯域を回避不可であることを意味します。

利用可能なチャンネルは、国により異なります。 航空機内の使用は、事前に各航空会社へご確認ください。

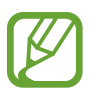

• Bluetooth と Wi-Fi は同じ無線周波数帯を使用するため、同時に使用すると電波が干渉し合い、通信速度の低下やネットワークの切断が発生する場合があります。この場合は、Bluetooth、Wi-Fi のどちらかの使用を中止してください。

# 5GHz 帯ご使用上の注意

本製品の Wi-Fi 機能は 5GHz 帯を使用します。5.2GHz/5.3GHz 帯 Wi-Fi の屋外利用は法律で禁止されています (5.2GHz 帯高出力データ通信システムのアクセスポイント/中継局と通信する場合を除く)。

本製品が使用するチャンネルは以下のとおりです。

W52 (5.2GHz 带/ 36, 40, 44, 48ch)

W53 (5.3GHz 带/ 52, 56, 60, 64ch)

W56 (5.6GHz 带/100, 104, 108, 112, 116, 120, 124, 128, 132, 136, 140ch)

# 各種暗証番号について

# 各種暗証番号について

本製品をご使用いただく場合に、各種の暗証番号をご利用いただけます。

設定された各種の暗証番号は各種操作・ご契約に必要となります。

- 設定する暗証番号は「生年月日」「電話番号の一部」「所在地番号や部屋番号」「1111」「1234」などの他 人にわかりやすい番号はお避けください。また、設定した暗証番号はメモを取るなどしてお忘れにならないようお 気をつけください。
- 暗証番号は、他人に知られないように十分ご注意ください。万一暗証番号が他人に悪用された場合、その損害については、当社では責任を負いかねますので、あらかじめご了承ください。

# 本製品がオーバーヒートする状況とその解決法

### 充電中の発熱

充電中に、本製品と充電器が発熱することがあります。急速充電中に触れると、通常以上に熱くなっていることがあります。これは通常使用の範囲であり、本製品の寿命や性能に影響はありません。バッテリーが熱くなりすぎると、充電器によって充電が停止する場合があります。

#### 本製品が発熱した場合の対応

- 本製品から充電器を取り外し、実行しているアプリをすべて終了します。本製品の温度が下がるまで待ってから、充電を再開してください。
- ・ 本製品の下部がオーバーヒートしている場合、USB ケーブルの損傷が原因となっていることがあります。 損傷した USB ケーブルを、弊社の推奨品と交換してください。
- ・ 充電器を使用する場合、本製品と充電器の間に金属製品、磁石、磁気カードなどの異物を挟まないでください。

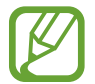

急速充電機能は、対応モデルでのみ利用できます。

本製品は急速充電に対応しておりません。

## 使用中の発熱

負荷の高い機能やアプリを使用したり、機能やアプリを長時間使用したりすると、バッテリーの消費量が上がり、一時 的に本製品が発熱することがあります。実行中のアプリをすべて閉じ、しばらく本製品の使用を中止してください。

本製品がオーバーヒートする可能性のある状況の例を次に示します。ご使用の機能やアプリによっては、ご使用の製品 に当てはまらない例もあります。

- ・ 購入後の初期設定やデータの復元を行っているとき
- 大きなファイルをダウンロードしているとき
- ・ 負荷の高いアプリを使用したり、アプリを長時間使用したりしているとき
  - ハイクオリティなゲームを長時間プレイしているとき
  - ビデオを長時間録画しているとき
  - 最大の明るさでビデオをストリーミングしているとき
  - テレビに接続しているとき
- ・ 複数のアプリを同時に実行しているとき(または、多くのアプリをバックグラウンドで実行しているとき)
  - マルチウィンドウを使用しているとき
  - ビデオを録画しながらアプリの更新やインストールを行っているとき
  - ナビゲーションアプリの使用中にビデオを録画しているとき
- ・ クラウド、Eメール、または他のアカウントと同期するために、大量のデータをやりとりしているとき
- ・ 直射日光下の車内でナビゲーションアプリを使用しているとき
- ・ モバイルホットスポットやテザリング機能を使用しているとき
- ・ 信号が弱い、またはない場所で使用しているとき

- ・ 損傷した USB ケーブルで充電しているとき
- ・ 外部接続端子が損傷したか、液体、ほこり、金属粉、鉛筆の芯などの異物にさらされたとき
- ローミングしているとき

#### 本製品が発熱した場合の対応

- ・ 実行中のアプリの間に競合が発生すると、本製品が発熱することがあります。本製品を再起動してください。
- Wi-Fi、GPS、Bluetooth機能を使用していないときは、無効にしてください。
- バッテリー消費が増えるアプリや、使用していないときにバックグラウンドで実行されるアプリを終了してください。
- ・ 使用していないファイルやアプリを削除してください。
- 長時間にわたってオーバーヒートまたは熱い状態が続いている場合、しばらく本製品の使用を中止してください。オーバーヒートが続く場合は、J:COM カスタマーセンターにお問い合わせください。

## 本製品がオーバーヒートした場合の機能制限

本製品がオーバーヒートした場合、機能や性能に制限がかかったり、冷却のために電源が切れたりすることがあります。 この機能は、対応モデルでのみ利用できます。

- ・ 本製品が通常より熱くなると、製品のオーバーヒートに関するメッセージが表示されます。温度を下げるため、画 面の明るさが下がり、パフォーマンス速度が制限され、充電が停止します。実行中のアプリは終了します。
- 長時間にわたってオーバーヒートまたは熱い状態が続くと、電源オフのメッセージが表示されます。本製品の電源 をオフにし、温度が下がるまでお待ちください。

## 動作環境に関する注意

次のような環境が原因で、本製品が発熱することがあります。バッテリー寿命の短縮、製品の損傷、および火災が起こ らないように注意してください。

- ・ 本製品を、非常に低温または高温になる場所に保管しないでください。
- ・ 本製品を長時間、直射日光にさらさないでください。
- 夏季の車内など、非常に暑くなる場所で本製品を長時間使用または保管しないでください。
- ・ ホットカーペットの上など、オーバーヒートの可能性のある場所に本製品を置かないでください。
- ・ 暖房器具、電子レンジ、高温調理器具、高圧容器の中や近くで本製品を保管しないでください。
- ・ 損傷した充電器やバッテリーを使用しないでください。

# 各部の名称と機能

# 製品箱の内容

製品箱の内容については、クイックスタートガイドをご参照ください。

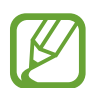

- 付属品は本製品専用であり、他の装置と互換性がない場合があります。
- ・ 外観および仕様は告知なしに変更される場合があります。
- ・ お近くの弊社販売店から付属品を追加購入していただくことができます。付属品の追加購入にあたっては、 本製品と互換性があることを必ずご確認ください。
- ・ すべてのアクセサリは弊社の推奨品をご使用ください。弊社の推奨品以外のアクセサリを使用した場合、 保証の対象とならない性能上の問題や故障が発生する恐れがあります。
- すべての付属品の提供状況は、製造業者によって変わる場合があります。提供可能な付属品の情報については、J:COM カスタマーセンターにお問い合わせください。

基本操作

各部の名称

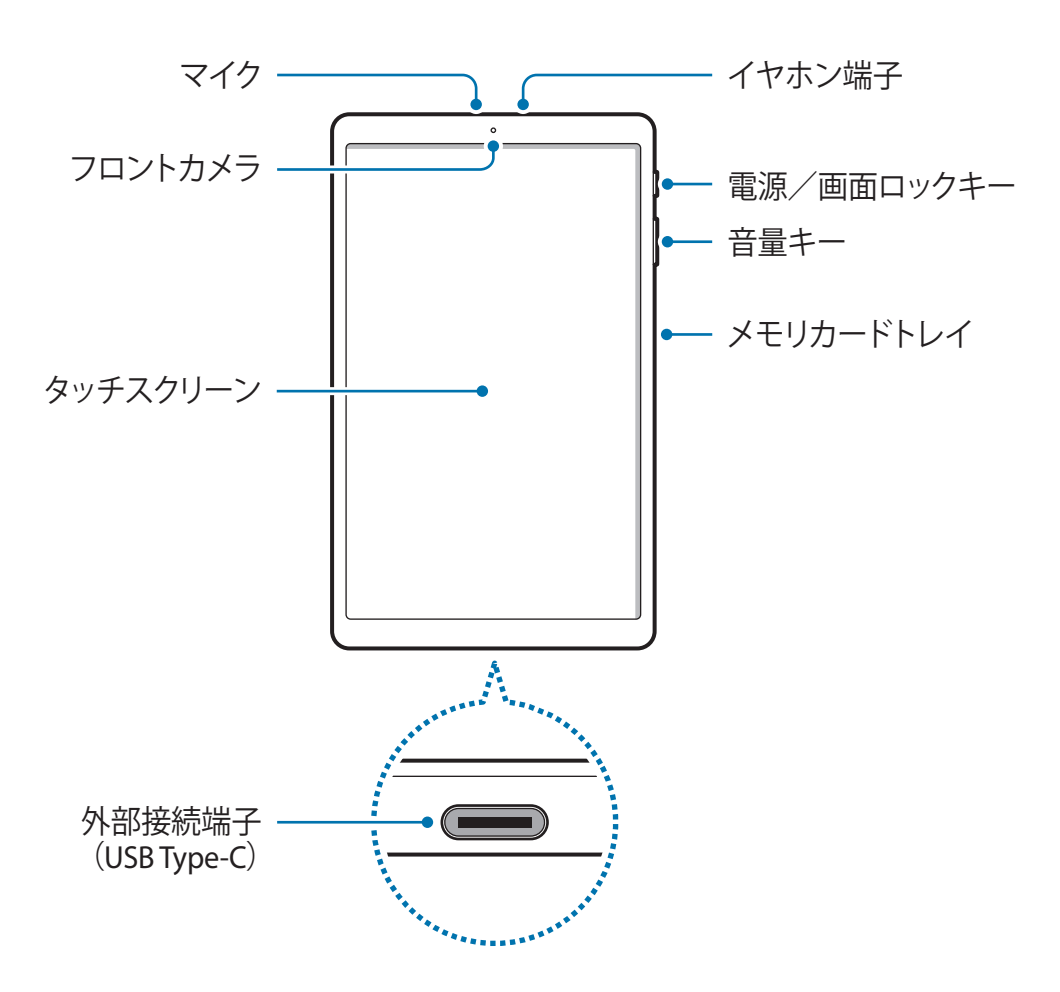

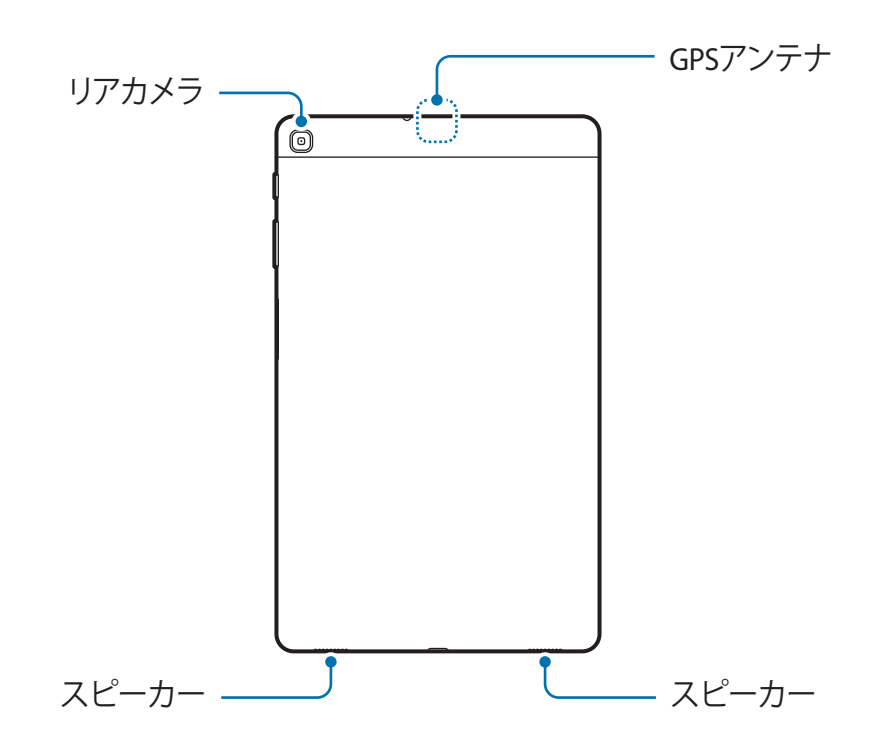

- ・ メディアファイルの再生などでスピーカーを使用する場合、本製品を耳に近づけないでください。
  - カメラのレンズを、直射日光などの強い光源にさらさないように注意してください。カメラのレンズが直射日光などの強い光源にさらされた場合、カメラのイメージセンサーが損傷することがあります。イメージセンサーが損傷すると、写真に点やシミが写り込む原因になります。これは修理できません。
  - ・ ガラスまたはアクリルのボディが損傷した状態で本製品を使用すると、けがの恐れがあります。J:COM カスタマーセンターで修理してからご使用ください。

- ケ 次のような状況では、通信接続に問題が生じる、またはバッテリーを消費する場合があります。
  - 本製品のアンテナ部に金属のシールを貼った場合
  - 金属の材料を使用したカバーを本製品に取り付けた場合
  - 画面保護シートは、弊社の推奨品のご使用を推奨します。推奨品以外の画面保護シートを使用すると、センサーが誤作動する場合があります。
  - ・ タッチスクリーンに水がかからないようにしてください。湿った状態または濡れた状態では、タッチスクリーンが誤作動する場合があります。

ハードキー

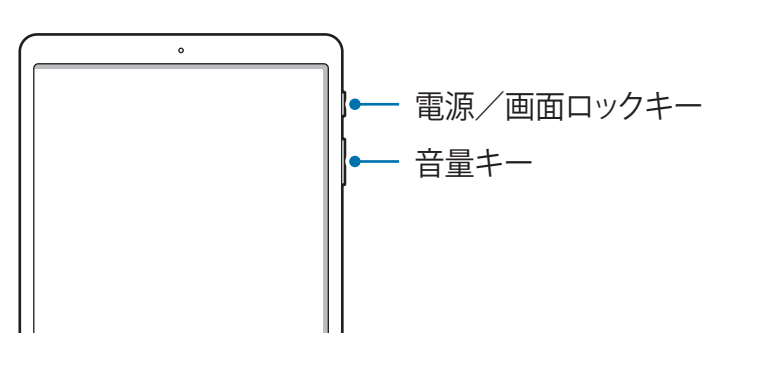

| +-               | 機能                                                                           |
|------------------|------------------------------------------------------------------------------|
| 電源/画面ロックキー       | <ul> <li>・長押しすると、電源が ON / OFF します。</li> <li>・押すと、画面が表示またはロックされます。</li> </ul> |
| <b>卒</b> 皇<br>百里 | ・ 音量を調節します。                                                                  |

ソフトウェアボタン

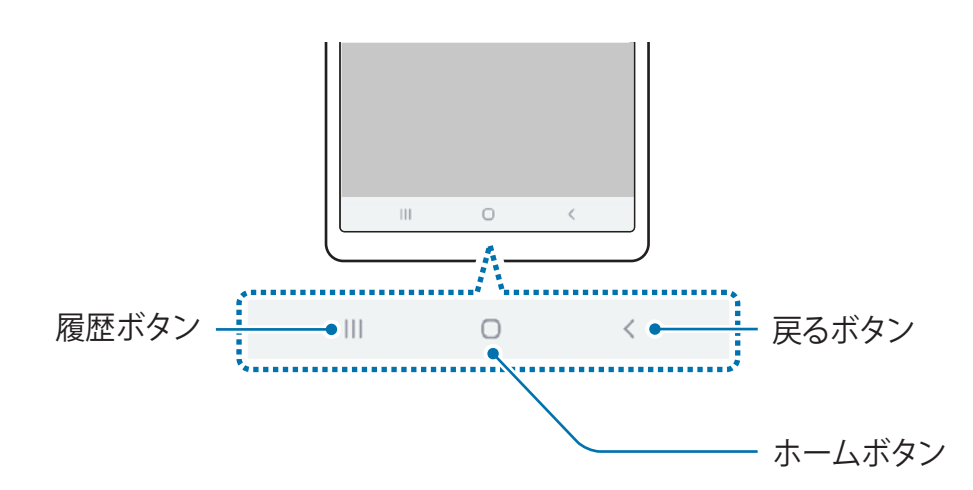

画面を表示すると、画面下部にソフトウェアボタンが表示されます。ソフトウェアボタンは、デフォルトでは履歴ボタン、 ホームボタン、戻るボタンに設定されています。詳細は、「ナビゲーションバー(ソフトウェアボタン)」をご参照ください。 基本操作

# バッテリー

## 充電する

初めてご使用になる前や、長時間使っていなかったときは、ご使用の前に充電してください。

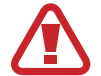

充電器、バッテリー、ケーブルは弊社の推奨品をご使用ください。推奨品以外の充電器やケーブルを使用すると、バッテリーの破裂または本製品の破損の可能性があります。

• 充電器を不適切に接続すると、本製品が著しく破損する場合があります。誤使用による破損は保証の範囲外です。

・ 本製品に付属する USB Type-C ケーブルのみをご使用ください。Micro USB ケーブルを使用すると本 製品が損傷する場合があります。

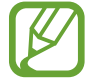

節電のため、使用しない間は充電器のプラグを抜いてください。充電器には電源スイッチはありませんので、 使用しない間は充電器のプラグをコンセントから抜いて、無駄な電力消費を避けてください。充電中は、充 電器をコンセントの近くに置き、すぐに取り外せるようにしてください。

1 USB Type-C ケーブルを USB 充電器のアダプタに接続する

2 USB Type-C ケーブルを、本製品の外部接続端子に接続する

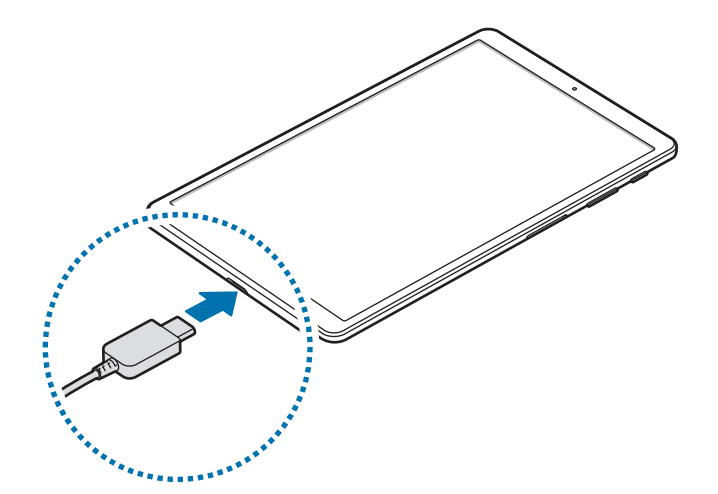

- 3 USB 充電器のアダプタをコンセントに挿入する
- 4 充電が完了したら、USB Type-C ケーブルを本製品から取り外す。その後、充電器のアダプタをコンセントから取り外す

基本操作

#### バッテリーの消費を抑えるために

本製品には省電力に役立つ各種の設定があります。

- ・「デバイスケア」機能を使用して、本製品を最適化してください。
- ・ 本製品を使用していないときは、電源/画面ロックキーを押して画面の電源を切ってください。
- ・ 節電モードを有効にしてください。
- 不要なアプリを終了させてください。
- Bluetooth 機能を使用していないときは、無効にしてください。
- ・ 同期が必要なアプリの自動同期機能を無効にしてください。
- ・ バックライト点灯時間を短くしてください。

## 充電時のヒントと注意

- ・ バッテリー残量が少ない場合、空のバッテリーアイコンが表示されます。
- バッテリー残量が完全にゼロの場合、充電器を接続しても本製品はすぐに起動できません。バッテリーが少し充電 されるまで数分間待って、本製品を起動してください。
- 複数のアプリを同時に使用する、または他の機器との接続が必要なアプリを使用すると、バッテリー残量は急速 に減少します。データ転送中の電力消費を避けるために、必ずバッテリーを完全に充電した後にこれらのアプリを 使用してください。
- ・ パソコンなど充電器以外の電源を使用すると、電流が小さいため充電速度が遅くなることがあります。
- 本製品は充電中もご使用になれますが、バッテリーを完全に充電するまでの時間が長くなる場合があります。
- ・ 充電中に本製品への電力供給が不安定な場合、タッチスクリーンが反応しなくなることがあります。その場合は、 充電器のプラグを本製品から外してください。
- 本製品は充電中に発熱する場合があります。これは異常ではなく、本製品の寿命や性能に影響はありません。バッ テリーが通常より熱くなると、充電器が充電を停止する場合があります。
- ・ 外部接続端子が濡れているときに充電すると、本製品が損傷する恐れがあります。外部接続端子を完全に乾かしてから充電してください。
- ・ 本製品が適切に充電されない場合は、本製品および充電器を J:COM カスタマーセンターにお持ちください。

```
基本操作
```

# メモリーカード (microSD カード)

# メモリーカードを取り付ける

本製品のメモリーカードの容量は、他のモデルと異なる場合があります。また、メモリーカードのメーカーと種類によっては、本製品と互換性のない場合もあります。本製品で使用するメモリーカードの最大容量を確認するには、J:COM カスタマーセンターにお問い合わせください。

- メモリーカードによっては、本製品と完全互換でないことがあります。互換性のないカードを使用すると、
   本製品またはメモリーカードが損傷したり、中のデータが破損したりすることがあります。
  - ・ メモリーカードの向きを間違えないように注意して挿入してください。
- ・ 本製品では、FAT または exFAT ファイルシステムのメモリーカードに対応しています。他のファイルシ ステムでフォーマットしたカードを挿入すると、カードのフォーマットを促すメッセージが表示されるか、カー ドが認識されません。メモリーカードを使用するには、フォーマットする必要があります。本製品でメモリー カードをフォーマットまたは認識できない場合は、メモリーカードの製造元または J:COM カスタマーセン ターにお問い合わせください。
  - ・ メモリーカードにデータの書き込みや消去を頻繁に行うと、メモリーカードの寿命が短くなります。
  - ・ 本製品にメモリーカードを挿入すると、メモリーカードのファイルディレクトリは「マイファイル」→「外部 SD カード」フォルダに表示されます。

基本操作

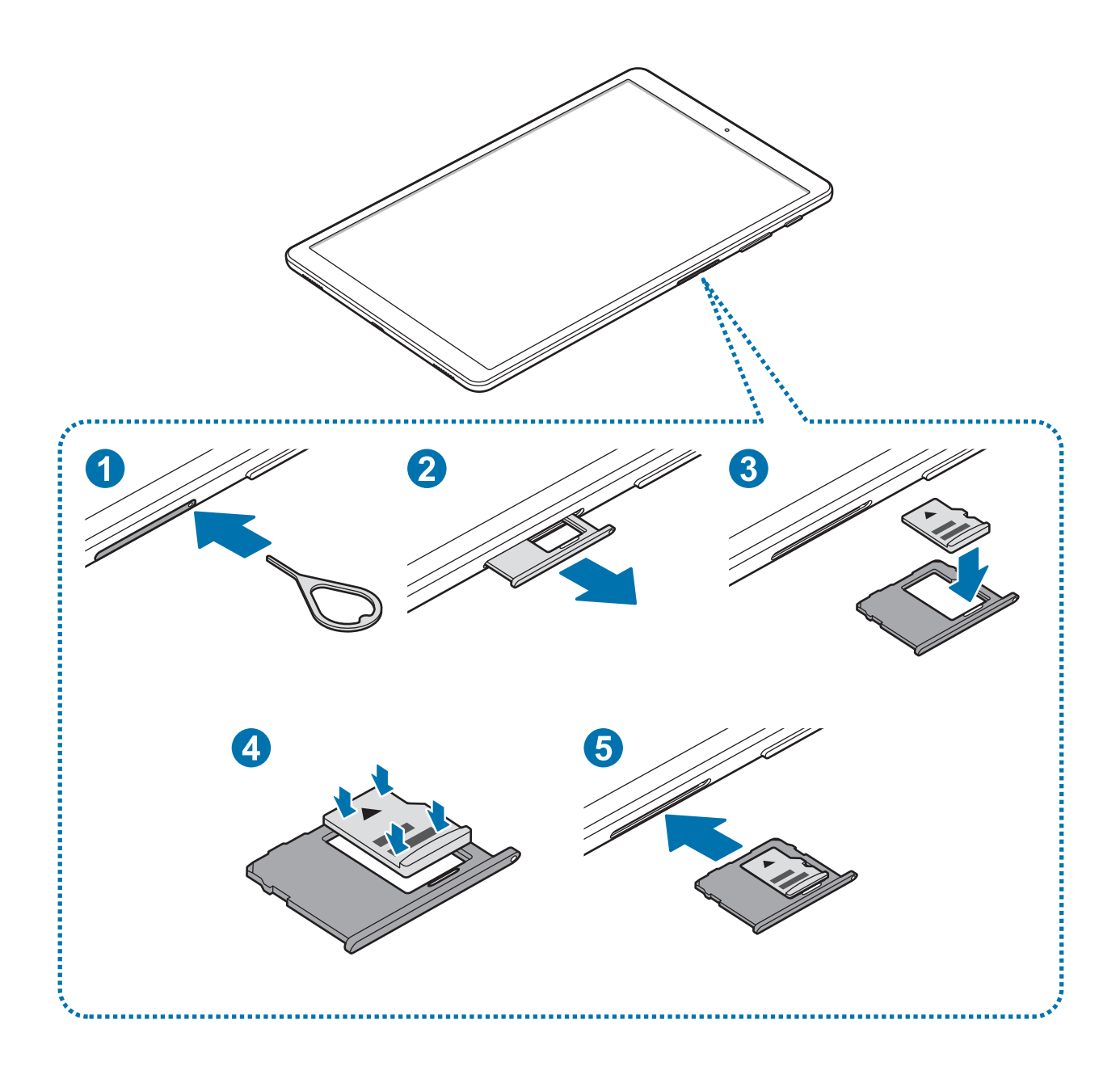

- 1 メモリーカードトレイの穴に取り出し用ピンを挿入して、トレイのロックを解除する
  - 取り出しピン用は必ず穴と垂直に挿入してください。本製品が損傷する恐れがあります。

2 メモリーカードトレイスロットから、トレイをやさしく引き出す

3 メモリーカードの金色の端子を下向きにして、メモリーカードトレイにメモリーカードを置く

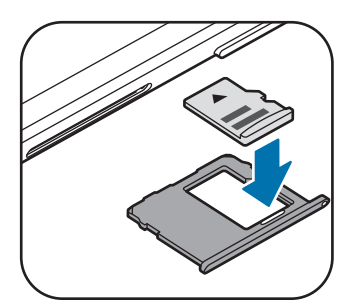

- 4 メモリーカードをやさしくトレイに押し込んで固定する
  - カードがトレイにしっかりと固定されていない場合、メモリーカードがトレイから落ちることがあります。
- 5 メモリーカードトレイをメモリーカードトレイスロットに戻す
  - ・ 濡れたトレイを挿入すると、本製品が損傷する恐れがあります。トレイが乾いていることを必ず確認してく ださい。
    - ・ 本製品に液体が入らないように、トレイスロットにトレイを完全に挿入してください。

# メモリーカードを取り外す

取り外す前に、まずメモリーカードをマウント解除してから、安全に取り外してください。

「設定」アプリを起動し、「デバイスケア」→「ストレージ」→「 $\bullet$ 」→「ストレージ設定」→「外部 SD カード」→「マウント削除」の順にタップします。

1 メモリーカードトレイの穴に取り出し用ピンを挿入して、トレイのロックを解除する

2 メモリーカードトレイスロットから、トレイをやさしく引き出す

- 3 メモリーカードを取り外す
- 4 メモリーカードトレイをメモリーカードトレイスロットに戻す

本製品によるデータの転送やアクセスの進行中、またはその直後には、メモリーカードや USB メモリーなど の外部ストレージを取り外さないでください。データの損失/破損、外部ストレージまたは本製品の破損に つながる恐れがあります。外部ストレージデバイスの誤使用による損失(データ損失を含む)について弊社 は責任を負いかねますのでご了承ください。

# メモリーカードをフォーマットする

パソコンでフォーマットされたメモリーカードは本製品で使用できない場合があります。メモリーカードのフォーマットは 本製品で実施してください。

「設定」アプリを起動し、「デバイスケア」→「ストレージ」→「 $\bullet$ 」→「ストレージ設定」→「外部 SD カード」→「初 期化」の順にタップします。

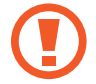

メモリーカードをフォーマットする前に、本製品に保存されたすべての重要データを必ずバックアップしてください。お客様の操作によるデータ損失は弊社の保証の範囲外です。

# 本製品の電源を入れる/切る

電源/画面ロックキーを数秒間押し続けると本製品の電源が入ります。

初めて電源を入れるとき、またはデータリセット後(工場出荷時の状態への初期化後)に再起動するときは、画面の指示に従って本製品をセットアップしてください。

本製品の電源を切るには、電源/画面ロックキーを長押しして、「電源 OFF」をタップします。

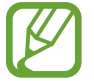

無線通信が制限されている飛行機や病院などでは、その場所の管理者による警告および指示に従ってください。

#### 本製品を再起動する

本製品を再起動するには、電源/画面ロックキーを長押しして、「再起動」をタップします。

本製品がフリーズした場合(応答がない場合)、電源/画面ロックキーと音量キーの下側を同時に7秒以上押し続けると、再起動します。

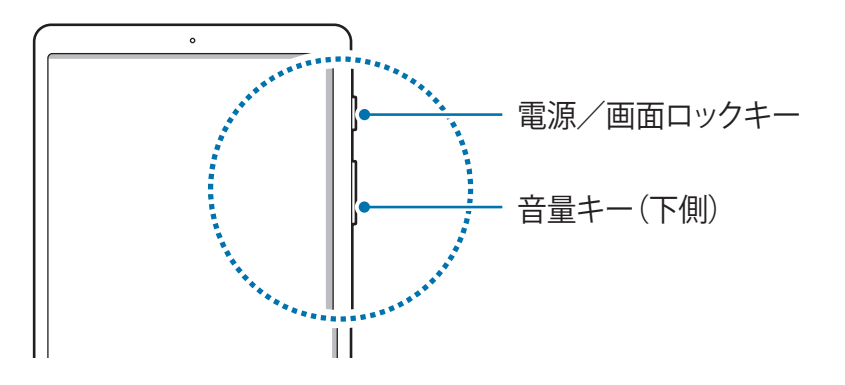

# 初期設定

初めて電源を入れるとき、またはデータリセット後(工場出荷時の状態への初期化後)に再起動するときは、画面に表示される指示に従って本製品をセットアップしてください。

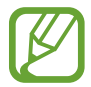

初期設定の手順は、本製品のソフトウェアとお住まいの地域によって異なる場合があります。

- 1 本製品の電源を入れる
- 2 本製品で使用する言語を選択して、「>」を選択する

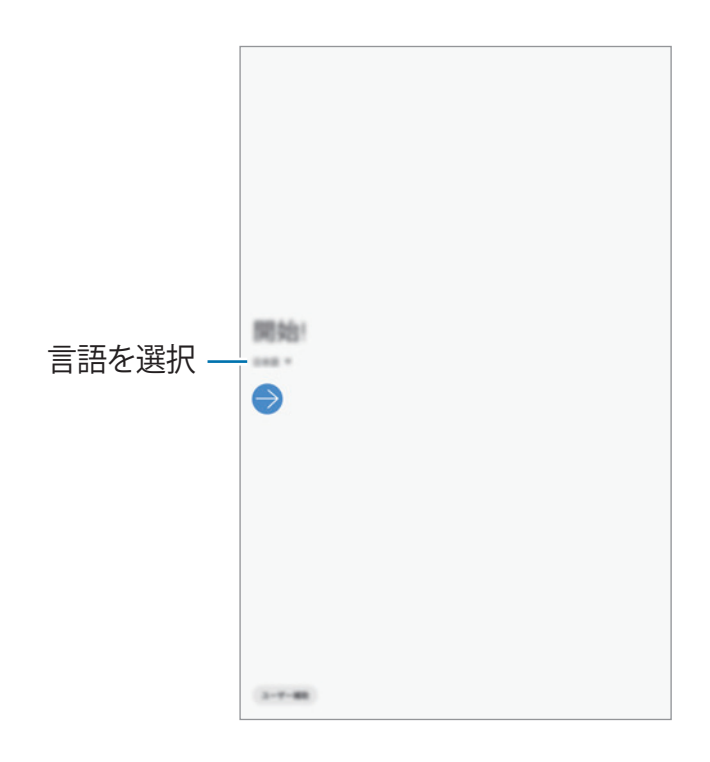

- 3 使用条件を読んで同意し、「次へ」をタップする
- 4 今まで使っていた端末からコンテンツを取得する

基本操作

5 Wi-Fi ネットワークを選択して接続する

Wi-Fi ネットワークに接続しない場合、初期設定中に本製品の機能の一部をセットアップできない恐れがあります。

- 6 日付と時刻を確認し、「次へ」をタップする
- 7 Google サービスを確認し、「同意する」をタップする
- 8 本製品を保護するため、画面のロック方法を設定する 他の人が本製品にアクセスすることを防いで、個人情報を保護することができます。画面のロック方法を後で設 定するには、「今はしない」をタップしてください。
- 9 推奨アプリの画面が表示された場合は、希望するアプリを選択してダウンロードする
- 10 Galaxy アカウントにサインインする Galaxy サービスを利用し、すべての端末間でデータを最新かつ安全に保つことができます。詳細は、Galaxy アカウントをご参照ください。
- 11 「完了」をタップして初期設定を完了する ホーム画面が表示されます。

# Galaxy アカウント

# はじめに

Galaxy アカウントは、モバイル端末、テレビ、Galaxy ウェブサイトで提供されているさまざまな Galaxy サービスを 使用できる、統合型アカウントサービスです。

お持ちの Galaxy アカウントで利用できるサービスの一覧をご覧になるには、*account.samsung.com* をご参照くだ さい。Galaxy アカウントの詳細については、「設定」アプリを起動し、「アカウントとバックアップ」→「アカウント」 →「Galaxy アカウント」→「・」→「ヘルプ」の順にタップします。

## Galaxy アカウントを作成する

Galaxy アカウントをお持ちでない場合は、作成する必要があります。Galaxy アカウントは、ご使用の E メールアドレスで作成できます。

1 「設定」アプリを起動し、「アカウントとバックアップ」→「アカウント」→「アカウント追加」→「Galaxy アカウント」の順にタップする

または、「設定」アプリを起動し、「😂」をタップする

- 2 「アカウントを作成」をタップする
- 3 画面の指示に従って、アカウントの作成を完了する

基本操作

#### Galaxy アカウントにサインインする

Galaxy アカウントをすでにお持ちの場合は、サインインします。

- 1 「設定」アプリを起動し、「アカウントとバックアップ」→「アカウント」→「アカウント追加」→「Galaxy アカウント」の順にタップする
  - または、「設定」アプリを起動し、「吝」 をタップする
- 2 Galaxy アカウントの ID とパスワードを入力し、「サインイン」をタップする
- 3 使用条件を読んで同意し、「同意する」をタップして、Galaxy アカウントへのサインインを完了する

#### ID の検索とパスワードのリセットを実行する

Galaxy アカウントの ID またはパスワードを忘れた場合、Galaxy アカウントのサインイン画面で「**ID を検索**」または「パ スワードをリセット」をタップします。必要な情報を入力すると、ID の検索またはパスワードのリセットを実行できます。

#### Galaxy アカウントを削除する

本製品から Galaxy アカウントを削除すると、連絡先や予定などの個人データも削除されます。

- 1 「設定」アプリを起動し、「アカウントとバックアップ」→「アカウント」をタップする
- ⑦ 「Galaxy アカウント」→「・」→「アカウントを削除」の順にタップする
- 3 「削除」をタップし、Galaxy アカウントのパスワードを入力して、「OK」をタップする
基本操作

## 今まで使っていた端末からデータを転送する(Smart Switch)

Smart Switch を通して以前お使いの端末に接続し、データを転送します。

「設定」アプリを起動し、「アカウントとバックアップ」→「Smart Switch」をタップする

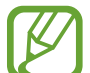

- ・ この機能は、一部の端末またはパソコンでは動作しない場合があります。
  - この機能には制限があります。詳細は、www.samsung.com/smartswitch をご覧ください。当社は 著作権を大切にしています。お客様が所有するコンテンツ、または転送する権利を持っているコンテンツ のみを転送してください。

## ワイヤレスでデータを転送する

Wi-Fi Direct を使って、今までご使用になっていた端末から本製品にデータを転送できます。

- 今までご使用になっていた端末で Smart Switch を起動する Smart Switch アプリがインストールされていない場合、Galaxy Store または Play ストアからダウンロード します。
- 2 本製品で「設定」アプリを起動し、「アカウントとバックアップ」→「Smart Switch」をタップする
- 3 今までご使用になっていた端末と本製品を近づける
- 4 今までご使用になっていた端末で、「データを送信」→「ワイヤレス」をタップする
- 5 今までご使用になっていた端末で、転送する項目を選択して「送信」をタップする
- 6 本製品で「受信」をタップする
- 7 画面の指示に従って、今までご使用になっていた端末からデータを転送する データの転送が完了したら、転送されたデータの一覧を本製品で確認できます。

### 外部ストレージを使用してデータのバックアップと復元を行う

microSD カードなどの外部ストレージを使用してデータを転送します。

- 1 今までご使用になっていた端末から、外部ストレージにデータをバックアップする
- **2** 外部ストレージを本製品に挿入または接続する
- 3 本製品で「設定」 アプリを起動し、「アカウントとバックアップ」→「Smart Switch」→「 $\square$ 」→「復元」をタップする
- 4 画面の指示に従って、外部ストレージからデータを転送する

## 画面を理解する

## タッチスクリーンを制御する

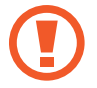

- 本製品のタッチスクリーンを他の電子機器と接触させないでください。静電放電によってタッチスクリーンが誤作動する場合があります。
- タッチスクリーンの破損を防ぐため、尖ったものでタップしたり指先で過剰な力を加えたりしないでください。
- タッチスクリーンの全体または一部に静止画を長時間表示しないことを推奨します。残像や焼き付きの原因になります。
- ・ 画面の端に近い部分はタッチ入力の範囲外であるため、本製品がタッチ入力を認識できない可能性があ ります。
  - ・ タッチスクリーン操作には指先をご使用になることを推奨します。

基本操作

タップする

画面を指先で触れることをタップといいます。

## 長押しする

アイテムまたは画面をタップしたまま約2秒以上押し続けることを長押しといいます。

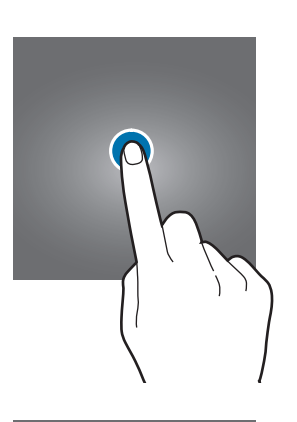

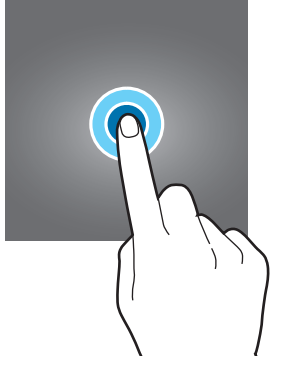

## ドラッグする

アイテムを長押ししたまま目的の方向へ引きずるよう に動かすことをドラッグといいます。

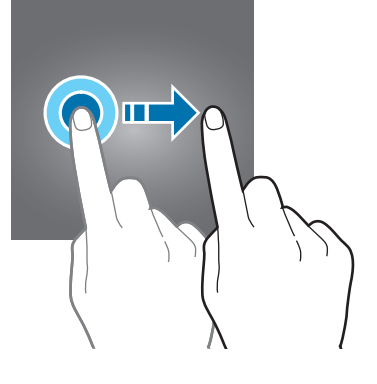

## ダブルタップする

短い間隔で2回タップすることをダブルタップといい ます。

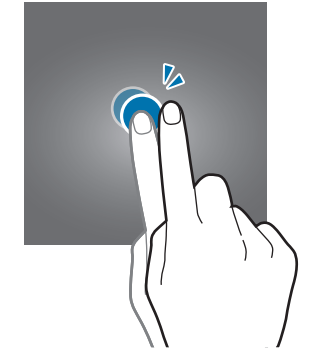

基本操作

スワイプする

指を画面上ですばやく上下左右のいずれかに動かすこ とをスワイプといいます。

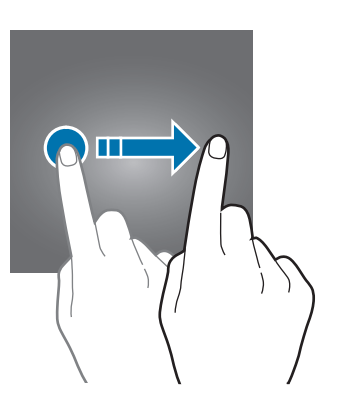

ピンチアウト/ピンチインする

2本の指先を画面上で広げることをピンチアウト、狭めることをピンチインといいます。

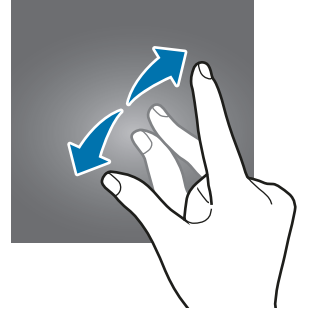

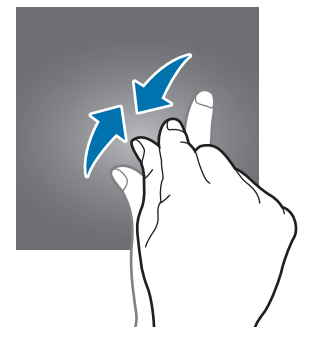

## ナビゲーションバー(ソフトウェアボタン)

画面を表示すると、画面下部のナビゲーションバーにソフトウェアボタンが表示されます。ソフトウェアボタンは、デフォ ルトでは履歴ボタン、ホームボタン、戻るボタンに設定されています。ボタンの機能は、使用中のアプリや使用環境に よって変わる場合があります。

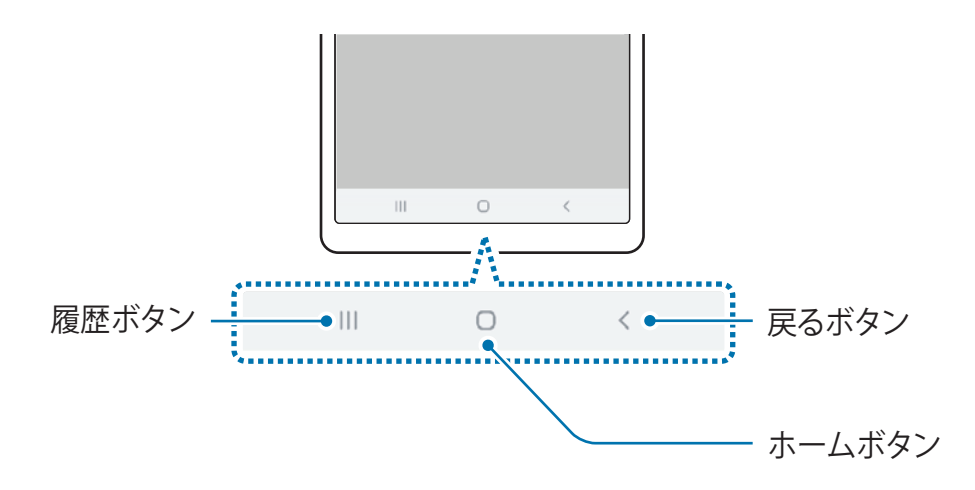

| ボタン |     | 機能                                                                               |
|-----|-----|----------------------------------------------------------------------------------|
|     | 履歴  | <ul> <li>タップすると、最近使用したアプリの一覧が表示されます。</li> </ul>                                  |
| Ο   | ホーム | <ul> <li>タップすると、ホーム画面に戻ります。</li> <li>長押しすると、「Google アシスタント」アプリが起動します。</li> </ul> |
| <   | 戻る  | <ul> <li>タップすると、直前の画面に戻ります。</li> </ul>                                           |

#### ナビゲーションバーを非表示にする

ナビゲーションバーを非表示にすると、ファイルやアプリが表示される領域を広げることができます。

「設定」アプリを起動し、「ディスプレイ」→「ナビゲーションバー」をタップして、「ナビゲーションタイプ」の「ジェ スチャーで操作」をタップします。ナビゲーションバーが非表示になり、ソフトウェアボタンの位置にジェスチャーヒント が表示されます。ソフトウェアボタンを使用するには、目的のボタンのジェスチャーヒントを上にドラッグします。

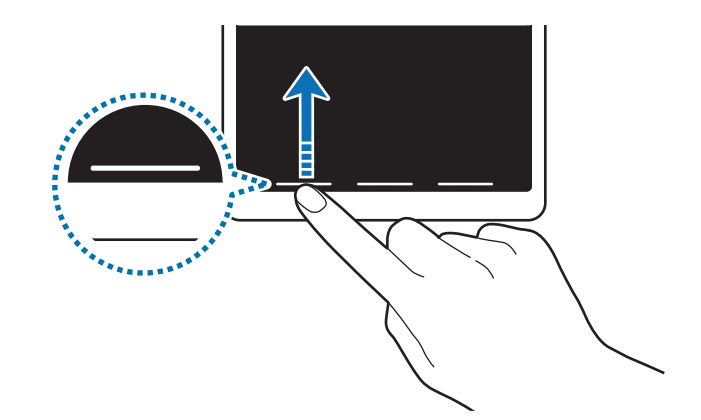

画面下部のジェスチャーヒントを非表示にするには、「スワイプ操作のヒント」スイッチをタップして無効にします。

### ナビゲーションバーを設定する

「設定」アプリを起動し、「ディスプレイ」→「ナビゲーションバー」をタップして、オプションを選択します。

- ・「ナビゲーションタイプ」:ナビゲーションバーの表示/非表示を設定します。ナビゲーションバーを非表示にする には、「ジェスチャーで操作」をタップします。ナビゲーションバーが非表示になっている間は、目的のボタンのジェ スチャーヒントを上にドラッグしてソフトウェアボタンを使用できます。
- ・ ボタンの順序:ナビゲーションバーのボタンの順序を変更します。
- ・ スワイプ操作のヒント:ソフトウェアボタンの位置を示すインジケーターを画面下部に表示するように本製品を設定します。この機能は、「ジェスチャーで操作」を選択した場合にのみ表示されます。

## ホーム画面とアプリ画面

ホーム画面は本製品の全機能につながる開始点です。ウィジェットやアプリへのショートカットなどが表示されます。 アプリ画面には、新しくインストールされたものも含めすべてのアプリのアイコンが表示されます。

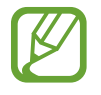

地域やサービス提供者によって、画面の表示が異なる場合があります。

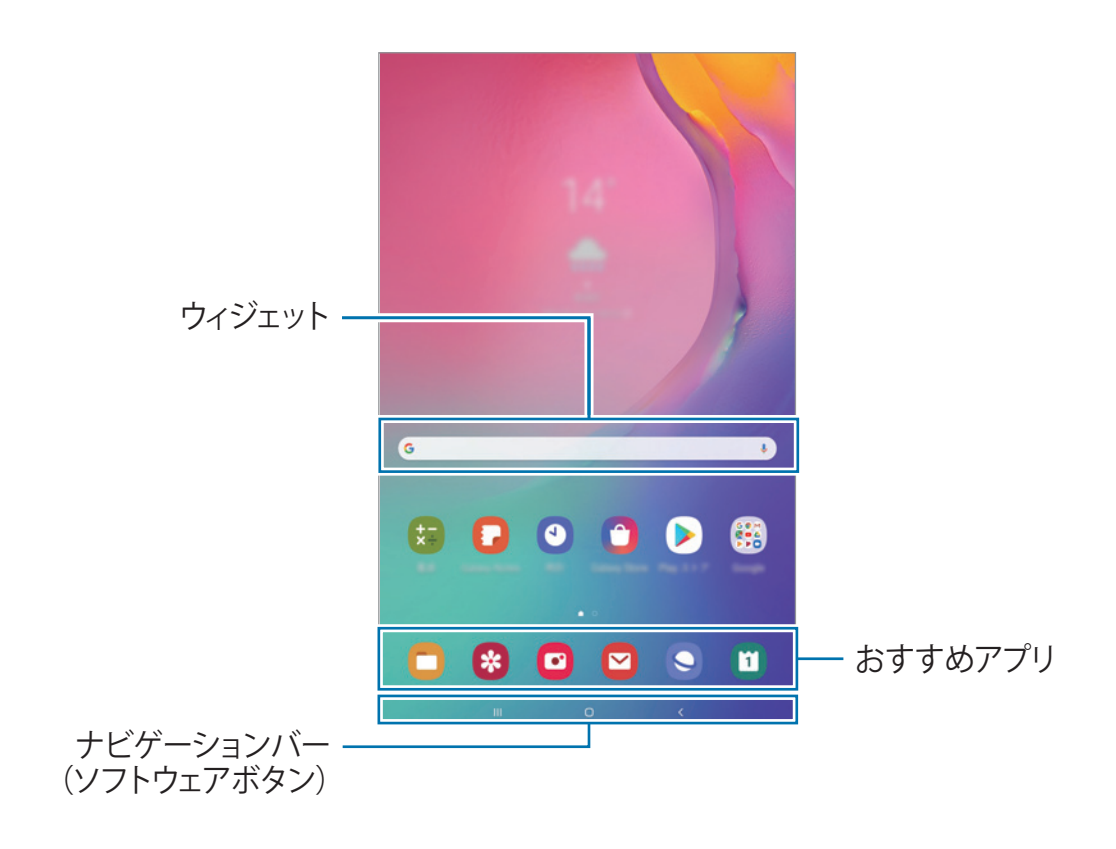

基本操作

### ホーム画面とアプリ画面の切り替え

ホーム画面で上または下にスワイプすると、アプリ画面が開きます。

アプリ画面で上または下にスワイプすると、ホーム画面に戻ります。あるいは、ホームボタンまたは戻るボタンをタップ します。

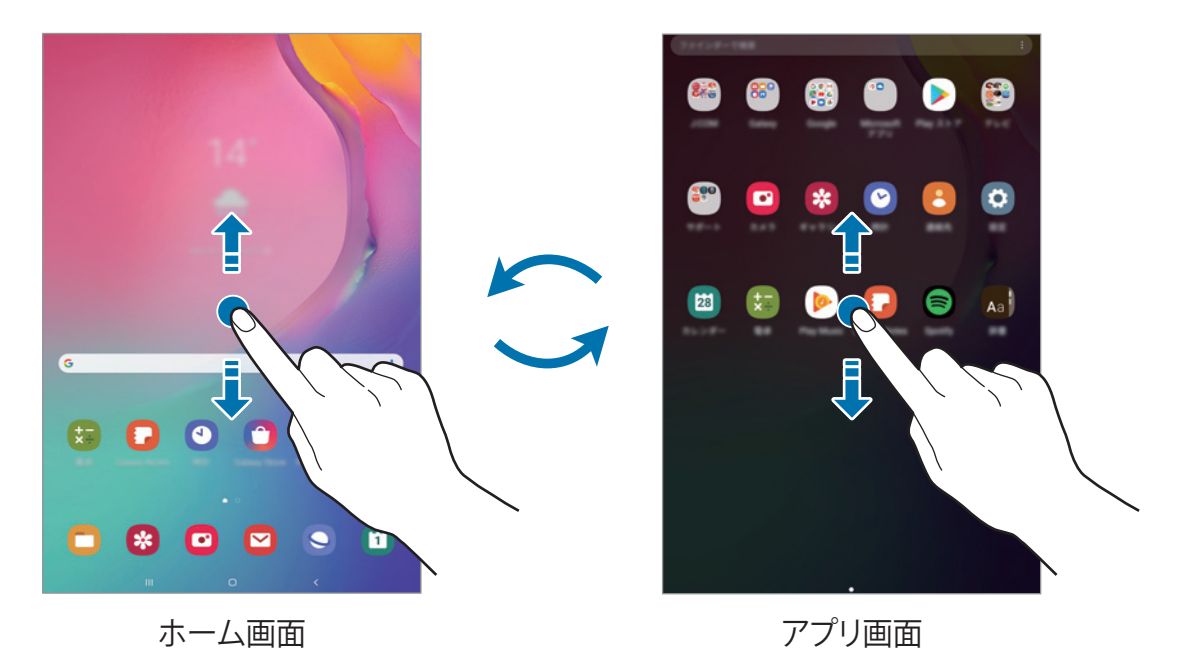

ホーム画面にアプリボタンを追加すると、このボタンをタップすることでアプリ画面を開くことができます。ホーム画面 で何もない場所を長押しして「**ホーム画面設定**」をタップしてから、「**アプリボタン**」スイッチをタップしてオンにします。 ホーム画面の下部にアプリボタンが追加されます。

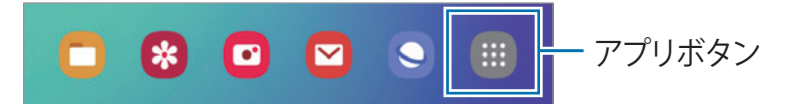

#### アイテムを移動する

アイテムを長押しし、新しい位置へドラッグします。アイテムを別のパネルへ移動するには、アイテムを画面の左右どちらかへドラッグします。

アプリのショートカットをホーム画面に追加するには、アプリ画面でアイテムを長押しし、画面の上部へドラッグします。 ホーム画面にアプリのショートカットが追加されます。

また、よく使うアプリをホーム画面下部のショートカットエリアに移動できます。

### フォルダを作成する

フォルダを作成して似たアプリをまとめると、アプリにすばやくアクセスして起動できるようになります。

ホーム画面またはアプリ画面でアプリを長押しし、別のアプリの上にドラッグします。

選択したアプリが入ったフォルダが作成されます。「フォルダ名を入力」をタップしてフォルダ名を入力します。

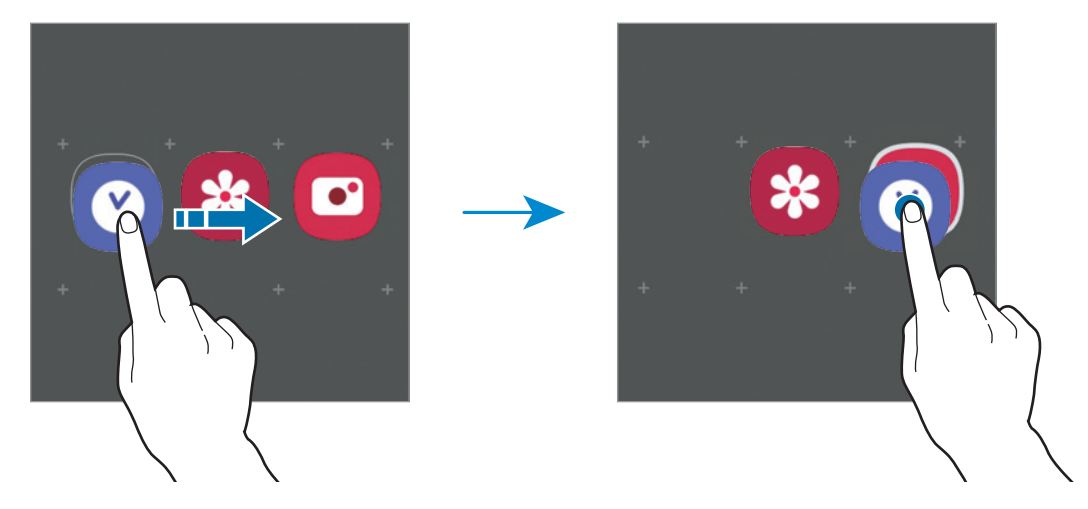

・ アプリをさらに追加する

フォルダで「**アプリを追加**」をタップします。追加するアプリにチェックを付け、「**追加**」をタップします。また、 アプリをフォルダにドラッグしても追加できます。

アプリをフォルダから移動する

アプリを長押しし、新しい場所へドラッグします。

フォルダを削除する

フォルダを長押しし、「**フォルダを削除**」をタップします。フォルダのみが削除されます。フォルダに入っていたア プリは、アプリ画面に移動します。

#### ホーム画面を編集する

ホーム画面で何もない場所を長押しするかピンチインして、編集オプションを表示します。壁紙の設定やウィジェットの 追加などができます。また、ホーム画面のパネルの追加、削除、並べ替えも可能です。

- パネルを追加する: 左にスワイプし、(+)をタップします。
- ・ パネルを移動する:パネルのプレビューを長押しし、新しい位置へドラッグします。
- パネルを削除する:パネルの ・ かをタップします。

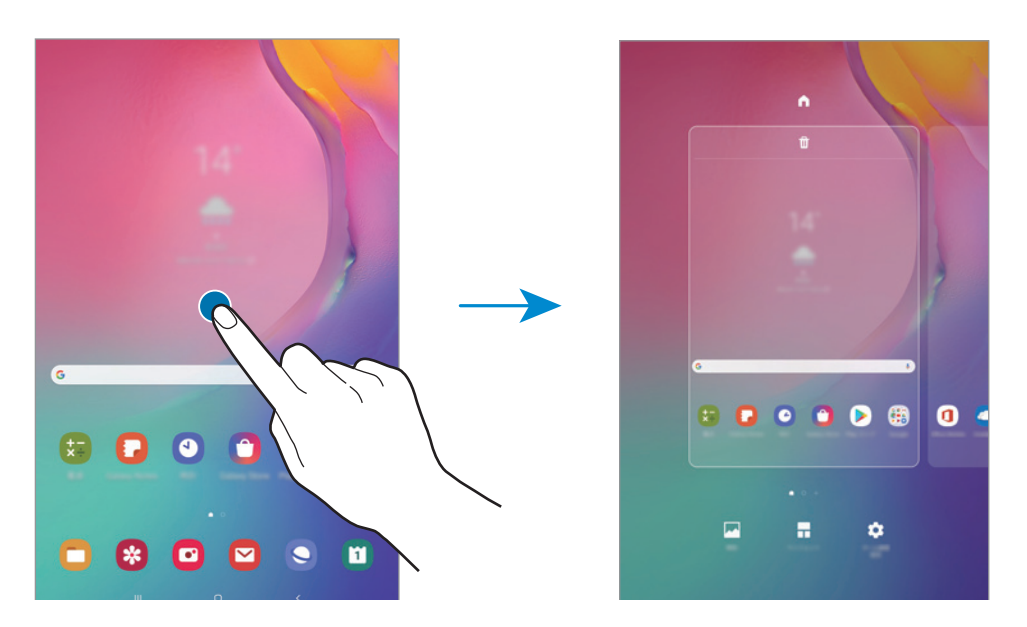

- ・ 壁紙:ホーム画面とロック画面の壁紙設定を変更します。
- ウィジェット:ウィジェットは、アプリの機能を起動して、ホーム画面で情報や便利なアクセス手段を提供するための小さなアプリです。ウィジェットを長押しし、ホーム画面へドラッグします。ウィジェットがホーム画面に追加されます。
- ・ ホーム画面設定:ホーム画面の設定を変更します。

#### すべてのアプリをホーム画面に表示する

アプリ画面を別途使用せずに、すべてのアプリをホーム画面に表示するように本製品を設定できます。ホーム画面で何 もない場所を長押しして「**ホーム画面設定**」→「**ホーム画面のレイアウト**」→「**ホーム画面のみ**」→「**適用**」の順にタッ プします。

これで、ホーム画面で左にスワイプすることですべてのアプリにアクセスできるようになります。

## ステータスアイコン

ステータスアイコンが画面上部のステータスバーに表示されます。下表のアイコンが最も一般的なものです。

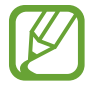

 一部のアプリでは画面上部にステータスバーが表示されない場合があります。ステータスバーを表示する には、画面上部から下にドラッグします。

・ 一部のステータスアイコンは、通知パネルを開いたときにのみ表示されます。

| アイコン      | 意味                     |
|-----------|------------------------|
| $\otimes$ | 信号なし                   |
| (î;t      | Wi-Fi 接続済み             |
| *         | Bluetooth 機能 ON        |
| Q         | 位置情報サービス使用中            |
| <b>P</b>  | 新しいテキストまたはマルチメディアメッセージ |
| Ő         | アラームON                 |
| ×         | ミュートモード ON             |
| ¥         | 機内モードON                |
| A         | エラー発生、または注意が必要         |
| 2         | 充電中                    |
|           | バッテリー残量                |

## ロック画面

電源/画面ロックキー押すと、画面がオフになりロックされます。また、指定した時間にわたって本製品の操作がなかった場合にも、画面がオフになりロックされます。

画面のロックを解除するには、画面がオンになったときに任意の方向にスワイプします。

画面がオフの場合、電源/画面ロックキーを押すか、画面の任意の場所をダブルタップすると、画面がオンになります。

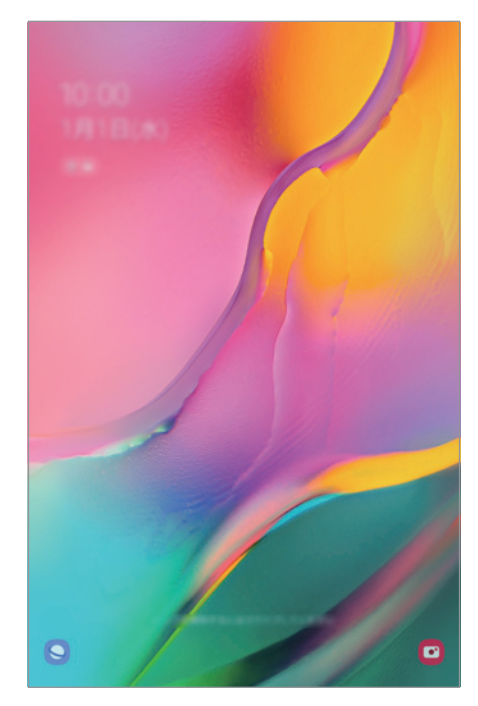

ロック画面

#### 画面のロック方法を変更する

画面のロック方法を変更するには、「設定」アプリを起動し、「ロック画面」→「画面ロックの種類」をタップし、方法を選択します。

画面のロック方法としてパターン、PIN、パスワードを設定すると、他の人が本製品にアクセスすることを防いで、個人情報を保護することができます。画面のロック方法を設定すると、ロックを解除するときには必ずこのロック方法を実行する必要があります。

- ・ スワイプ:画面を任意の方向にスワイプしてロックを解除します。
- ・パターン:4個以上の点でパターンを描いて、画面のロックを解除します。
- ・ PIN:4 桁以上の数字からなる PIN (暗証番号)を入力して、画面のロックを解除します。
- ・ パスワード:4 桁以上の英字、数字、または記号からなるパスワードを入力して、画面のロックを解除します。
- ・ **なし**:画面のロック方法を設定しません。

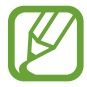

画面のロック解除に連続で失敗して試行回数の上限に達した場合に、本製品を工場出荷設定にリセットするように設定できます。この機能を有効にするには、「設定」アプリを起動し、「ロック画面」→「安全ロック設定」 をタップして、あらかじめ設定した画面のロック方法によって画面のロックを解除してから、「自動初期化」ス イッチをタップします。

### 画面の取り込み

本製品を使用中にスクリーンショットを取り込みます。

音量キーの下側と電源/画面ロックキーを同時に長押しします。取り込んだイメージは「ギャラリー」で閲覧できます。 画面で手のひらを左または右にスワイプすることでもスクリーンショットをキャプチャできます。スワイプによるスクリー ンショットのキャプチャがオンになっていない場合、「設定」アプリを起動し、「高度な機能」→「モーションとジェス チャー」をタップしてから、「スワイプキャプチャ」スイッチをタップしてオンにします。

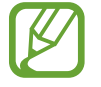

一部のアプリや機能では、スクリーンショットの取り込みができません。

## 通知パネル

新しい通知を受信すると、ステータスアイコンがステータスバーに表示されます。アイコンに関する詳細情報を確認するには、通知パネルを開いて詳細を表示します。

通知パネルを開くには、ステータスバーを下にドラッグします。通知パネルを閉じるには、画面を上にスワイプします。

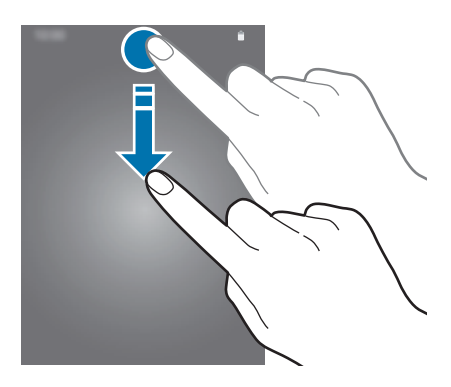

通知パネルでは次の機能を使用できます。

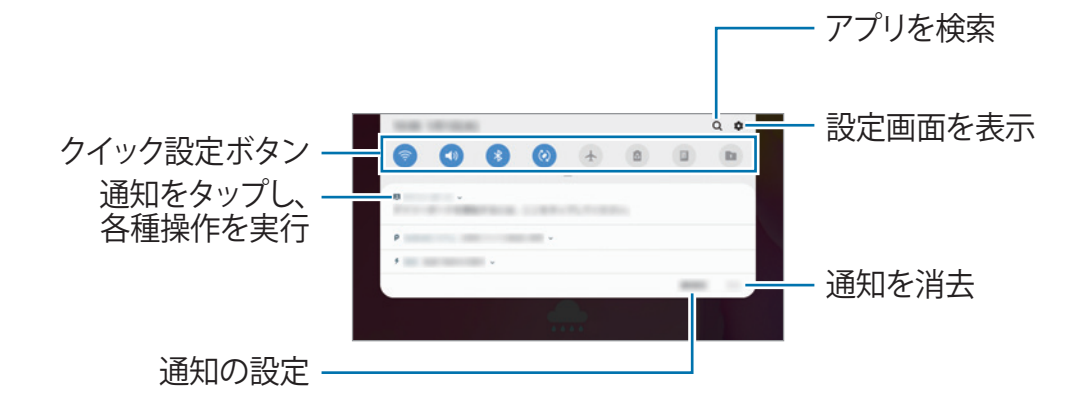

## クイック設定ボタンを使用する

クイック設定ボタンをタップすると、その機能を有効にできます。通知パネルを下にスワイプすると、ボタンがさらに表示されます。

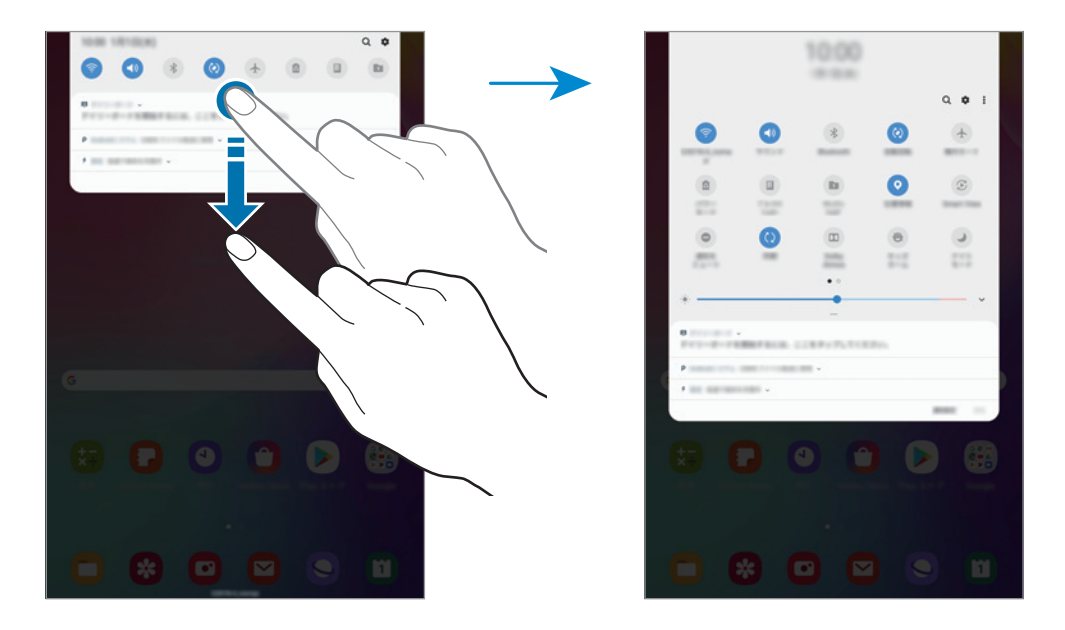

機能の設定を変更するには、各ボタンの下のテキストをタップします。詳細な設定を表示するには、ボタンを長押しします。 ボタンを並べ替えるには、「♪」→「**ボタンの順序**」をタップし、ボタンを長押しして、他の位置にドラッグします。 基本操作

## 文字を入力する

## キーボードレイアウト

文字を入力してEメールを送信するときやメモを取るときなどに、キーボードが自動的に表示されます。

文字入力ができない言語もあります。文字入力を行うには入力言語を対応言語の1つに変更する必要があります。

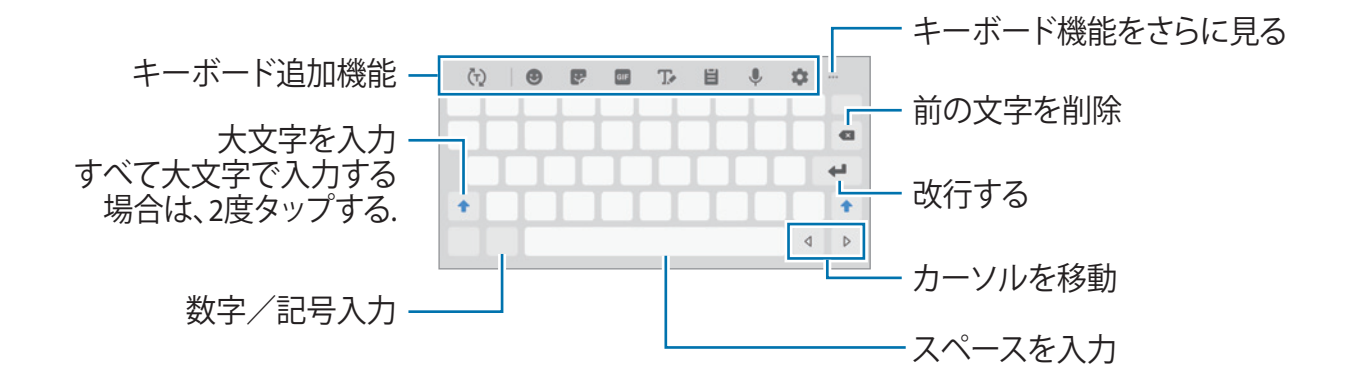

#### 入力言語を変更する

入力言語を切り替えるには、入力言語キーをタップします。「☆」→「言語とタイプ」→「入力言語を管理」をタップしてから、使用する言語を選択します。

#### キーボードを変更する

キーボードを変更するには、「☆」→「言語とタイプ」をタップし、言語を選択してから、目的のキーボードタイプを 選択します。

#### その他のキーボード機能

- ・ (r):入力に応じて単語を予測し、変換候補を表示する。キーボード機能の一覧に戻るには、(:)をタップする
- 🙂 : 顔文字を入力する
- 🐶 : スタンプを入力する
- GIF:アニメーション GIF を添付する
- ・ 🎲 : 手書きモードに切り替える

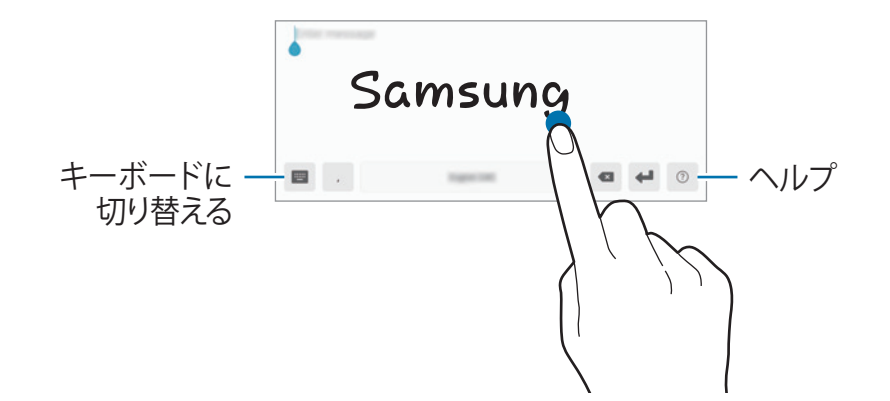

- ・ WERTY キーボード: QWERTY キーボードに切り替える
- ・ 🔤 → 手書き:手書きモードに切り替えます。
- 🜷:音声認識で文字を入力する
- ・・・・ → 回:キーボードのモードまたはサイズを変更する

## コピー&ペーストをする

- 1 文字を長押しする
- 2 「</br>

  または「
  をドラッグして目的の文字を選択するか、「全て選択」をタップしてすべての文字を選択する
- 3 「コピー」または「切り取り」をタップする 選択された文字がクリップボードにコピーされます。
- 4 文字を挿入する位置にカーソルを置き長押しし、「貼り付け」をタップする 以前にコピーした文字を貼り付けるには、「クリップボード」をタップし、文字を選択します。

#### 辞書

ウェブページ閲覧などの機能を使っているときに、単語の意味を調べます。

- 辞書で引きたい単語を長押しする
   引く単語が選択されていない場合は、「
   または「
   または「
   」をドラッグして目的の単語を選択します。
- 2 オプションリストで「辞書」をタップする 本製品に辞書があらかじめインストールされていない場合、「[辞書の管理]に進む」をタップし、辞書の隣にある「①」をタップしてから、「インストール」をタップしてダウンロードします。
- 3 辞書ポップアップウィンドウで意味を確認する

全画面表示に切り替えるには、「」 をタップします。画面に表示された意味をタップすると、詳しい意味が表示されます。詳細表示で「★」をタップすると、単語がお気に入り単語リストに追加されます。また、「Webの検索」を検索すると、単語が検索用語として使用されます。

## アプリをインストール/アンインストールする

## **Galaxy Store**

アプリを購入しダウンロードします。Galaxy 端末専用のアプリをダウンロードできます。 「Galaxy Store」アプリを起動します。

## アプリをインストールする

分野別にアプリを閲覧するか、「Q」をタップしてキーワードで検索します。

アプリを選択してそれに関する情報を確認します。無料アプリをダウンロードするには「**インストール**」をタップします。 有料アプリを購入しダウンロードするには、価格をタップして、画面の指示に従います。

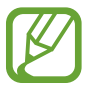

自動更新設定を変更するには、「・」→「設定」→「アプリを自動更新」をタップし、オプションを選択します。

## Play ストア

アプリを購入しダウンロードします。 「**Play ストア**」アプリを起動します。

## アプリをインストールする

分野別にアプリを閲覧するか、キーワードで検索します。 アプリを選択してそれに関する情報を確認します。無料アプリをダウンロードするには「**インストール**」をタップします。 有料アプリを購入しダウンロードするには、価格をタップして、画面の指示に従います。

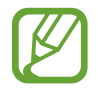

自動更新設定を変更するには、「\_\_\_\_」→「設定」→「アプリを自動更新」をタップし、オプションを選択します。

アプリを管理する

#### アプリをアンインストールまたは無効化する

アプリを長押しし、オプションを選択します。

- ・ 無効:本製品からアンインストールできないデフォルトアプリを選択して無効化します。
- アンインストール:ダウンロードしたアプリを削除します。

#### アプリを有効化する

「設定」アプリを起動し、「アプリ」→「▼」→「無効」をタップし、アプリを選択して「有効」をタップします。

### アプリの権限を設定する

ー部のアプリが正常に動作するには、本製品のデータに対するアクセスや使用の権限が必要になることがあります。ア プリを起動すると、ポップアップウィンドウが表示され、特定の機能やデータへのアクセスを要求することがあります。ポッ プアップウィンドウで「許可」をタップして、アプリの権限を許可します。

アプリの権限設定を表示するには、「**設定**」アプリを起動し、「**アプリ**」をタップします。アプリを選択し、「**権限**」をタッ プします。アプリの権限リストを表示して、権限を変更することができます。

権限の設定を権限カテゴリ別に表示または変更するには、「**設定**」アプリを起動し、「**アプリ**」→「・) →「アプリの権限」の順にタップします。アイテムを選択し、アプリの隣にあるスイッチをタップして、権限を許可します。

アプリに対して権限を許可しないと、アプリの基本的な機能が正しく動作しない場合があります。

## 連絡先

## はじめに

新しい連絡先の作成や、連絡先の管理を行います。

## 連絡先を追加する

#### 新しい連絡先を追加する

- 1 「連絡先」アプリを起動し、「 🕂 」をタップする
- 2 保存する場所を選択して「選択」をタップする
- 3 連絡先情報を入力する

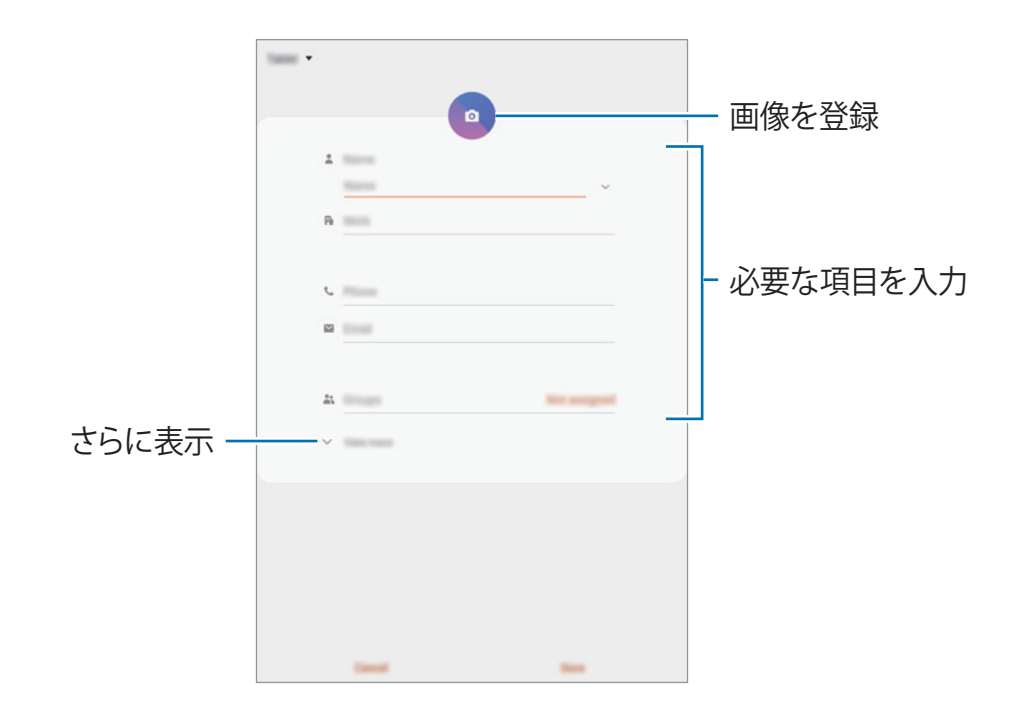

選択した保存場所によって、保存できる情報の種類が異なる場合があります。

### 4 「保存」をタップする

### 連絡先をインポートする

他のストレージから本製品に連絡先をインポートして追加します。

- 1 「連絡先」アプリを起動し、「一」→「連絡先を管理」→「連絡先をインポート/エクスポート」→「インポート」 をタップする
- 2 連絡先をインポートする保存場所を選択する
- 3 インポートする VCF ファイル(連絡先が格納されたファイル。vCard ともいう)または連絡先にチェックを付け、 「完了」をタップする
- 4 連絡先を保存する場所を選択して「インポート」をタップする

#### 連絡先をウェブアカウントと同期させる

本製品の連絡先を、Galaxy アカウントなどのウェブアカウントに保存されたオンライン連絡先と同期します。

- 1 「設定」アプリを起動し、「アカウントとバックアップ」→「アカウント」をタップして、同期するアカウントを選択する
- 2 「アカウントを同期」をタップし、「連絡先」スイッチをタップしてオンにする

Galaxy アカウントについては、「・」→「「同期設定」をタップして、「連絡先」 スイッチをタップしてオンにします。

#### 連絡先を検索する

「連絡先」アプリを起動します。

以下の検索方法のいずれかを使用します。

- ・ 連絡先一覧を上または下にスクロールする
- ・ 連絡先一覧右側のインデックスに沿って指をドラッグしてすばやくスクロールする
- 連絡先一覧上部の「Q」をタップし、検索条件を入力する

連絡先をタップします。次に、以下のいずれかを実行します。

- ・ ☆:お気に入り連絡先に追加する
- Eメールを作成する

アプリと機能

## 連絡先を共有する

各種の共有オプションを使用して、連絡先を他の人と共有できます。

- 1 「連絡先」アプリを起動し、「●」→「共有」をタップする
- 2 連絡先を選択し、「共有」をタップする
- 3 共有方法を選択する

## グループを作成する

家族や友人などのグループを追加し、グループ単位で連絡先を管理できます。

- 1 「連絡先」アプリを起動し、「―」→「グループ」→「グループを作成」をタップする
- 2 グループ名を入力する
- 3 「メンバーを追加」をタップし、グループに追加する連絡先を選択して、「完了」をタップする
- 4 「保存」をタップする

## 重複した連絡先を統合する

連絡先を他のストレージからインポートしたり、他のアカウントと同期したりすると、連絡先一覧の中の連絡先が重複することがあります。重複した連絡先を1つに統合して、連絡先一覧を整理します。

- 1 「連絡先」アプリを起動し、「──」→「連絡先を管理」→「連絡先を統合」をタップする
- 2 連絡先にチェックを付け、「統合」をタップする

## 連絡先を削除する

- 1 「連絡先」アプリを起動し、「●」→「削除」をタップする
- 2 連絡先を選択し、「削除」をタップする

連絡先を1つずつ削除するには、連絡先一覧を開いて連絡先をタップします。次に、「♪」→「削除」をタップします。

インターネット

## はじめに

インターネットを閲覧して情報を検索し、お気に入りのウェブページをブックマークして便利にアクセスします。

ウェブページを閲覧する

- 1 「ブラウザ」アプリを起動する
- 2 アドレスフィールドをタップする
- 3 ウェブページの URL や検索したいキーワードを入力し、「実行」をタップする

ツールバーを表示するには、画面上で指を少し下にドラッグします。

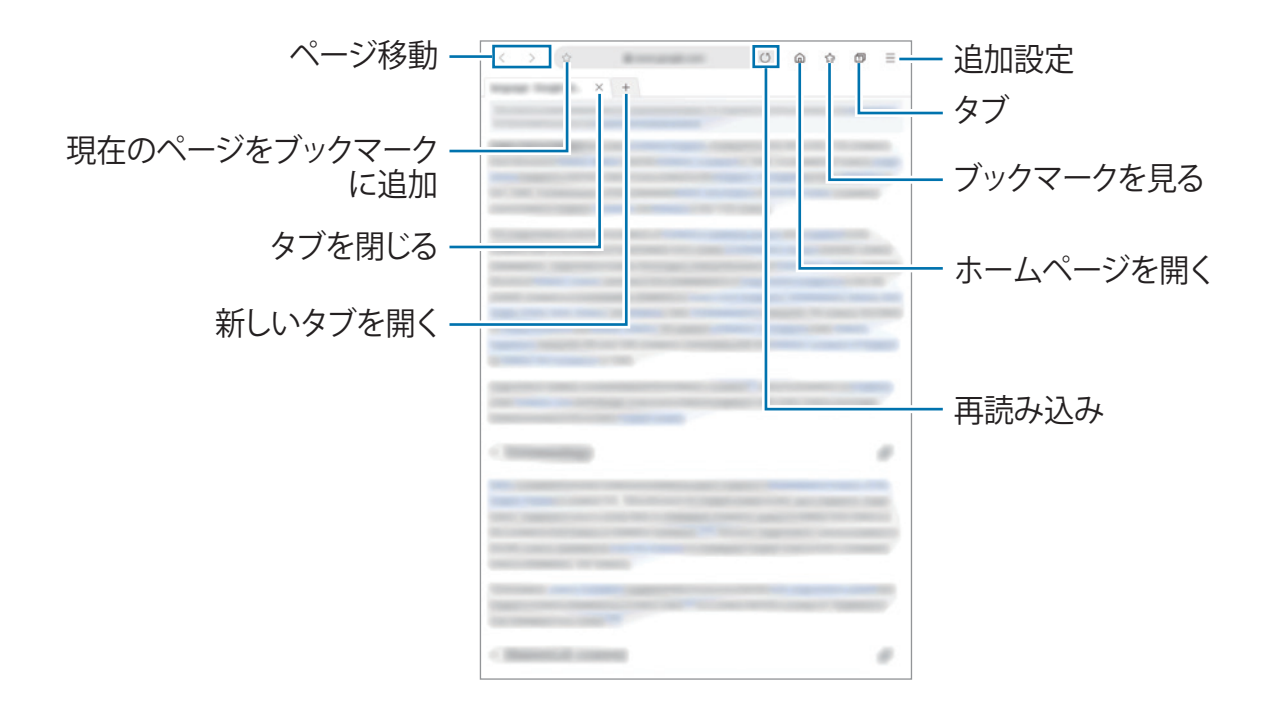

## シークレットモードを使用する

シークレットモードでは、開いたタブ、ブックマーク、保存済みページを、通常とは別に管理できます。シークレットモードは、パスワードを使ってロックできます。

### シークレットモードをオンにする

「<u></u>] → 「**シークレットモードを ON**」をタップします。この機能を初めて使用するときは、シークレットモードにパスワードを使用するかどうかを設定します。

シークレットモードでは、本製品のツールバーの色が変わります。

シークレットモードでは、画面の取り込みなどの一部機能が使用できません。

### セキュリティ設定を変更する

パスワードを変更できます。

### シークレットモードをオフにする

「<u></u>] → 「**シークレットモードを OFF**」をタップします。

Eメール

#### E メールアカウントを設定する

「Eメール」を初めて開く際は、Eメールアカウントを設定してください。

1 「Eメール」アプリを起動する

2 一覧で、Eメールサービスを選択するか、「その他」をタップする

3 画面の指示に従って、設定を完了する

追加の E メールアカウントを設定するには、「<u></u>」→「**な**」→「**アカウント追加**」をタップします。

複数の E メールアカウントがある場合、1 つをメインアカウントにすることができます。「──」→「✿」→「●」→「標 **準アカウントを設定**」をタップします。

#### E メールを送信する

1 Eメールを作成するには「<sup>1</sup>」をタップする

2 宛先を追加して、件名と本文を入力する

3 「√」をタップして E メールを送信する

#### Eメールを読む

「**Eメール**」が開いていると、本製品は新しい Eメールを自動的に受信します。手動で Eメールを受信するには、Eメール一覧の上部から下にスワイプします。

E メールを読むには、画面上でタップします。

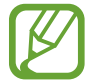

Eメールの同期がオフになっている場合、新しい Eメールを受信できません。 Eメールの同期をオンにする には、「━」→「✿」→ お客様のアカウント名の順にタップし、「アカウントを同期」 スイッチをタップして オンにします。

## カメラ

## はじめに

さまざまなモードや設定を活用して、写真や動画の撮影を行います。

#### 撮影するときのご注意

- ・ 許可なく他人を撮影しないこと
- ・ 法的に禁止された場所を撮影しないこと
- ・ 他人のプライバシーを侵す可能性がある場所で撮影しないこと

## カメラを起動する

次の方法でカメラを起動します。

- 「カメラ」アプリを起動する
- ロック画面で、「
   ・ ロック画面で、「
   ・ ロック画面で、「
- ・ ロック画面から「カメラ」アプリを起動した場合や、画面のロック方法を設定しているときに画面がオフになった場合、一部の機能が利用できないことがあります。
  - ・ 写真がブレている場合、カメラのレンズを清掃してもう一度撮影してください。

## 写真を撮影する

- 1 プレビュー画面の映像で、カメラをフォーカスする場所をタップする
  - ・ 画面上でピンチアウトして拡大、ピンチインして縮小します。または、レンズ選択アイコンを左または右にドラッ グします。ズーム機能は、背面のカメラを使用している場合にのみ使用できます。
  - ・ 写真の明るさを調整するには、画面をタップします。調整バーが表示されたら、調整バーの「
     ・ または「→」の方向にドラッグします。

## 2 「〇」をタップして写真を撮影する

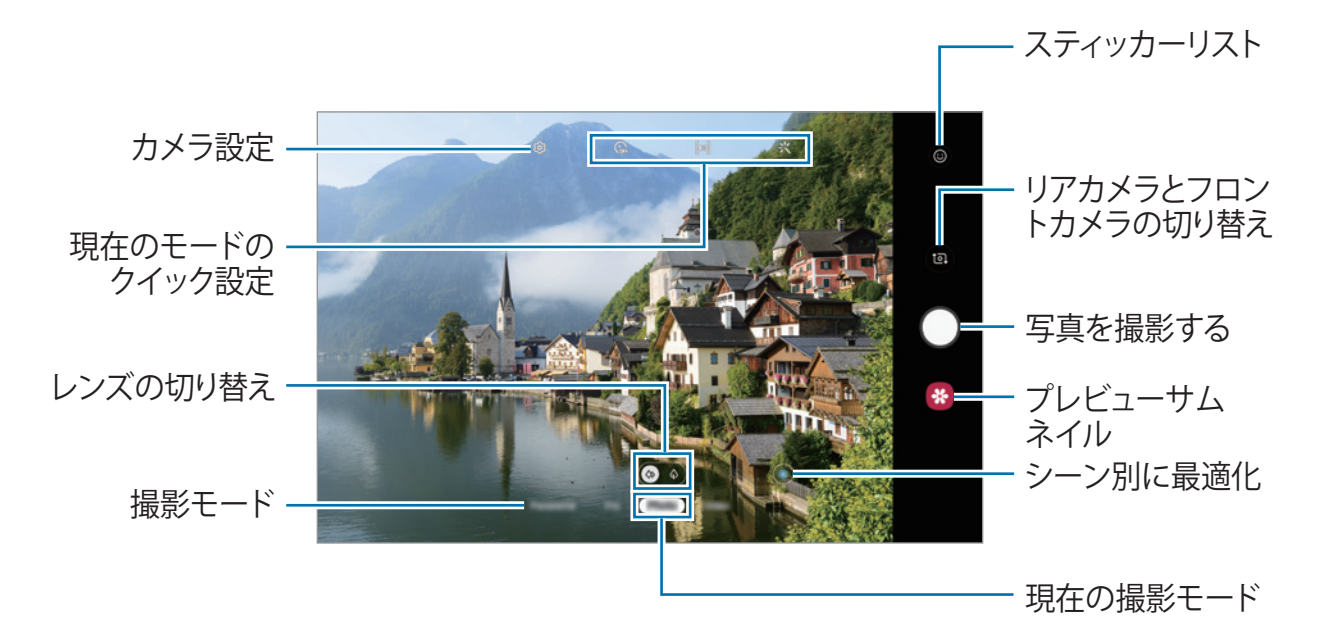

- プレビュー画面は、撮影モードや、使用しているカメラによって異なる場合があります。
  - ・ 使用していないとき、カメラは自動的に停止します。
  - ・レンズに傷がついたり、異物が入り込んだりしていないことを確認してください。レンズの状態が悪いと、 一部の高解像度を要するモードで正常に動作しない場合があります。

## 撮影用のレンズを選ぶ

プレビュー画面で「**写真**」または「動画」をタップし、使用するレンズを選択して、写真または動画を撮影します。

- 🕼 : 広角レンズでは、基本的な写真や通常の動画を撮影できます。
- ② : 望遠レンズ(光学2倍ズーム)では、被写体を拡大して、よりはっきりした写真や動画を撮影できます。

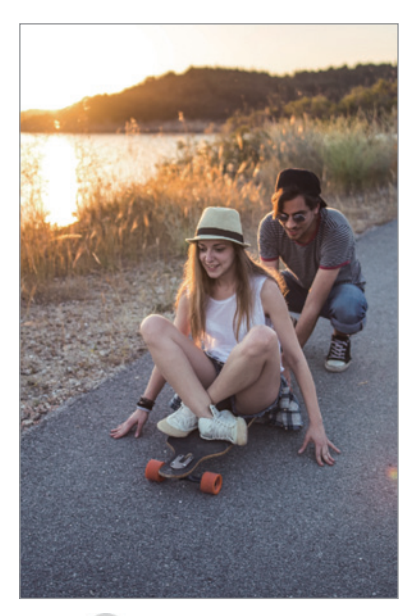

4 標準

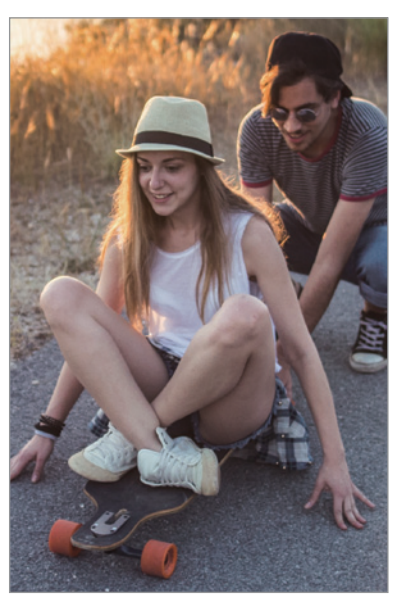

◎ 光学2倍ズーム

## 写真モード

本製品のカメラは、写真を撮影しやすくするために、周囲に合わせて自動的に撮影オプションを調整します。インテリジェントカメラ機能が被写体を自動的に認識し、色と効果を最適化します。

撮影モードのリストで「写真」をタップし、「〇)」をタップして写真を撮影します。

## シーンオプティマイザ

本製品のカメラは、被写体を認識して色設定を調整し、最適化された効果を適用します。

撮影モードのリストで「**写真**」をタップします。カメラが被写体を認識すると、シーンオプティマイザのボタンが変化し、 最適化された色と効果が適用されます。

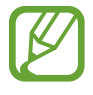

・ この機能を使用したくない場合、プレビュー画面でシーンオプティマイザのボタンをタップします。

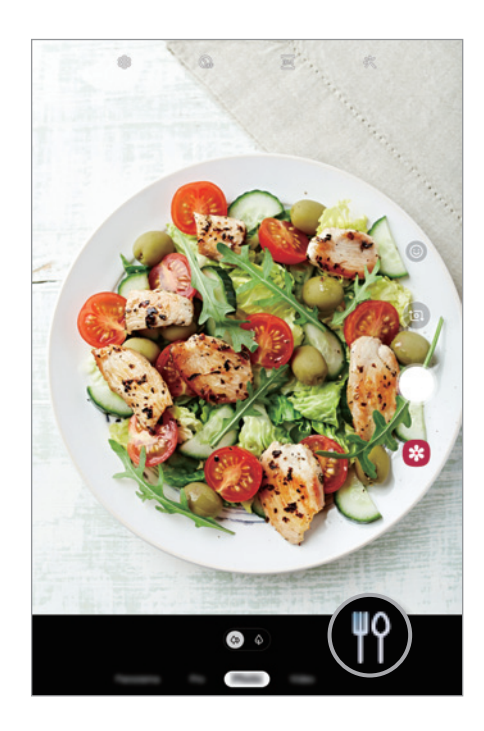

## 自分撮りする

フロントカメラを使って自分の写真を撮ることができます。

1 撮影モードのリストで「写真」をタップする

#### 2 プレビュー画面で上または下にスワイプするか、「回」をタップして、自分撮り用のフロントカメラに切り替える

- 3 フロントカメラのレンズに顔を向ける
- 4 「〇」をタップして写真を撮影する

#### フィルター効果や美肌効果を適用する

フィルター効果を選択して、肌のトーンや顔型など顔の特徴を修正してから写真を撮ることができます。

- 1 プレビュー画面で「ジン」をタップする
- 2 フィルター効果または美肌効果を選択して、写真を撮影する

#### フォーカスと露出をロックする(AF / AE)

フォーカスと露出を選択した領域にロックして、カメラが被写体や光源の変化に合わせて自動調整を行わないようにします。

フォーカスする領域を長押しすると、AF / AE フレームが領域に表示され、フォーカスと露出の設定がロックされます。 この設定は、写真を撮影した後も持続します。

## 動画モード

本製品のカメラは、動画を撮影しやすくするために、周囲に合わせて自動的に撮影オプションを調整します。

#### 1 撮影モードのリストで「動画」をタップする

## 2 「●」をタップして動画を撮影する

- 動画の撮影中にフォーカスを変更するには、フォーカスする場所をタップします。オートフォーカスモードを使用するには、「エリ」をタップして、手動で設定したフォーカスをキャンセルします。

光学2倍ズームは、暗い環境では機能しないことがあります。

### 3 「●」をタップして動画の撮影を停止する

#### 動画の縦横比を変更する

動画の縦横比を設定できます。

プレビュー画面で「516」をタップして、縦横比を選択します。

アプリと機能

## 撮影モードを使用する

撮影モードを変更するには、撮影モードリストを左または右にドラッグするか、プレビュー画面で左または右にスワイプ します。

希望する撮影モードを選択します。

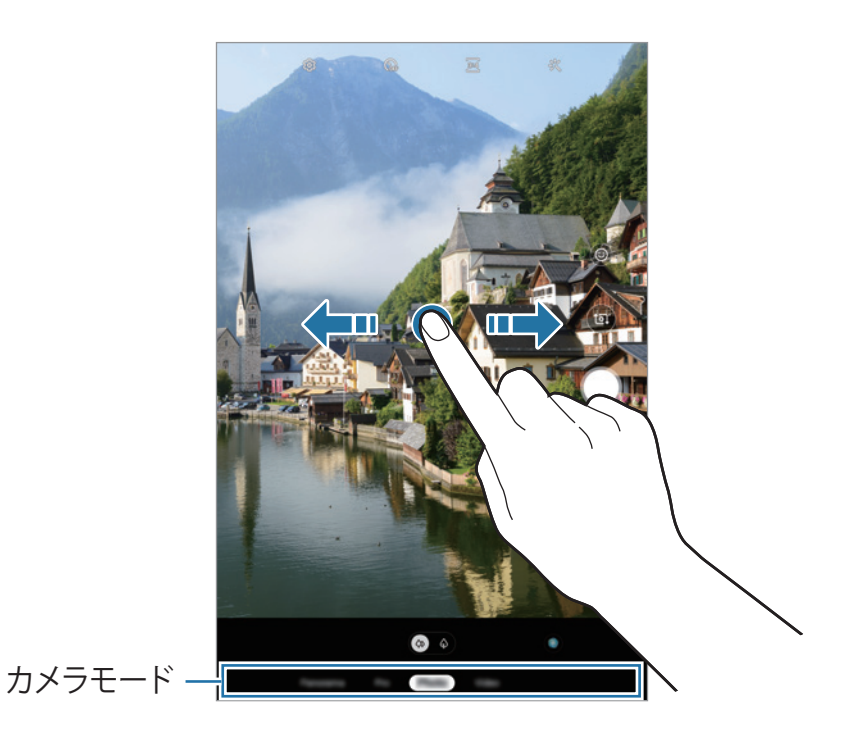

## プロモード

露出値や ISO 値などさまざまな撮影オプションを手動で調整して、写真を撮影します。

撮影モードのリストで「**プロ**」をタップします。オプションを選択して設定をカスタマイズし、「〇」をタップして写真 を撮影します。

### 利用可能なオプション

- ISO iISO 値を選択します。この値はカメラの光感度を制御します。小さい値は静止した被写体や明るい被写体 向きです。大きい値は動きが速い被写体や暗い被写体向きです。ただし、大きい ISO 値を設定すると、写真に ノイズが発生する場合があります。
- WB:適切なホワイトバランスを選択し、実物に近い画像にします。色温度を設定できます。
- ・ ②:露出値を調節します。これにより、カメラのセンサーが受光する光量が決まります。暗い場合は大きな露出 値を使用してください。

## パノラマモード

パノラマモードを使用すると、連続で撮影した写真をつなぎ合わせて横長のシーンを作成できます。

パノラマモードで良い写真を撮影するには、次のヒントを参考にしてください。

- カメラを一方向にゆっくり動かします。
- カメラのファインダーのフレーム内に画像を収めます。プレビュー画像がガイドフレームの外に出るか、撮影者が本製品を動かさなかった場合、写真撮影は自動的に終了します。
- 何もない空や無地の壁など、はっきり見分けがつかない背景での撮影は控えてください。

1 撮影モードのリストで「パノラマ」をタップする

2 「〇」をタップし、本製品を一方向にゆっくり動かす

3 「●」をタップして写真の撮影を停止する

## カメラ設定をカスタマイズする

### 現在の撮影モードのオプション

プレビュー画面で、次のオプションを使用します。

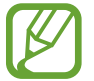

利用できる項目は、撮影モードや、使用しているカメラによって異なる場合があります。

X:フラッシュをオンまたはオフにします。

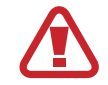

眼の近くでフラッシュを使わないでください。眼の近くでフラッシュを使うと、一時的に視力が低下したり、 眼に損傷を与える場合があります。

- ・ 🔐 : カメラが自動で撮影するまでの時間の長さを選択します。
- ・ <u>3:4</u>:写真の縦横比を選択します。
- ・ 尖:美肌効果またはフィルター効果を適用します。
- 916:動画の縦横比を選択します。
- ・ ②:測光方法を選択します。このモードで光の値をどのように計算するかを決定します。
   ③「測光:中央部重点 測光」では、写真の中央部の光を使用して露出が計算されます。
   [•]「スポット測光」では、写真の中心となる 部分の光を使用して露出が計算されます。
   [•]「多分割測光」では、シーン全体が平均されます。

### カメラの設定

プレビュー画面で「公」をタップします。撮影モードによっては利用できないオプションもあります。

インテリジェント機能

・ シーン別に最適化: 被写体またはシーンによって色を自動的に調整するように本製品を設定します。

#### 画像

・ HEIF 画像 (写真): 写真の保存方法を選択します。

#### 動画

- ・ **リア動画サイズ**: リアカメラで撮影する場合の動画の解像度を選択します。解像度を上げると高品質の動画を撮影できますが、メモリーの消費量が増えます。
- フロント動画サイズ:フロントカメラで撮影する場合の動画の解像度を選択します。解像度を上げると高品質の動画を撮影できますが、メモリーの消費量が増えます。
- ・ HEVC 形式で保存: 高効率動画機能を有効にすると、動画を High Efficiency Video Codec (HEVC) 形式 で撮影できます。HEVC 動画は圧縮ファイルとして保存されるため、本製品のメモリーを節約できます。

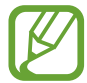

HEVC 動画は他の端末での再生やオンラインでの共有ができません。

#### 便利機能

- ・ HDR (リッチトーン): 色調を上げて写真撮影を行い、明暗部まで鮮明に写します。
- ・ プレビュー通りの写真:自分撮りの画像を反転せずにプレビューの通りに保存します。
- ・ グリッドライン:被写体の選択を容易にするためのガイドをビューファインダーに表示します。
- ・ 位置情報タグ: GPS 位置情報タグを写真に付けます。

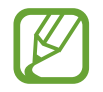

- ビルの間や低地など信号が妨害される可能性がある場所、あるいは悪天候下では、GPS 信号が弱まることがあります。
- お客様が撮影された写真をインターネットにアップロードすると、お客様の位置が写真に表示される 場合があります。これを避けるには、位置情報タグの設定をオフにしてください。
- ・ カメラモード:利用可能な撮影モードの表示や、撮影モードリストの編集を行います。
- ・ 撮影方法:写真または動画を撮影する際の撮影モードを選択します。
- ・ 保存先:保存場所を選択します。この機能は、メモリーカードを挿入すると表示されます。
- 設定をリセット:カメラ設定をリセットします。
- ・ お問い合わせ:弊社にお問い合わせいただくか、よくあるお問い合わせを確認します。詳細は、「Galaxy Members」をご参照ください。
- ・ カメラについて:カメラアプリのバージョンと法的情報を表示します。
# ギャラリー

## はじめに

本製品に保存された画像や動画を閲覧します。また、画像や動画をアルバム単位で管理したり、ストーリーを作成したりすることもできます。

## 画像を閲覧する

- 1 「ギャラリー」アプリを起動し、「画像」をタップする
- 2 画像を選択する

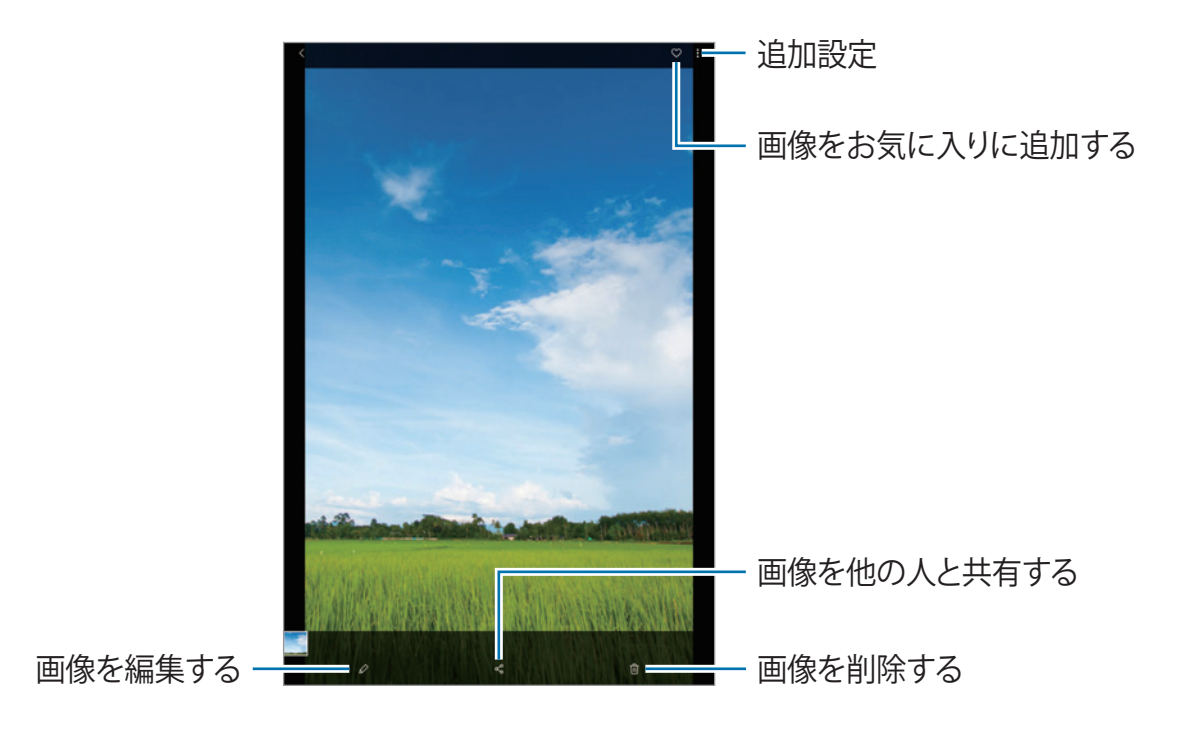

2 複数の画像からアニメーション GIF やコラージュを作成できます。リストで「・」→「GIF を作成」または「コ ラージュを作成」をタップして、画像を選択します。

#### 画像を検索する

「ギャラリー」アプリを起動し、「Q」をタップして、画像をタイプ、位置、文書などのカテゴリ順に並べ替えて閲覧します。 キーワードを入力して画像を検索するには、検索フィールドをタップします。

アプリと機能

## 動画を閲覧する

- 1 「ギャラリー」アプリを起動し、「画像」をタップする
- 2 再生する動画を選択する
- 3 「動画を再生」をタップして動画を再生する

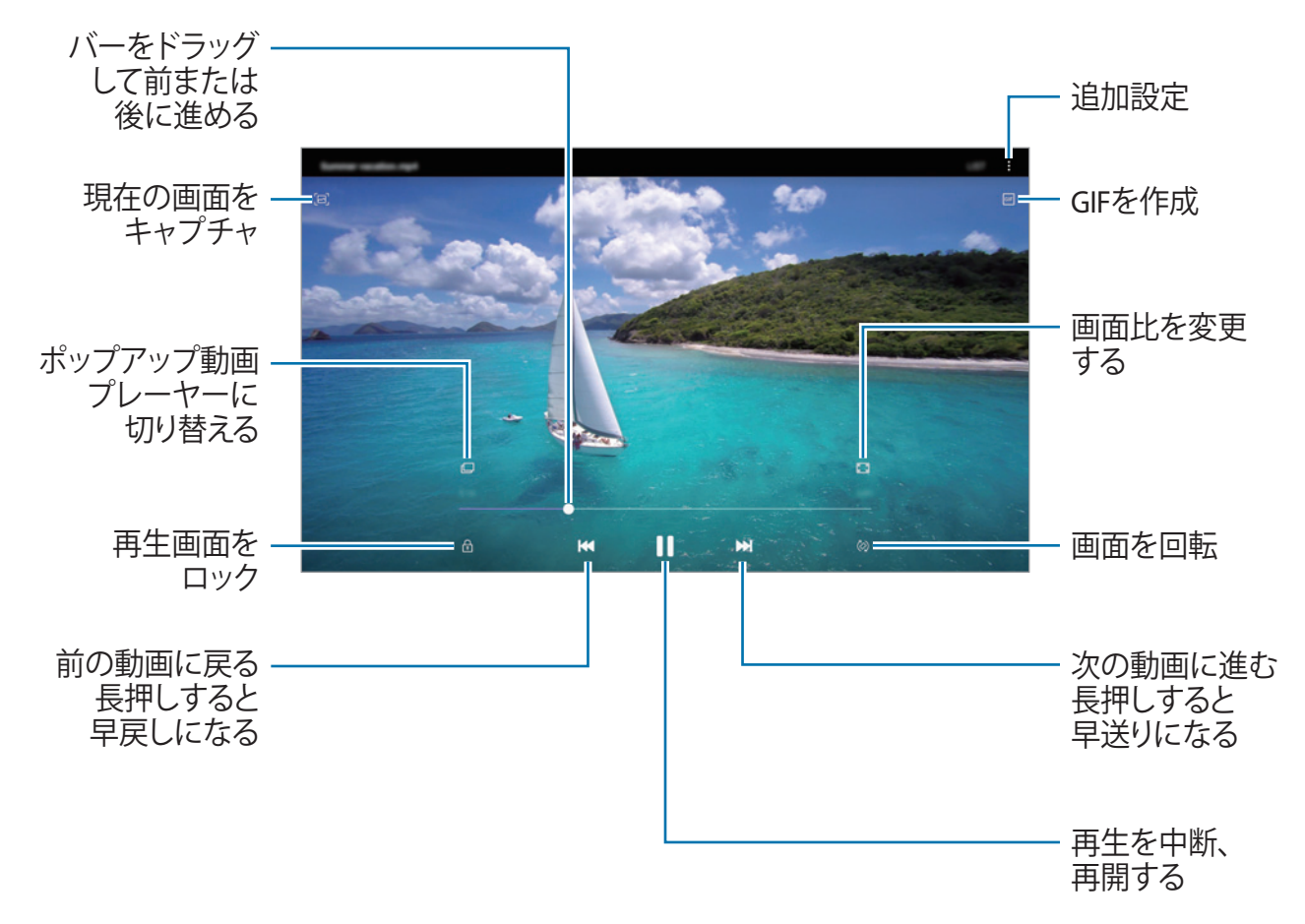

再生画面の左側で指を上または下にドラッグすると明るさを調整できます。また、再生画面の右側で指を上または下に ドラッグすると音量を調整できます。

巻き戻しまたは早送りするには、再生画面を左または右へスワイプします。

## 写真や動画をカテゴリ別に閲覧する

写真やビデオをカテゴリ別に閲覧できます。

「ギャラリー」アプリを起動し、「画像」または「アルバム」をタップしてから、リストを下にドラッグしてカテゴリを選択します。

- ・ 動画:本製品に保存された動画を閲覧します。
- ・ お気に入り:お気に入りの写真や動画を閲覧します。
- ・ 場所:同じ場所で撮影した写真や動画を閲覧します。
- ・ おすすめ:おすすめの内容を閲覧します。

# アルバムを閲覧する

画像や動画をフォルダまたはアルバムによって並べ替えて閲覧できます。お客様が作成したアニメーションGIFやコラージュも、アルバム一覧のフォルダ内で並べ替えられています。

「ギャラリー」アプリを起動し、「アルバム」をタップして、アルバムを選択します。

## アルバムを非表示にする

アルバムを非表示にできます。

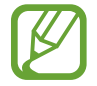

「カメラ」アルバムや「画面キャプチャ」アルバムなど、デフォルトで作成されたアルバムを非表示にすることはできません。

- 1 「ギャラリー」アプリを起動し、「アルバム」をタップする
- 2 「」→「アルバムを表示 / 非表示」をタップする
- 3 アルバムのスイッチをタップして非表示にする

## ストーリーを閲覧する

画像または動画を撮影または保存すると、本製品によって日付と位置情報のタグが読み取られ、画像や動画が並べ替えられ、ストーリーが作成されます。ストーリーを自動的に作成するには、複数の画像や動画を撮影または保存する必要があります。

「ギャラリー」アプリを起動し、「ストーリー」をタップして、ストーリーを選択します。

## ストーリーを作成する

さまざまなテーマのストーリーを作成します。

- 1 「ギャラリー」アプリを起動し、「ストーリー」をタップする
- 2 「」→「ストーリーを作成」をタップする
- 3 ストーリーのタイトルを入力し、「作成」をタップする
- 4 ストーリーに入れる画像や動画にチェックを付け、「完了」をタップする

ストーリーに画像または動画を追加するには、ストーリーを選択して「♪」→「追加」をタップします。

ストーリーから画像または動画を削除するには、ストーリーを選択して「●」→「編集」をタップし、削除する画像または動画にチェックを付け、「**ストーリーから削除**」をタップします。

### ストーリーを削除する

- 1 「ギャラリー」アプリを起動し、「ストーリー」をタップする
- 9 削除するストーリーを長押しし、「削除」をタップする

## 画像や動画を同期する

「ギャラリー」アプリを Galaxy クラウドと同期すると、撮影した写真や動画が Galaxy クラウドにも保存されます。「ギャラリー」アプリまたは他の端末から Galaxy クラウドに保存された画像や動画を閲覧できます。

「ギャラリー」アプリを起動し、「・」→「設定」をタップし、「Galaxy クラウドと同期」 スイッチをタップしてオンにします。 「ギャラリー」 アプリと Galaxy クラウドが同期されます。

## 画像または動画を削除する

- 1 「ギャラリー」アプリを起動する
- 2 削除する画像または動画を選択する 複数ファイルを削除するには、リストで削除するファイルを1つ長押ししてから、削除する別のファイルにもチェッ クを付けます。
- 3 「⑪」または「削除」をタップする

### ごみ箱機能を使用する

削除した画像や動画をごみ箱に入れておくことができます。ファイルは一定期間が過ぎると削除されます。 「ギャラリー 」アプリを起動し、「・」→「設定」をタップし、「ごみ箱」スイッチをタップしてオンにします。 ごみ箱の中のファイルを閲覧するには、「ギャラリー」アプリを起動し、「・」→「ごみ箱」をタップします。

# マルチウィンドウ

## はじめに

マルチウィンドウ機能では、分割画面ビューで2つのアプリを同時に実行できます。また、ポップアップビューでも複数のアプリを同時に実行できます。

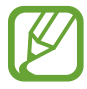

一部のアプリはこの機能に対応していない場合があります。

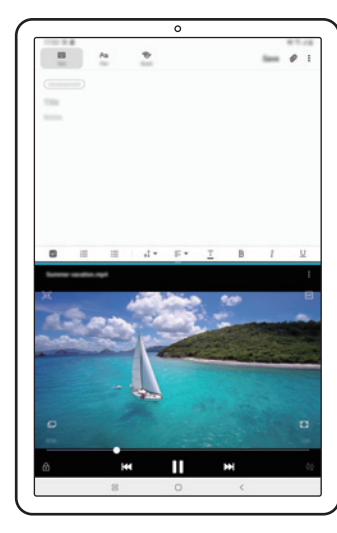

分割画面ビュー

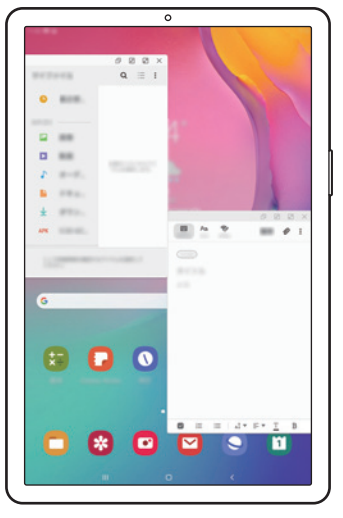

ポップアップビュー

## 分割画面ビュー

- 1 履歴ボタンをタップして、最近使用したアプリの一覧を開く
- 2 アプリのアイコンをタップして、「分割画面表示で起動」をタップする 選択したアプリが上のウィンドウで起動します。

3 下のウィンドウで左または右にスワイプして、起動する別のアプリを選択する 最近使用したアプリの一覧にないアプリを起動するには、ホームボタンまたは戻るボタンをタップして、アプリを 選択します。

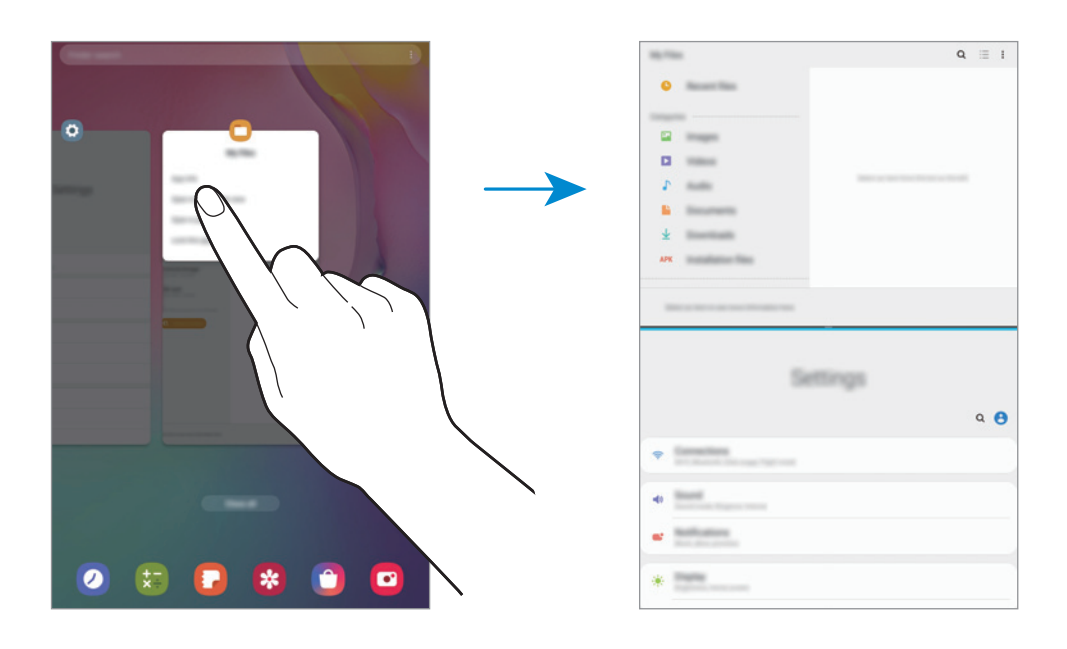

# ウィンドウサイズを調整する

アプリウィンドウ間のバーを上または下にドラッグし、ウィンドウのサイズを調整します。 アプリウィンドウ間のバーを画面の上端または下端までドラッグすると、ウィンドウが最大化されます。

アプリと機能

# ポップアップビュー

- 1 履歴ボタンをタップして、最近使用したアプリの一覧を開く
- 2 アプリのアイコンを左または右にスワイプし、「ポップアップ表示で起動」をタップする アプリの画面がポップアップビューに表示されます。

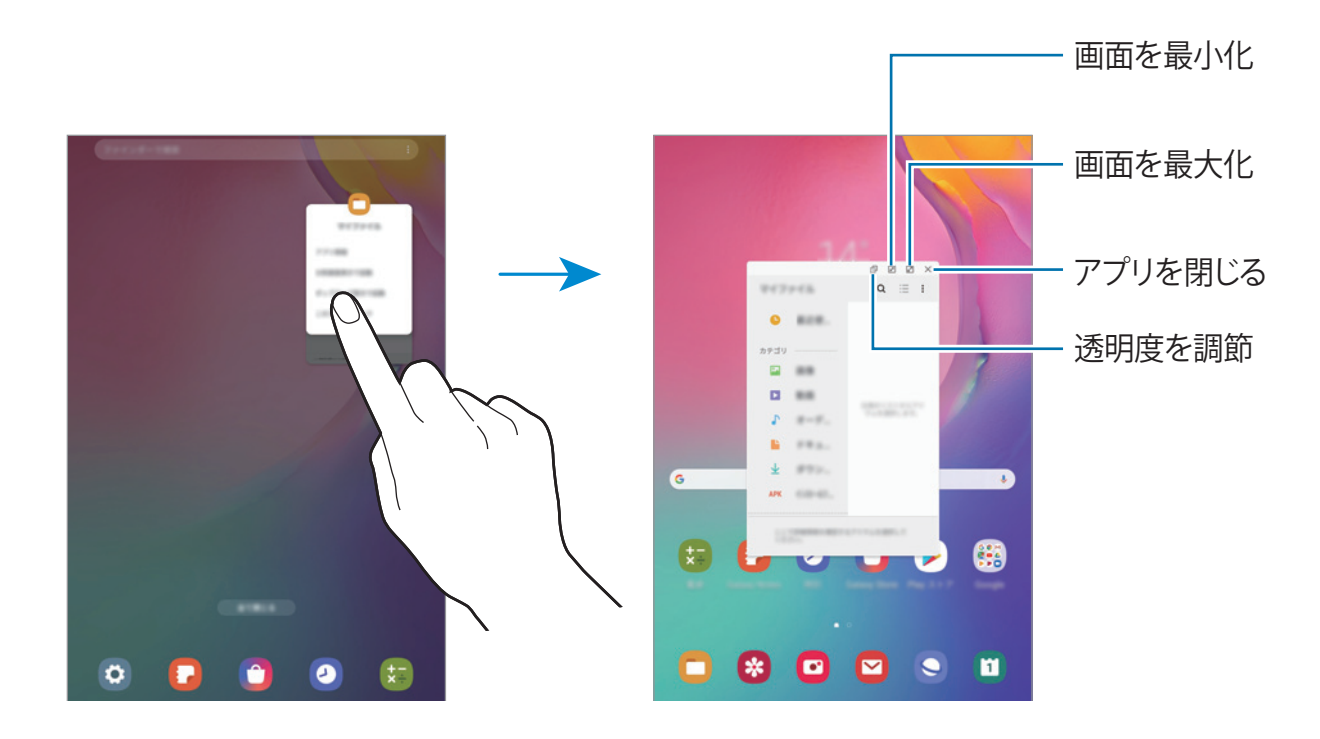

### ポップアップウィンドウを移動する

ポップアップウィンドウを移動するには、ウィンドウのツールバーをタップし、新しい場所にドラッグします。

# キッズホーム

## はじめに

特定のアプリへのアクセス制限や、使用可能時間の設定など、お子様が楽しく安全に本製品を使用できるような各種の設定を行うことができます。

# キッズホームを開始する

キッズホームを初めて使用するとき、またはデータリセット後(工場出荷時の状態への初期化後)には、画面の指示に従ってセットアップを実行してください。

1 通知パネルを下にスワイプし、 <sup>●●</sup> (キッズホーム) をタップしてオンにする

2 キッズホームをページに読み込み、「次へ」をタップする

3 キッズホームを使うときの PIN (暗証番号)を作成する

本製品ですでに画面のロック方法を設定している場合、新しい PIN を作成せずに、同じロック方法をキッズホームで使用できます。

キッズホーム画面が表示されます。

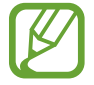

「ペアレンタルコントロール」機能をオンにする場合、またはキッズホームを閉じる場合には、あらかじめ設定した画面のロック方法または暗証番号を使用できます。

## キッズホームを使用する

通知パネルを下にスワイプし、 (そ) (キッズホーム) をタップしてオンにします。キッズホーム画面が表示されます。 キッズホーム画面で、使用したいアプリを選択します。

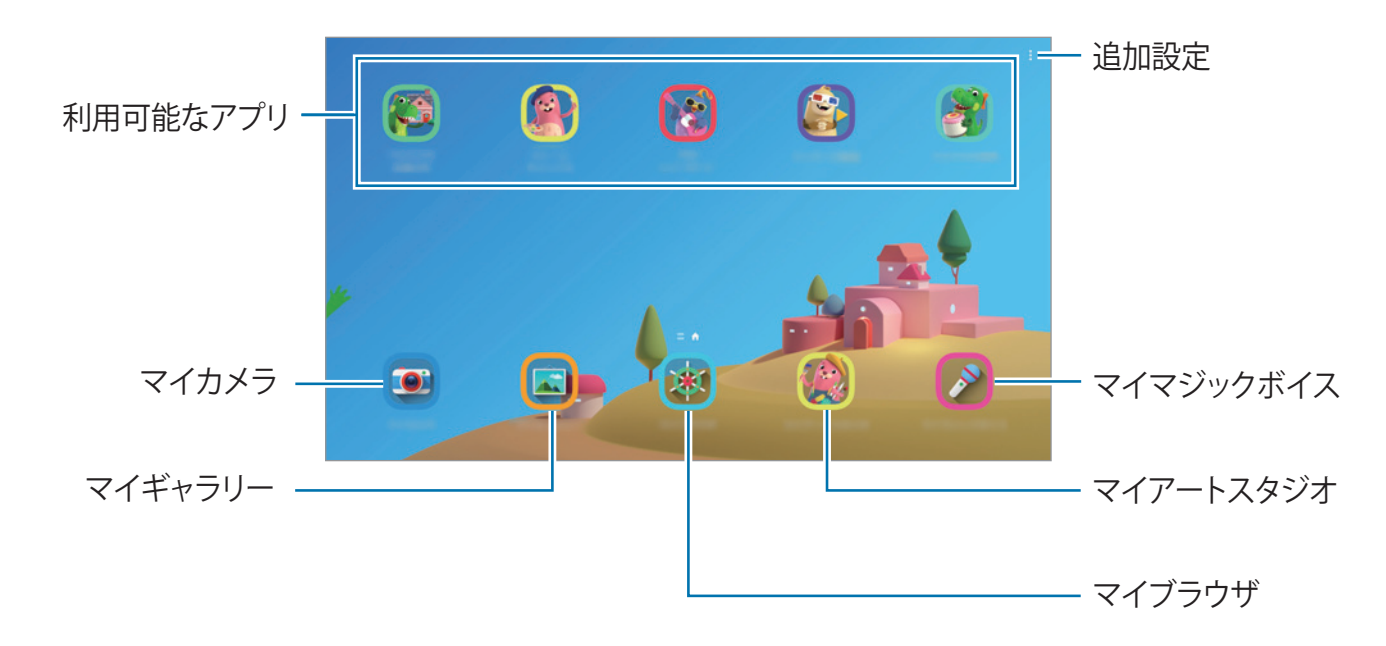

## ペアレンタルコントロール機能を使用する

キッズホームを設定し、使用履歴を見ることができます。

キッズホーム画面で、「●」→「ペアレンタルコントロール」をタップし、ロック解除コードを入力します。

- ・ お子様の名前:お子様のプロフィールを管理します。
- 1日の遊び時間を設定:お子様の使用時間を制限します。
- ・ 1日の使用時間:キッズホームの1日の使用時間を表示します。
- ・ **アクティビティ**:キッズホームでのアクティビティ履歴を表示します。
- ・ お子様の作品:キッズホームのアプリで作成された作品を表示します。
- ・ 許可したコンテンツ:キッズホームに対応しているアプリやコンテンツをチェックして追加します。
- コンテンツページを表示:キッズホームのホーム画面に Galaxy パートナーのコンテンツを表示するページを含めます。

## キッズホームを閉じる

キッズホームを閉じるには、戻るボタンをタップするか、「 $\bullet$ 」 →「**キッズホームを終了**」をタップして、ロック解除コードを入力します。

# **Galaxy Members**

Galaxy Members は、本製品の問題診断などのサポートサービスをお客様に提供し、お客様のお問い合わせやエラー報告を受け付けます。また、Galaxy ユーザーコミュニティで他のお客様と情報を共有したり、Galaxy に関する最新のニュースやヒントを閲覧したりすることもできます。Galaxy Members は、本製品の使用中に遭遇する可能性のあるあらゆる問題の解決に役立ちます。

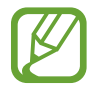

フィードバックを送信するかコメントを投稿するには、Galaxy アカウントにサインインする必要があります。 詳細は、Galaxy アカウントをご参照ください。

# **Galaxy Notes**

キーボードで文字を入力するか、画面に文字や絵を描いて、メモを作成します。また、画像や録音した音声をメモに挿 入することもできます。

## メモを作成する

1 「Galaxy Notes」アプリを起動し、「+・」をタップする

2 画面上部のツールバーで入力方式を選択し、メモを作成する

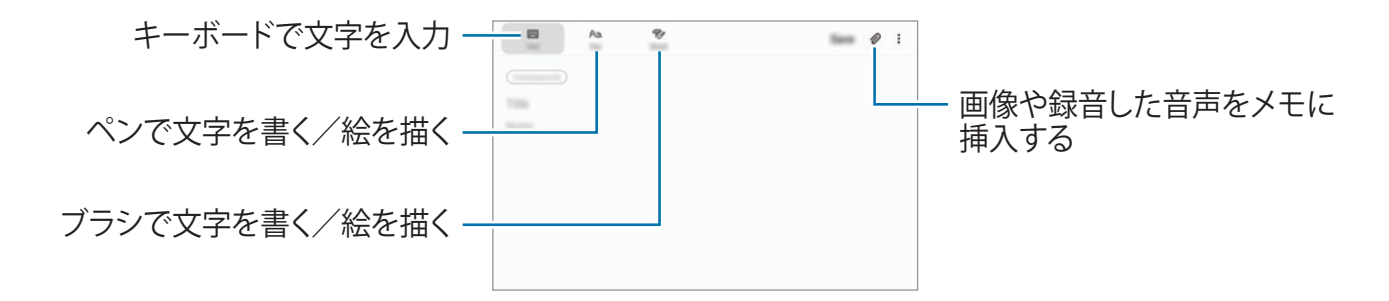

3 メモの作成が終わったら、「保存」をタップする

#### メモを削除する

- 1 「Galaxy Notes」アプリを起動する
- 2 削除するメモを長押しする 複数のメモを削除するには、削除する別のメモにもチェックを付けます。
- 3 「削除」をタップする

アプリと機能

カレンダー

スケジュール帳に今後のイベントやリマインダーを記入して、スケジュールを管理します。

### イベントを作成する

- 「カレンダー」アプリを起動し、「・」をタップするか日付をダブルタップする
   その日付にすでにイベントやタスクが保存されている場合、日付をタップして「・」をタップします。
- 2 イベントの詳細を入力します。

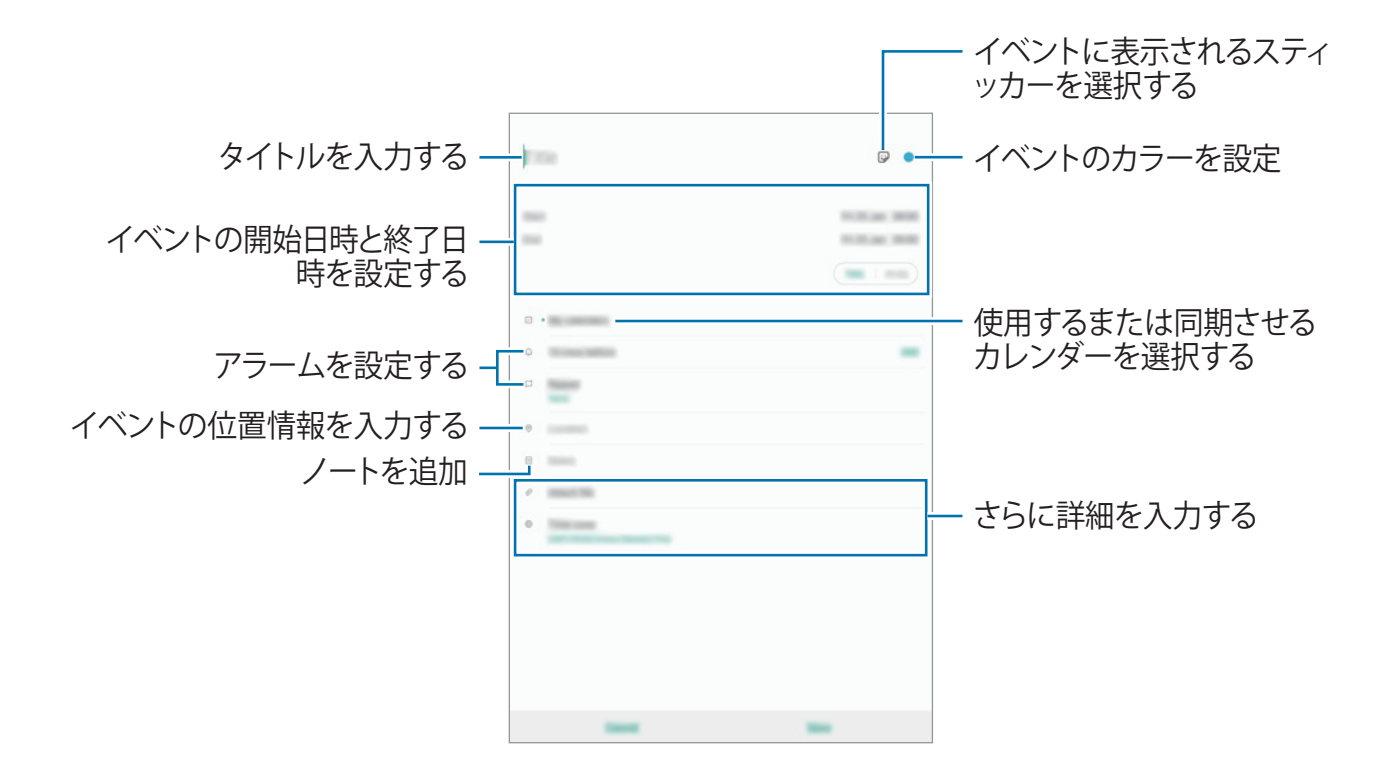

3 「保存」をタップしてイベントを保存する

### リマインダーを作成する

タスクをリマインダーとして作成し、あらかじめ設定した時間または場所で、リマインダーに関する通知を受け取ることができます。「**カレンダー**」アプリを起動し、「―」」→「リマインダー」をタップします。「リマインダー」アプリが起動します。詳細は、「リマインダー」をご参照ください。

## イベントをアカウントに同期する

- 1 「設定」アプリを起動し、「アカウントとバックアップ」→「アカウント」をタップして、同期するアカウントを選択する
- 2 「アカウントを同期」をタップし、「カレンダー」スイッチをタップしてオンにする

Galaxy アカウントについては、「。」→「同期設定」をタップし、「カレンダー」 スイッチをタップしてオンにします。

同期するアカウントを追加するには、「**カレンダー**」アプリを起動して、「―」→「◇」→「新しいアカウントを追加」 をタップします。次に、同期するアカウントを選択してサインインします。アカウントが追加されると、リストに表示され ます。

# マイファイル

本製品に保存されているファイルへのアクセスや管理ができます。

「**マイファイル**」アプリを起動します。

各ストレージに保存されているファイルを表示します。

不要なデータをチェックして本製品の保存領域を空けるには、「↓」→「ストレージの分析」をタップします。

ファイルまたはフォルダを検索するには、「Q」をタップします。

# 時計

はじめに

アラームの設定、世界のさまざまな都市における現在時刻の確認、イベントの時間計測、持続時間の設定などができます。

## アラーム

「時計」アプリを起動し、「アラーム」をタップします。

### アラームを設定する

アラーム一覧の「十」をタップし、アラーム時間、繰り返し日やその他のオプションを設定し、「保存」をタップします。 キーパッドを開いてアラーム時刻を入力するには、時刻入力フィールドをタップします。 アラームをオン/オフにするには、アラーム一覧のアラームの横にあるスイッチをタップします。

### アラームを停止する

「**解除**」をタップしてアラームを停止します。前もってスヌーズを有効にしていた場合に、所定の時間間隔でアラームを繰り返すには、「**スヌーズ**」をタップします。

#### アラームを削除する

アラームを長押しし、削除するアラームにチェックを付け、「削除」をタップします。

## 世界時計

「時計」アプリを起動し、「世界時計」をタップします。

#### 時計を作成する

「十」をタップし、都市名を入力するか地図から都市を選択し、「追加」をタップします。 タイムゾーンコンバーターを使用するには、「♪」→「タイムゾーンコンバーター」をタップします。

### 時計を削除する

時計を長押しし、削除する時計にチェックを付け、「削除」をタップします。

## ストップウォッチ

- 1 「時計」アプリを起動し、「ストップウォッチ」をタップする
- 2 「開始」をタップしてイベントの時間を計測する イベントの時間計測中にラップタイムを記録するには、「ラップ」をタップします。
- 3 「停止」をタップして時間計測を停止する
  - ・ 時間計測を再開するには、「再開」をタップします。
  - ・ ラップタイムをクリアするには、「**リセット**」をタップします。

## タイマー

- 「時計」アプリを起動し、「タイマー」をタップする
   よく使用するタイマーを追加するには、「十」をタップし、持続時間と名前を設定して、「追加」をタップします。
- 2 持続時間を設定し、「開始」をタップする キーパッドを開いて持続時間を入力するには、持続時間入力フィールドをタップします。
- 3 タイマーが終了したら、「解除」をタップする

# 電卓

簡単な計算や複雑な計算を実行します。 「**電卓**」アプリを起動します。 画面の上部で計算履歴が確認できます。 履歴を削除するには「**履歴を消去**」をタップします。

単位変換ツールを使用するには、「「「」」」をタップします。面積、長さ、温度などさまざまな値を、別の単位に変換できます。

# リマインダー

ToDo アイテムのスケジュールを立てたり、後でコンテンツを見たりするために、リマインダーを作成します。あらかじめ設定した時間または場所で、リマインダーに関する通知を受け取ることができます。

- ▶ より正確な通知を受け取るには、Wi-Fiに接続します。
  - ・ この機能を完全な形で使用するには、Galaxy アカウントにサインインする必要があります。
    - ・ 場所リマインダーを使用するには、GPS 機能をオンにする必要があります。

### リマインダーを開始する

#### カレンダーからリマインダーを開始する

「**カレンダー**」アプリを起動し、「―」→「**リマインダー**」をタップします。リマインダー画面が表示され、「**リマインダー**」 アプリのアイコン(へ)がアプリ画面に追加されます。

### リマインダーを作成する

さまざまな方法でリマインダーを作成できます。特定の時間または場所の設定でリマインダーを作成すると、リマイン ダーによってアラートが送信されます。また、1枚のメモやウェブページのアドレスなど各種のコンテンツを保存して後 で見ることもできます。

たとえば、「帰宅したら花に水をやる」というアラートを作成するとします。

#### 1 「リマインダー」アプリを起動する

2 「リマインダーを入力」または「十」をタップし、「花に水をやる」と入力する

3 「場所」→「詳細を設定」→「場所を選択」をタップして、場所を自宅に設定する

#### 4 「到着時」→「保存」をタップする

| e<br>o | 9 | 6               | θ |
|--------|---|-----------------|---|
|        |   | <br>0<br>0<br>0 |   |
|        |   |                 | - |

5 「保存」をタップしてリマインダーを保存する 帰宅すると、「花に水をやる」という通知が表示されます。

### リマインダー通知をチェックする

あらかじめ設定した時間または場所で、ポップアップウィンドウが表示されます。「完了」または「スヌーズ」をタップします。

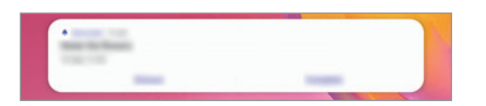

### リマインダー一覧を確認する

「**リマインダー**」アプリを起動して、リマインダー一覧を確認します。 リマインダーの詳細を確認するには、リマインダー を選択します。

| No. or Wein new weeks |  |
|-----------------------|--|
| Name for Street,      |  |
|                       |  |
| 1117 ·                |  |
|                       |  |

リマインダーの詳細を編集する

頻度、日付と時刻、場所など、リマインダーの詳細を追加または編集します。

1 リマインダー一覧で、編集するリマインダーを選択し、「編集」をタップする

2 条件を編集し、「保存」をタップする

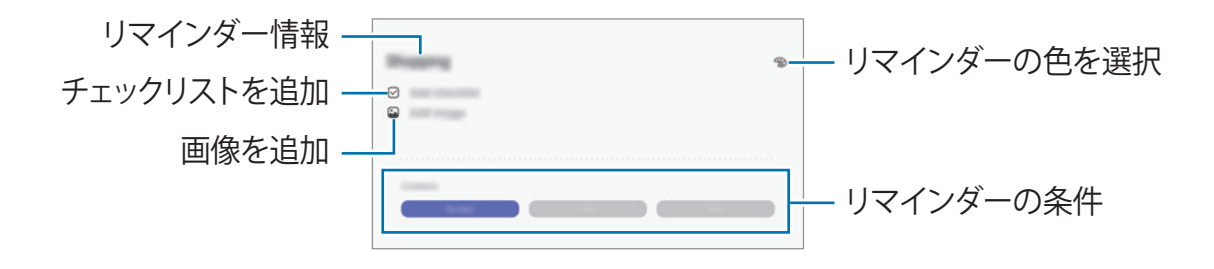

## リマインダーを完了する

必要がなくなったリマインダーに完了のマークを付けます。 リマインダー一覧でリマインダーを選択し、「**完了**」をタップします。または、リマインダーを左にドラッグして完了をタッ プします。

リマインダーを復元する

完了したリマインダーを復元します。

- 1 リマインダーー覧で、「・」→「完了済み」→「編集」をタップする
- 2 復元するアイテムにチェックを付け、「再設定」をタップする リマインダーがリマインダー一覧に追加され、あらかじめ設定した時間にリマインダーが送信されます。

### リマインダーを削除する

リマインダーを削除するには、リマインダーを右にドラッグして削除をタップします。複数のリマインダーを削除するには、 リマインダーを1つ長押しし、削除するリマインダーにチェックを付け、「**削除**」をタップします。

# コンテンツを共有する

各種の共有オプションを使用して、コンテンツを共有します。次の操作は、画像を共有する例です。

- 1 「ギャラリー」アプリを起動して、画像を選択する
- 2 「ペ」をタップして、Eメールなどの共有方法を選択する

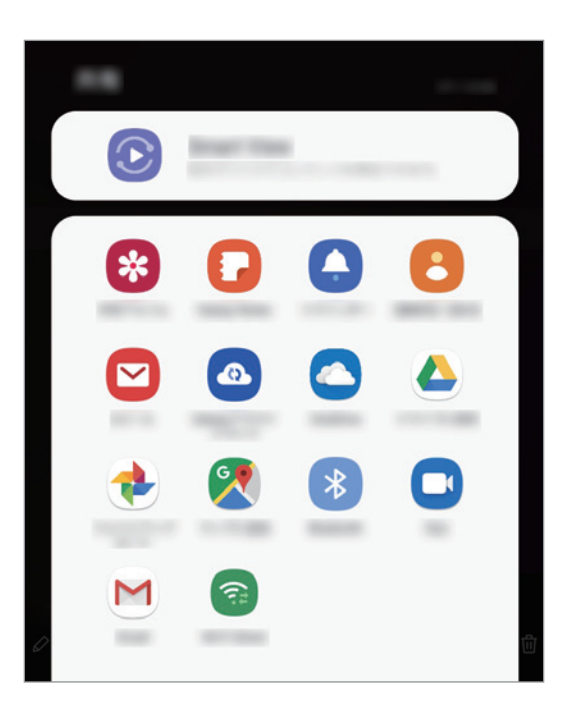

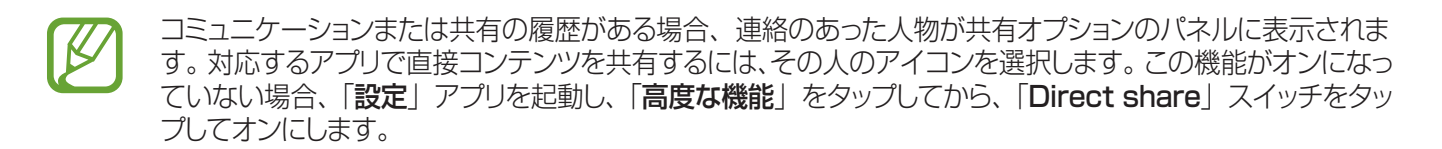

### 追加機能を使用する

• Smart View:スクリーンミラーリング対応のテレビまたはモニターに本製品を接続して、本製品に表示されたコンテンツを大画面に表示できます。

画像が受信者の機器に送信されると、その機器に通知が表示されます。通知をタップして、画像を表示またはダウンロードします。

# デイリーボード

## はじめに

デイリーボードでは、充電中にタブレットをフォトフレームとして使うことができます。お気に入りの画像でスライドショーを楽しんだり、時刻や天気などの情報を見たりすることができます。

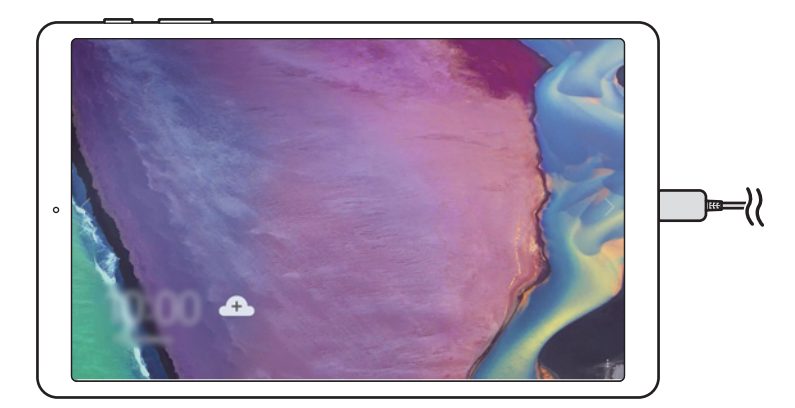

## デイリーボードを起動する

- 1 本装置の充電中に、ステータスバーを下にドラッグして通知パネルを開く
- 2 「デイリーボードを開始するには、ここをタップしてください。」をタップしてデイリーボードを起動する この機能を初めて使用するときは、使用条件を読み、「同意する」をタップして同意します。

## 画像を追加する

お気に入りの画像を追加して表示できます。

- 1 「設定」アプリを起動し、「高度な機能」→「デイリーボード」をタップする
- 2 「スライドショー」→「アルバムを選択」をタップして、アルバムを選択する スライドショーが開始すると、選択した画像が表示されます。

## デイリーボードを閉じる

デイリーボードを閉じるには、戻るボタンをタップします。

## デイリーボードを無効にする

充電器に接続されている場合でも、本製品でデイリーボードが起動しないように設定できます。 「**設定**」アプリを起動し、「**高度な機能**」をタップし、「**デイリーボード**」スイッチをタップしてオフにします。

アプリと機能

# Google アプリ

Google から娯楽、ソーシャルネットワーク、ビジネス用のアプリが提供されています。一部のアプリにアクセスするには、 Google アカウントが必要になる場合があります。 アプリの詳細情報を表示するには、各アプリのヘルプメニューをご参照ください。

### Google

インターネットまたは本製品からアイテムをすばやく検索します。

#### Chrome

情報を検索したり、ウェブページを閲覧したりします。

#### Gmail

Eメールを Google メールサービス経由で送受信します。

### マップ

地図上で自分の位置を特定したり、世界地図を検索したり、付近のさまざまな場所の情報を見たりすることができます。

### YouTube

動画を視聴または作成したり、他の人と共有したりできます。

## ドライブ

お客様のコンテンツをクラウドに保存し、どこからでもアクセスしたり、他のユーザーと共有したりできます。

#### **Play Music**

本製品で音楽を発見し、聴き、共有します。本製品に保存された音楽のコレクションをクラウドにアップロードし、後でアクセスすることができます。

### Play ムービー& TV

Play ストアから、映画やテレビ番組の動画の購入やレンタルを行います。

#### Duo

シンプルなビデオ通話を行います。

### フォト

さまざまな場所にあるお客様の写真と動画をすべて1か所にまとめ、検索、管理、編集できます。

設定

# はじめに

本製品の設定をカスタマイズします。さまざまなオプションを設定することで、お客様にとってより使いやすい製品にすることができます。

「設定」アプリを起動します。

キーワードを入力して設定を検索するには、「Q」をタップします。

# 接続

## オプション

Wi-Fi 機能や Bluetooth など、さまざまな接続方法の設定を変更します。 設定画面で「接続」をタップします。

- Wi-Fi ※ Wi-Fi 機能をオンにすると、Wi-Fi ネットワークに接続し、インターネットや他のネットワーク機器にアクセスできます。詳細は、「Wi-Fi」をご参照ください。
- Bluetooth: Bluetooth を使用すると、他の Bluetooth 対応機器とデータやメディアファイルを交換できます。
   詳細は、「Bluetooth」をご参照ください。
- ・ 機内モード:本製品のすべてのワイヤレス機能を無効にするように設定します。非ネットワークサービスだけが利用可能です。

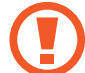

航空会社が制定する規則と乗務員の指示に従ってください。携帯電話を使用できる場合は、常に機内 モードで使用してください。

- ・ データ使用量:データ使用量を確認します。
- ・ その他の接続設定:その他の機能を制御する設定をカスタマイズします。詳細は、「その他の接続設定」をご参照ください。

## Wi-Fi

Wi-Fi 機能をオンにすると、Wi-Fi ネットワークに接続し、インターネットや他のネットワーク機器にアクセスできます。

### Wi-Fi ネットワークに接続する

1 設定画面で、「接続」→「Wi-Fi」をタップし、スイッチをタップしてオンにする

### 2 Wi-Fi ネットワークの一覧からネットワークを選択する

パスワードが必要なネットワークはロックアイコンで表示されます。パスワードを入力して「接続」をタップします。

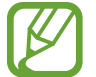

- 接続したことがある Wi-Fi ネットワークには、本製品はその Wi-Fi ネットワークが利用可能であればいつで もパスワード入力なしで自動的につながります。自動的に接続させたくない場合は、Wi-Fi ネットワークの 一覧から対象を選択して、「切断」をタップします。
  - ・ Wi-Fiネットワークに正しく接続できない場合は、本製品のWi-Fi機能、または無線ルーターを再起動します。

### Wi-Fi Direct

Wi-Fi Direct は、アクセスポイントを必要とせずに Wi-Fi ネットワーク経由で直接機器を接続します。

- 1 設定画面で、「接続」→「Wi-Fi」をタップし、スイッチをタップしてオンにする
- 2 「Wi-Fi Direct」をタップする 検出された機器の一覧が表示されます。
   接続しようとする機器が一覧に表示されない場合、その機器の Wi-Fi Direct 機能をオンにするようにリクエスト します。
- 3 接続する機器を選択する

相手の機器が Wi-Fi Direct 接続リクエストを受け入れると、本製品との接続が確立します。

#### 設定

## データを送信/受信する

連絡先やメディアファイルを他の機器と共有できます。画像の送信を例に手順を説明します。

- 1 「ギャラリー」アプリを起動して、画像を選択する
- 2 「ぷ」→「Wi-Fi Direct」をタップし、画像を送信する機器を選択する
- 3 相手の機器で Wi-Fi Direct 接続リクエストを受け入れる 機器どうしがすでに接続済みの場合は、接続リクエストの手順なしで画像が相手の機器に送信されます。

機器の接続を終了する

- 1 設定画面で、「接続」→「Wi-Fi」をタップする
- 2 「Wi-Fi Direct」をタップする 接続されている機器が一覧に表示されます。
- 3 機器名をタップすると、機器が切断されます。

# Bluetooth

Bluetooth を使用すると、他の Bluetooth 対応機器とデータやメディアファイルを交換できます。

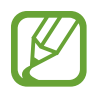

- Bluetooth で送受信したデータの損失、妨害や誤使用について、弊社では責任を負いかねますのでご了承ください。
- ・ 信頼性があり、かつ保護されているデータを送受信してください。デバイス間に障害物がある場合、接続可能距離が短くなることがあります。
- ・ Bluetooth SIG により実験や認証されていないデバイスは本製品と接続できない可能性があります。
- 著作権侵害となるファイルのコピー、商用目的のための違法な通信盗聴など、違法な目的で Bluetooth を使用しないでください。Bluetooth 機能の不正利用による影響について弊社では責任を負いかねますのでご了承ください。

## 他の Bluetooth 機器とペアリングする

- 1 設定画面で、「接続」→「Bluetooth」をタップし、スイッチをタップしてオンにする 検出された機器の一覧が表示されます。
- 2 ペアリングの相手となる機器を選択する ペアリングしたい機器が一覧にない場合は、相手の機器を Bluetooth ペアリングモードに設定します。相手の 機器のユーザーマニュアルをご参照ください。

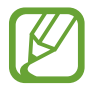

Bluetooth 設定画面が開いている間は、本製品は相手の機器から見える状態になっています。

3 本製品で、Bluetooth 接続リクエストを受け入れて確定させる

相手の機器が Bluetooth 接続リクエストを受け入れると、本製品との接続が確立します。

## データを送信/受信する

多くのアプリで、Bluetooth でのデータ送受信ができます。連絡先やメディアファイルを他の Bluetooth 機器と共有 できます。画像の送信を例に手順を説明します。

- 1 「ギャラリー」アプリを起動して、画像を選択する
- 2 「ペ」→「Bluetooth」をタップし、画像を送信する機器を選択する 以前ペアリングした機器であれば、自動生成されるパスキーを入力せず、機器名をタップするだけでペアリングできます。 ペアリングしようとする機器が一覧に表示されない場合、その機器が公開されるようにリクエストします。
- 3 相手の機器で Bluetooth 接続リクエストを受け入れる

Bluetooth 機器のペアリングを解除する

- 設定画面で、「接続」→「Bluetooth」をタップする ペアリングされている機器が一覧に表示されます。
- 2 ペアリングを解除する機器名の隣の「📮」をタップする
- 3 「ペアリングを解除」をタップする

# その他の接続設定

その他の接続機能を制御する設定をカスタマイズします。

設定画面で、「**接続」→「その他の接続設定**」をタップします。

- ・ 近くのデバイスをスキャン:本製品で、近くにある接続可能な機器をスキャンするように設定します。
- 印刷:本製品にインストールされたプリンタープラグインを設定します。使用可能なプリンターを検索したり、プラグインを手動で追加したりして、ファイルを印刷できます。詳細は、「印刷」をご参照ください。
- VPN:学校や会社のプライベートネットワークに接続するため、本製品を VPN(仮想プライベートネットワーク) に接続するように設定します。
- プライベート DNS: 外部のホスティングネットワークを使用する代わりに、学校や会社の内部プライベートネットワーク用の信頼できる DNS を使用するように設定します。自動的に DNS が検索されて接続されます。また、 手動で DNS を検索して接続することもできます。
- ・ **イーサネット**:イーサネットアダプタを接続すると、有線ネットワークの使用と設定ができます。

### 印刷

本製品にインストールされたプリンタープラグインを設定します。Wi-FiまたはWi-Fi Direct経由で本製品をプリンターに接続し、画像や文書を印刷できます。

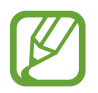

一部のプリンターは、本製品と互換性がありません。

プリンタープラグインを追加する

本製品の接続先となるプリンター用のプリンタープラグインを追加します。

- 1 設定画面で、「接続」→「その他の接続設定」→「印刷」→「プラグインをダウンロード」をタップする
- 2 Play ストアでプリンタープラグインを検索する
- 3 プリンタープラグインを選択してインストールする
- 4 インストールされたプリンタープラグインを選択する 本製品と同じ Wi-Fi ネットワークに接続されたプリンターが自動的に検索されます。
- 5 追加するプリンターを選択する

プリンターを手動で選択するには、「•」→「**プリンターを追加**」をタップします。

### コンテンツを印刷する

画像や文書などのコンテンツの閲覧中に、オプション一覧にアクセスし、「**印刷**」→「▼」→「**全てのプリンター**」をタップして、プリンターを選択します。

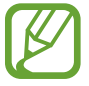

印刷方法は、コンテンツのタイプによって異なる場合があります。

# サウンド

## オプション

本製品の各種の音声に関する設定を変更します。 設定画面で、「サウンド」をタップします。

- ・ サウンドモード:本製品でサウンドモードまたはサイレントモードを使用するかを設定します。
- ・ 通知音:通知音を変更します。
- 音量:音楽、動画、システム音、通知の音量を調節します。
- ・ 音量キーでメディアを調整:音量キーを押したときに、メディアの音量を調節するように本製品を設定します。
- ・ システムサウンド:画面のオン/オフやタッチスクリーン制御などの操作音を設定します。
- ・ サウンドの詳細設定:メディアの再生時の設定を最適化します。詳細は、「Dolby Atmos(サラウンドサウンド)」 をご参照ください。

# Dolby Atmos(サラウンドサウンド)

映画、音楽、声など、さまざまなタイプの音声に最適化されたサラウンドサウンドモードを選択します。Dolby Atmosを使うと、音響に包み込まれるような感動的なオーディオサウンドを味わえます。

設定画面で、「**サウンド」→「サウンドの詳細設定**」→「**音質とエフェクト**」→「Dolby Atmos」の順にタップし、スイッ チをタップしてオンにし、 モードを選択します。

# 通知

通知設定を変更します。

設定画面で、「通知」をタップします。

- ・ アプリアイコンのバッジ:アプリアイコンのバッジに関する設定を変更します。
- ・ 通知をミュート:許可された例外を除いて通知音とメディアをミュートするように設定します。
- ・ ステータスバー:通知を最近3つのみ表示するように設定します。また、バッテリー残量をステータスバーにパー セント値で表示するかどうかを設定します。
- ・ 最近送信した通知:最近通知を受信したアプリを表示し、通知設定を変更します。他のアプリの通知設定を変更 するには、「全て表示」→「▼」→「全て」をタップして、アプリー覧からアプリを選択します。

# ディスプレイ

## オプション

表示とホーム画面の設定を変更します。 設定画面で、「ディスプレイ」をタップします。

- ・ 明るさ:ディスプレイの明るさを調整します。
- ・ アウトドアモード:アウトドアモードを有効にすると明るい条件でディスプレイが見やすくなります。
- ナイトモード:本製品を夜間または暗い場所で使用するときに暗いテーマを適用して、目の負担を軽減します。
   詳細は、「ナイトモード」をご参照ください。
- 文字サイズとフォントスタイル:フォントのサイズとスタイルを変更します。
- ・ **画面のズーム**:画面のズーム設定を変更します。
- ・ **画面のタイムアウト**:ディスプレイのバックライトをオフにするまでの時間を設定します。
- ・ ホーム画面:ホーム画面の設定を変更します。
- ・ **ナビゲーションバー**:ナビゲーションバーの設定を変更します。詳細は、「ナビゲーションバー(ソフトウェアボタン)」 をご参照ください。
- **スクリーンセーバー**: 充電中にスクリーンセーバーを起動するように、本製品を設定します。詳細は、「スクリーンセーバー」をご参照ください。

#### 設定

## ナイトモード

本製品を夜間または暗い場所で使用するときに暗いテーマを適用して、目の負担を軽減します。

- ・ 一部のアプリでは暗いテーマが適用されない場合があります。
  - 通知パネルで、ナイトモードをすばやくオンまたはオフにできます。通知パネルを開き、下にスワイプしていき、

     (ナイトモード)をタップします。

1 設定画面で、「ディスプレイ」→「ナイトモード」をタップし、「今すぐ ON」スイッチをタップしてオンにする

- 2 画面にナイトモードを適用するスケジュールを設定するには、「予定時刻に ON」スイッチをタップしてオンにし、 オプションを選択する
  - 日の入りから日の出まで:お客様の現在位置に基づいて、夜になるとナイトモードをオンにして朝になるとオフにするように本製品を設定します。
  - ・ カスタムスケジュール:ナイトモードをオンまたはオフにする具体的な時間を設定します。

# スクリーンセーバー

画面が自動的に消えている間、画像をスクリーンセーバーとして表示することができます。スクリーンセーバーは、本 製品が充電中の場合に表示されます。

1 設定画面で、「ディスプレイ」→「スクリーンセーバー」をタップし、スイッチをタップしてオンにする

#### 2 オプションを選択する

「フォトフレーム」を選択すると、選択した画像が含まれるスライドショーが開始します。「フォトテーブル」または「フォト」を選択すると、選択した画像が小さなカードとして重なって表示されます。

- 3 「本」をタップして、画像を表示するアルバムを選択する
- 4 完了したら、戻るボタンをタップする

選択したオプションをプレビューするには、「プレビュー」をタップします。

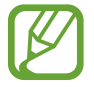

スクリーンセーバーの表示中に画面をタップすると、画面がオンになります。

# 壁紙

ホーム画面とロック画面の壁紙設定を変更します。 設定画面で、「壁紙」をタップします。

# ロック画面

# オプション

ロック画面に関する設定を変更します。 設定画面で、「**ロック画面**」をタップします。

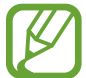

利用可能なオプションは、選択した画面のロック方法によって異なる場合があります。

- ・ 画面ロックの種類:画面のロック方法を変更します。
- Smart Lock:信頼された場所または機器が検出されたらロックを解除するように、本製品を設定します。詳細は、「スマートロック」をご参照ください。
- ・ 安全ロック設定: [自動ロック]、 [電源キーですぐにロック] など安全ロック機能を設定します。
- ・時計のスタイル:ロック画面の時計のタイプと色を変更します。
- ・ FaceWidget:ロック画面に表示されたアイテムの設定を変更します。
- 自分の連絡先情報:お客様のEメールアドレスなどの連絡先情報をロック画面に表示するように、本製品を設定します。
- ・ 通知:通知をロック画面に表示する方法を設定します。
- ・ アプリのショートカット: ロック画面にショートカットを表示するアプリを選択します。
- ・ ロック画面について:ロック画面のバージョンと法的情報を表示します。

## スマートロック

信頼された場所または機器が検出されたらロックを解除し、解除した状態のままにするように、本製品を設定します。 たとえば、自宅を信頼された場所として設定した場合、帰宅すると自動的に場所が検出され、本製品のロックが解除されます。

- 77 ・ この機能は、画面のロック方法を設定すると利用可能になります。
  - ・ 本製品を4時間以上使わなかったとき、または本製品の電源を入れたときは、設定済みのパターン、 PIN、パスワードで画面のロックを解除する必要があります。
- 1 設定画面で、「ロック画面」→「Smart Lock」をタップする
- ク あらかじめ設定した画面のロック方法を使用して、画面のロックを解除する
- 3 オプションを選択し、画面の指示に従って、設定を完了する

# セキュリティ

# オプション

本製品を安全に使うためのセキュリティ設定を変更します。 設定画面で、「**セキュリティ**」をタップします。

- ・ Google Play プロテクト: 有害なアプリや動作をチェックし、潜在的な害について警告して削除します。
- 端末リモート追跡サービス: Find My Mobile 機能をオンまたはオフにします。紛失した、または盗難に遭った端 末を追跡して制御するには、Find My Mobile ウェブサイト(*findmymobile.samsung.com*)にアクセスします。
   Google 位置情報サービスに対して、端末の位置情報に関するより正確な情報の提供を許可することもできます。
- ・ **セキュリティアップデート**:本製品のソフトウェアのバージョンを参照し、更新があるかどうかをチェックします。
- **不明なアプリをインストール**:不明なソースからのアプリのインストールを許可します。
- ・ セキュリティフォルダ:お客様のプライベートなコンテンツとアプリを他の人から保護するための安全なフォルダを 作成します。詳細は、「セキュリティフォルダ」をご参照ください。
- ・ 外部 SD カードを暗号化:メモリーカード上でファイルを暗号化できるように設定します。

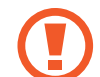

この設定をオンにした状態で本製品を工場出荷設定にリセットすると、暗号化したファイルは読めなくなります。本製品をリセットする前に、この設定を無効にしてください。

- ・ その他のセキュリティ設定:その他のセキュリティ設定を行います。
- ・ 位置情報:位置情報に関する権限の設定を変更します。
- アプリの権限:機能と、その機能に対する権限を持つアプリの一覧を表示します。また、権限設定を編集することもできます。
- ・ 診断データを送信:本製品の診断情報と使用状況の情報を弊社へ自動送信するように設定します。
- ・ マーケティング情報を受信:特別セール、メンバー特典、ニュースレターなど、弊社の販売情報を受信するかどうかを設定します。

## セキュリティフォルダ

セキュリティフォルダは、写真や連絡先などプライベートなコンテンツやアプリを保護して、他の人がアクセスできない ようにします。本製品のロックが解除されていても、プライベートなコンテンツとアプリのセキュリティを維持すること ができます。

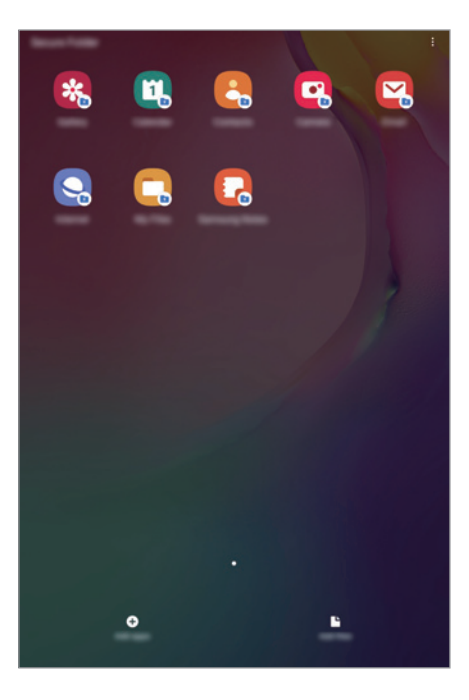

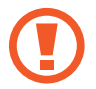

セキュリティフォルダは、独立した、セキュリティが確保された保存領域です。セキュリティフォルダ内のデー タを、USB や Wi-Fi Direct など承認されていない共有方法を通じて他の機器に転送することはできません。オペレーティングシステムをカスタマイズしたり、ソフトウェアに変更を加えたりしようとすると、セキュリ ティフォルダは自動的にロックされ、アクセス不能になります。セキュリティフォルダにデータを保存する前に、 必ずデータのバックアップコピーを別の場所に取ってください。

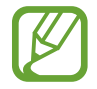

セキュリティフォルダを使用するには、Galaxy アカウントにサインインする必要があります。

## セキュリティフォルダを設定する

- 1 「設定」アプリを起動し、「セキュリティ」→「セキュリティフォルダ」をタップする
- 2 「同意する」をタップする
- 3 Galaxy アカウントの ID とパスワードを入力し、「OK」をタップする
- 4 セキュリティフォルダに使用するロック方法を選択し、画面の指示に従って、設定を完了する セキュリティフォルダの名前またはアイコンの色を変更するには、「・」→「カスタマイズ」をタップします。

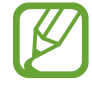

- ・「セキュリティフォルダ」アプリを起動するとき、あらかじめ設定したロック方法を使用してアプリのロック を解除する必要があります。
- セキュリティフォルダのロック解除コードを忘れた場合、Galaxy アカウントを使用してコードをリセットできます。ロック画面の下部にあるリセットボタンをタップし、Galaxy アカウントのパスワードを入力します。

## セキュリティフォルダの自動ロックを設定する

セキュリティフォルダを使用していないときは自動的にロックするように、本製品を設定します。

- 1 「セキュリティフォルダ」アプリを起動し、「・」→「設定」→「セキュリティフォルダを自動ロック」をタップする
- 2 ロックオプションを選択する

セキュリティフォルダを手動でロックするには、 → **ロック**をタップします。

### セキュリティフォルダにコンテンツを移動する

写真や連絡先などのコンテンツをセキュリティフォルダに移動します。次の操作は、デフォルトストレージからセキュリティフォルダへ画像を移動する例です。

- 1 「セキュリティフォルダ」アプリを起動し、「ファイルを追加」をタップする
- 2 「画像」をタップし、移動する画像にチェックを付け、「完了」をタップする
- 3 「移動」をタップする

選択したアイテムが元のフォルダから削除され、セキュリティフォルダに移動します。アイテムをコピーするには、 「コピー」をタップします。

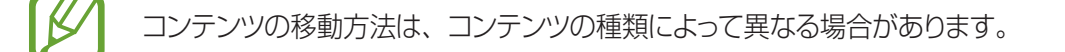

### セキュリティフォルダからコンテンツを移動する

セキュリティフォルダからのコンテンツをデフォルトストレージ内で対応するアプリに移動します。次の操作は、セキュリ ティフォルダからデフォルトストレージへ画像を移動する例です。

1 「セキュリティフォルダ」アプリを起動し、「ギャラリー」をタップする

2 画像を選択し、「・」→「セキュリティフォルダから移動」をタップする 選択したアイテムが、デフォルトストレージのギャラリーに移動します。
#### アプリを追加する

セキュリティフォルダで使用するアプリを追加します。

- 1 「セキュリティフォルダ」アプリを起動し、「アプリを追加」をタップする
- 2 本製品にインストールされている1つまたは複数のアプリにチェックを付け、「追加」をタップする Play ストアまたは Galaxy Store からアプリをインストールするには、「Play ストアからダウンロード」または 「Galaxy Store からダウンロード」をタップします。

セキュリティフォルダからアプリを削除する

削除するアプリを長押しし、「アンインストール」をタップします。

#### アカウントを追加する

セキュリティフォルダのアプリと同期させるために、Galaxy アカウント、Google アカウント、またはその他のアカウントを追加します。

- 1 「セキュリティフォルダ」アプリを起動し、「・」→「設定」→「アカウント」→「アカウント追加」をタップする
- 2 アカウントサービスを選択する
- 3 画面の指示に従って、アカウントの設定を完了する

#### セキュリティフォルダを非表示にする

セキュリティフォルダのショートカットを、アプリ画面で非表示にすることができます。

「**セキュリティフォルダ**」アプリを起動し、「・」→「設定」をタップしてから、「**セキュリティフォルダを表示**」スイッチをタップして無効にします。

または、ステータスバーを下にドラッグして通知パネルを開きます。次に、通知パネルで下にスワイプし、「セキュリティフォルダ」をタップするとこの機能が無効になります。

#### セキュリティフォルダのバックアップと復元を行う

Galaxy アカウントを使用して、セキュリティフォルダ内のコンテンツとアプリを Galaxy クラウドにバックアップし、後 で復元できるようにします。

データをバックアップする

- 1 「セキュリティフォルダ」アプリを起動し、「・」→「設定」→「バックアップと復元」をタップする
- 2 「アカウントを追加」をタップして Galaxy アカウントにサインインする
- 3 「セキュリティフォルダのデータをバックアップ」をタップする
- 4 バックアップするアイテムにチェックを付け、「完了」をタップする データが Galaxy クラウドにバックアップされます。

データを復元する

- 1 「セキュリティフォルダ」アプリを起動し、「・」→「設定」→「バックアップと復元」をタップする
- 2 「復元」をタップする
- 3 「▼」をタップし、データの復元先となる機器を選択する
- 4 復元するデータの種類を選択し、「復元」をタップする バックアップしたデータがお客様の機器に復元されます。

#### セキュリティフォルダをアンインストールする

セキュリティフォルダを、中のコンテンツとアプリごとアンインストールすることができます。 「セキュリティフォルダ」アプリを起動し、「・」→「設定」→「その他の設定」→「アンインストール」をタップします。 セキュリティフォルダをアンインストールする前にコンテンツをバックアップするには、「メディアファイルをセキュリティ フォルダから移動」にチェックを付け、「アンインストール」をタップします。セキュリティフォルダからバックアップさ れたデータにアクセスするには、「マイファイル」アプリを起動し、「内部ストレージ」→「セキュリティフォルダ」をタッ プします。

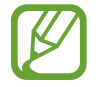

Galaxy Notes に保存されたメモはバックアップされません。

設定

# アカウントとバックアップ

## オプション

Galaxy クラウドを使用して、本製品のデータの同期、バックアップ、復元を行います。また、Galaxy アカウントや Google アカウントなどのアカウントの登録や管理を行ったり、Smart Switch を通じて他の機器との間でデータを送 受信したりすることもできます。

設定画面で、「アカウントとバックアップ」をタップします。

- ・ アカウント:同期させる Galaxy アカウント、Google アカウント、またはその他のアカウントを追加します。
- ・ **ユーザー**:他のユーザーが個人用のEメールアカウントや壁紙設定などの設定を適用して本製品を使用できるように、追加のユーザーアカウントを設定します。詳細は、「ユーザー」をご参照ください。
- ・ バックアップと復元:個人情報、アプリデータ、および設定を、本製品上で安全に保護します。機密情報をバックアップして、後でアクセスできます。データをバックアップまたは復元するには、Google アカウントまたは Galaxy アカウントにサインインする必要があります。
- Galaxy クラウド:安全に保管したいコンテンツを Galaxy クラウドで管理します。Galaxy クラウドストレージで 使用状況を確認し、データを同期、バックアップ、および復元します。詳細は、「Galaxy クラウド」をご参照くだ さい。
- Smart Switch: Smart Switch を起動し、今までご使用になっていた端末からデータを転送します。詳細は、「今まで使っていた端末からデータを転送する (Smart Switch)」をご参照ください。

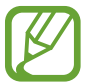

定期的にデータを Galaxy クラウドやパソコンなどの安全な場所にバックアップして、データが破損したり、 工場出荷設定への意図しないリセットで失われたりしたときに、データを復元できるようにします。

#### ユーザー

Eメールアカウントや壁紙設定などの個人用設定を適用して本製品を使用できるように、他のユーザー用のアカウントを設定します。次のタイプのユーザーアカウントを使用できます。

- 管理者:管理者アカウントは、本製品を初めて設定するときに作成され、1つしか作成できません。このアカウントでは、ユーザーアカウント管理を含む、本製品の完全な制御が可能です。ユーザーアカウントを追加または削除できるのは、このアカウントを使用しているときだけです。
- ゲスト:このアカウントでは、ゲストが本製品にアクセスできます。ゲストセッション中に使用された情報とデータは、 一時的に保存されます。このアカウントを使用するたびに、前のゲストセッションを継続するか、ゲストセッション をリセットするかを尋ねられます。
- **ユーザー**: このアカウントでは、ユーザーが各自のアプリとコンテンツにアクセスし、すべてのアカウントに影響を 与える機器設定をカスタマイズできます。
- ・ **ユーザー(制限付きプロフィール)**:制限アカウントでは、管理者アカウントによって許可されたアプリとコンテン ツにのみアクセスできます。また、ログインを必要とするサービスは使用できません。

#### ユーザーを追加する

- 1 設定画面で、「アカウントとバックアップ」→「ユーザー」をタップする
- 2 「ユーザーまたはプロフィールを追加」→「ユーザー」→「OK」→「今すぐ設定」をタップする 本製品が新しいユーザーアカウントに切り替わり、デフォルトのロック画面が表示されます。
- 3 本製品のロックを解除し、画面の指示に従ってアカウントの設定を完了する

#### 制限プロファイルを追加する

- 1 設定画面で、「アカウントとバックアップ」→「ユーザー」をタップする
- 2 「ユーザーまたはプロフィールを追加」→「ユーザー(制限付きプロファイル)」をタップする 管理者アカウントでセキュリティを確保した画面のロック方法を使用していない場合は、画面の指示に従ってセットアップします。
- 3 制限ユーザーがアクセスできるアプリとコンテンツを選択する

#### ユーザーを切り替える

ロック画面の上部にあるユーザーアカウントアイコンをタップし、切り替え先のアカウントを選択します。

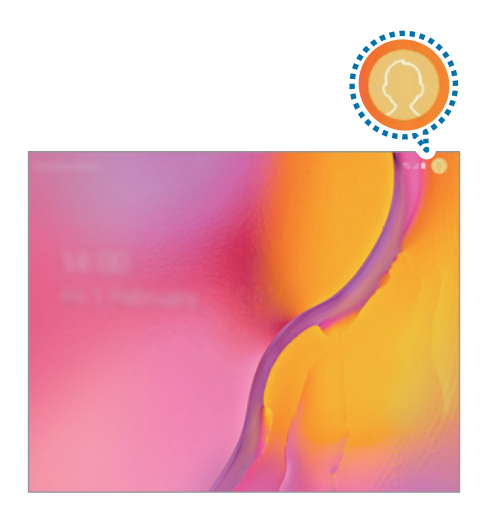

ロック画面

#### ユーザーを管理する

管理者アカウントを使用しているときには、制限アカウントの削除や設定変更ができます。

ユーザーアカウントを削除するには、アカウントの隣にある「盲」をタップし、「削除」をタップします。

制限アカウントの設定を変更するには、アカウントの隣にある「찿」をタップします。「
👕」をタップすると、アカウントを削除できます。

#### Galaxy クラウド

本製品に保存された画像や動画などのデータを Galaxy クラウドと同期します。また、Galaxy クラウドに保存したデータを表示します。さらに、本製品のデータを Galaxy クラウドにバックアップして、後で復元できます。

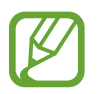

Galaxy クラウドを使用するには、Galaxy アカウントにサインインする必要があります。

#### データを同期する

本製品に保存された画像や動画などのデータを Galaxy クラウドと同期して、他の機器からアクセスできます。

- 1 設定画面で、「アカウントとバックアップ」→「Galaxy クラウド」をタップする
- 2 「・」→「設定」→「同期と自動バックアップの設定」→「同期」をタップする
- 3 同期するアイテムの隣にあるスイッチをタップする

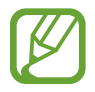

「**ギャラリー**」、「**その他の同期したデータ**」、または「Galaxy クラウドドライブ」をタップすると、保存した データの確認や、設定の変更ができます。

#### データをバックアップする

本製品のデータを Galaxy クラウドにバックアップできます。

1 設定画面で、「アカウントとバックアップ」→「Galaxy クラウド」→「このタブレットをバックアップ」をタップ する

2 バックアップするアイテムにチェックを付け、「バックアップ」をタップする

3 「完了」をタップする

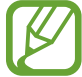

- 一部のデータはバックアップされません。どのデータがバックアップされるかを確認するには、設定画面で、
   「アカウントとバックアップ」→「Galaxy クラウド」→「このタブレットをバックアップ」をタップしてく
   ださい。
  - Galaxy クラウドに登録されたその他の機器のバックアップデータを表示するには、設定画面で、「アカウントとバックアップ」→「Galaxy クラウド」→「データを復元」→「▼」をタップし、目的の機器を選択します。

#### データを復元する

バックアップデータを、Galaxy クラウドからお客様の機器に復元できます。

- 1 設定画面で、「アカウントとバックアップ」→「Galaxy クラウド」をタップする
- 2 「データを復元」→「▼」をタップして、目的の機器を選択する
- 3 復元するデータの種類にチェックを付け、「復元」をタップする

# Google

Google が提供する機能を設定します。 設定画面で、「Google」をタップします。

# 高度な機能

#### オプション

高度な機能をオンにし、それを制御する設定を変更します。 設定画面で、「高度な機能」をタップします。

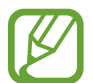

本製品を激しく振ったり、本製品に衝撃を与えたりすると、センサーを使用する一部の機能に、予期しない 入力が行われることがあります。

- ・ デイリーボード: 選択した画像によるスライドショーを表示するように設定します。詳細は、「デイリーボード」を ご参照ください。
- ・ スマートポップアップ表示:ポップアップウィンドウで通知を表示するアプリを選択します。この機能を使用すると、 画面上のアイコンをタップすることで、ポップアップウィンドウによってコンテンツをすばやく表示できます。

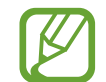

この機能は、マルチウィンドウ機能に対応するアプリでのみ使用できます。

- Direct share: お客様が連絡を取った相手を共有オプションパネルに表示してコンテンツを直接共有できるように、本製品を設定します。
- ・ アニメーションを抑制:アプリを開く動作や動じる動作など、特定の動作の画面エフェクトを削減するように、本 製品を設定します。
- モーションとジェスチャー:モーション機能をオンにして、設定を行います。詳細は、「モーションとジェスチャー」
   をご参照ください。

## モーションとジェスチャー

モーション機能をオンにして、設定を行います。

設定画面で、「**高度な機能**」→「モーションとジェスチャー」をタップします。

- ・ ダブルタップで画面 ON: 画面がオフになっているときに、画面上の任意の場所をダブルタップすることで画面を オンにするように、本製品を設定します。
- ・ スマートステイ:お客様が画面を見ている間はディスプレイをオフにしないように、本製品を設定します。
- ・ 簡単に消音:手のひらのモーションを使うことによって本製品のアラームをミュートします。
- ・ スワイプキャプチャ:画面で手のひらを左または右にスワイプすることでスクリーンショットを取り込むように、本 製品を設定します。取り込んだイメージは「ギャラリー」で閲覧できます。

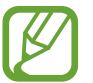

一部のアプリや機能では、スクリーンショットの取り込みができません。

デジタルウェルビーイング

本製品の毎日の使用履歴を表示します。画面をオンにしていた時間、アプリを開いた回数、特定の機能を使用した回数などの情報を確認できます。また、アプリごとに使用時間に制限を設けたり、通知設定を変更したりすることもできます。

設定画面で、「デジタルウェルビーイング」をタップします。

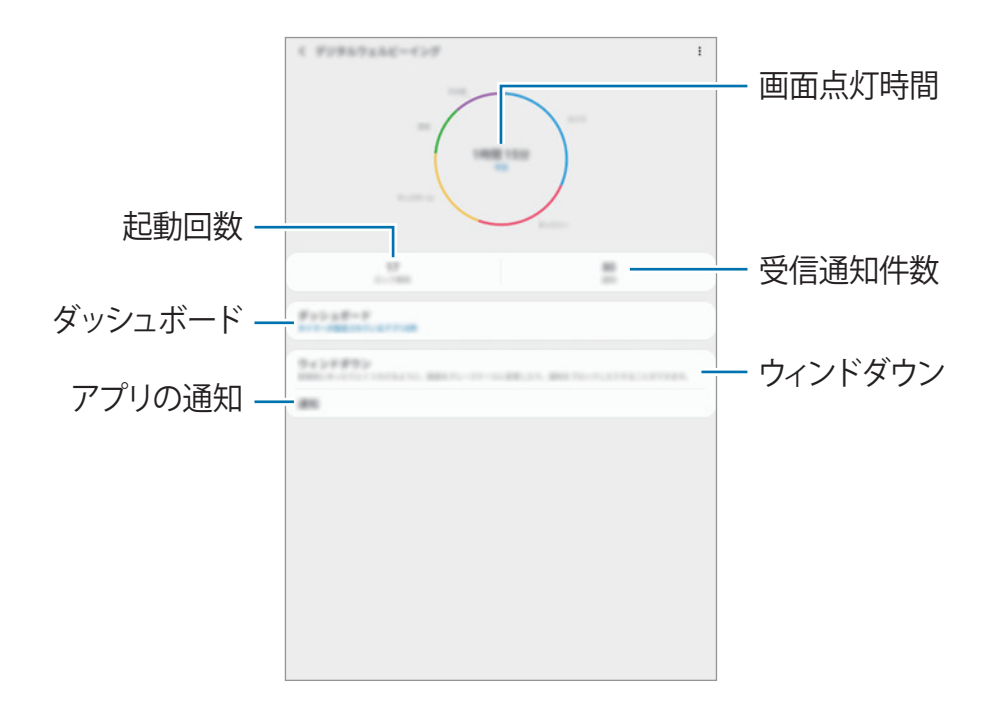

#### アプリにタイマーを設定する

タイマーを設定して、各アプリの1日あたり使用時間を制限できます。上限に達すると、アプリが無効になり、利用できなくなります。

1 設定画面で、「デジタルウェルビーイング」→「ダッシュボード」をタップする

2 目的のアプリの隣にある「タイマーなし」をタップし、時間を設定する

#### おやすみモードを有効にする

おやすみモードを有効にして、寝る前の目の負担を軽減し、睡眠が妨げられないようにします。

1 設定画面で、「デジタルウェルビーイング」→「ウィンドダウン」をタップし、「今すぐ ON」スイッチをタップしてオンにする

#### 2 スイッチをオンにして、目的の機能を有効にする

- ・ グレースケール:画面の色をグレーの色調として表示します。
- ・ 通知をミュート:許可された例外を除いて通知音とメディアをミュートするように設定します。
- 3 おやすみモードを有効にするスケジュールを設定するには、「予定時刻に ON」スイッチをタップしてオンにし、「ス ケジュールを設定」をタップして、時間を設定する

# デバイスケア

#### はじめに

デバイスケア機能は、本製品のバッテリー、ストレージ、メモリ、システムセキュリティの状況の概要を提供します。また、 タップするだけで本製品を自動的に最適化することもできます。

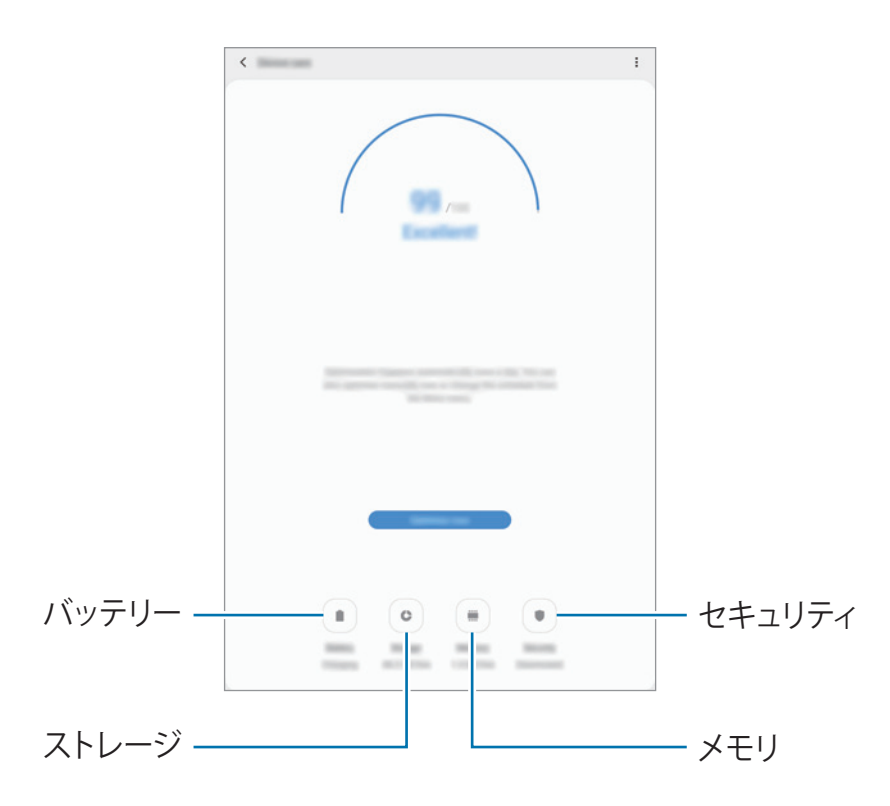

#### 本製品を最適化する

設定画面で、「デバイスケア」→「今すぐ解決」または「今すぐ最適化」をタップします。 クイック最適化機能により次の動作が行われ、本製品の性能が向上します。

- 一部のメモリをクリアします。
- ・ 不要なファイルを削除し、バックグラウンドで実行されているアプリを閉じます。
- ・ バッテリーの異常使用を管理します。
- クラッシュしたアプリとマルウェアをスキャンします。

#### 自動最適化機能を使用する

本製品を使用していないときに自動最適化を実行するように設定できます。「●」→「自動最適化」をタップし、スイッチをタップしてオンにします。自動最適化を実行する時間を設定したい場合は、「時刻」をタップします。

## バッテリー

本製品のバッテリー残量と、本製品を使用できる残り時間を確認します。バッテリー残量が少ない場合、省電力機能を 有効にしてバッテリー残量を節約します。

設定画面で、「**デバイスケア**」→「**バッテリー**」をタップします。

- 残り使用時間は、電池切れになるまでの残り時間を示します。残り使用時間は、本製品の設定と使用状況によって変わる場合があります。
- ・ 省電力機能を使用する一部のアプリからの通知は届かないことがあります。

#### 電力モード

本製品の使用目的に合う電力モードを選択します。

「**パワーモード**」をタップし、オプションを選択します。

- ・ 最適化モード:本製品の性能とバッテリー使用のバランスを取ります。
- ・ 標準省電力モード:バッテリーの使用時間を延ばすための省電力モードをオンにします。
- 最大省電力モード:Wi-Fiネットワーク以外のネットワーク接続は無効になります。最大省電力モードでは、ナイトモードを有効にし、使用可能なアプリと機能を限定することで、バッテリー消費を抑えます。ネットワーク接続は無効になります。

#### アプリごとにバッテリー使用量を管理する

バックグラウンドで実行されているアプリについて、使用していないときにバッテリー電力を消費しないようにすることで、バッテリー電力を節約できます。アプリの一覧からアプリを選択し、「アプリをスリープ状態に設定」スイッチをタップして機能をオンにします。また、「・」→「設定」をタップし、「アプリのバッテリー使用量を管理」のオプションを設定します。

## ストレージ

使用中および使用可能なメモリーの状況を確認します。 設定画面で、「デバイスケア」→「ストレージ」をタップします。

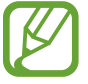

 実際に使用可能な内部メモリー容量は指定した容量より少なくなります。これは、オペレーティングシス テムとデフォルトアプリがメモリーの一部を占有するためです。本製品を更新すると、使用可能な要領が 変わる場合があります。

・ お客様の機器で使用可能な内部メモリー容量は、Galaxy ウェブサイトのスペックでご参照いただけます。

#### メモリを管理する

キャッシュなど余剰のファイルを削除するには、「**今すぐ確保**」をタップします。ファイルを削除するか、使わなくなったファ イルをアンインストールするには、「ユーザデータ」の下のカテゴリを選択します。次に、選択するアイテムにチェック を付け、「**削除**」します。

#### メモリ

設定画面で、「**デバイスケア**」→「**メモリ**」をタップします。

バックグラウンドで実行されているアプリを停止して本製品の速度を上げるには、アプリー覧のアプリにチェックを付け、 「**今すぐ確保**」をタップします。

## セキュリティ

本製品のセキュリティステータスを確認します。この機能では、マルウェアをスキャンします。 設定画面で、「デバイスケア」→「セキュリティ」→「有効化」→「タブレットをスキャン」をタップします。

# アプリ

本製品のアプリを管理して、設定を変更します。アプリの使用状況の情報を確認するか、通知または権限設定を変更 するか、不要なアプリをアンインストールまたは無効化します。 設定画面で、「**アプリ**」をタップします。

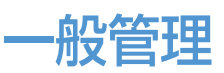

本製品のシステム設定をカスタマイズするか、本製品をリセットします。 設定画面で、「一般管理」をタップします。

- ・ **言語とキーボード**:本製品の言語を選択し、キーボードや音声入力タイプなどの設定を変更します。選択した言語によっては利用できないオプションもあります。詳細は、「製品言語を追加する」をご参照ください。
- ・ 日付と時刻:本製品が時間や日付を表示する方法を制御するために、設定にアクセスして変更します。

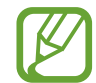

バッテリー残量を完全に空のままにすると、日付と時刻がリセットされます。

- ・ お問い合わせ:弊社にお問い合わせいただくか、よくあるお問い合わせを確認します。詳細は、「Galaxy Members」をご参照ください。
- リセット:本製品の設定をリセットするか、工場出荷設定へのリセットを実行します。すべての設定、ネットワーク 設定のみ、またはアクセシビリティ設定のみをリセットできます。また、本製品を最適化するため、あらかじめ指 定した時刻で再起動するように設定することもできます。

#### 製品言語を追加する

本製品で使用する言語を追加できます。

- 設定画面で、「一般管理」→「言語とキーボード」→「言語」→「言語を追加」をタップする
   追加できるすべての言語を表示するには、「・」→「全ての言語」をタップします。
- 2 追加する言語を選択する
- 3 選択した言語をデフォルト言語にするには、「標準に設定」をタップする。現在の言語設定を維持するには、「変更しない」をタップする

選択した言語が言語一覧に追加されます。デフォルト言語を変更すると、選択した言語は一覧の一番上に追加されます。

言語一覧からデフォルト言語を選択して変更するには、「<br/>
く」を言語の隣にドラッグし、一覧の一番上に移動します。次に、「<br/>
適用」をタップします。あるアプリがデフォルト言語に対応していない場合、一覧の中でアプリが対応している一<br/>
番上の言語が使用されます。

## ユーザー補助

本製品のアクセシビリティを向上させる各種の設定を行います。

設定画面で、「ユーザー補助」をタップします。

- スクリーンリーダー:音声によるフィードバックを提供する Voice Assistant をオンにします。この機能の使い かたに関するヘルプ情報を表示するには、「チュートリアル」をタップします。
- ・ 視認性向上:目の不自由なユーザーのアクセシビリティを向上させる設定をカスタマイズします。
- 聴覚補助:耳の不自由なユーザーのアクセシビリティを向上させる設定をカスタマイズします。
- ・ 制御と操作:器用さに欠けるユーザーのアクセシビリティを向上させる設定をカスタマイズします。
- ・ 詳細設定:ダイレクトアクセスと通知機能を設定します。
- ・ インストール済みのサービス:本製品にインストールされたアクセシビリティサービスを表示します。

# このタブレットについて

本製品の情報にアクセスします。 設定画面で、「**タブレット情報**」をタップします。 本製品の名前を変更するには、「**編集**」をタップします。

- ・ ステータス: Wi-Fiの MAC アドレスやシリアル番号など、各種の端末情報を表示します。
- ・ 法定情報:安全情報やオープンソースライセンスなど、本製品に関連する法的情報を表示します。
- ・ 認証情報:本製品の認証情報を表示します。
- ソフトウェア情報:オペレーティングシステムのバージョンやファームウェアのバージョンなど、本製品のソフトウェア情報を表示します。
- ・ バッテリー情報:本製品のバッテリーに関するステータスや情報を表示します。

付録

# トラブルシューティング

J:COM カスタマーセンターにお問い合わせになる前に、次の解決法をお試しください。なお、一部の状況は、ご使用の製品に当てはまらない場合がございます。

# 本製品の電源を入れたときや使用中に、以下のいずれかの入力を求められる

・ パスワード:本製品のロック機能が有効になっているときは、本製品に設定したパスワードを入力してロックを解除 する必要があります。

## ネットワークエラーまたはサービスエラーが表示される

- 電波が弱い場所や受信状態が悪い場所にいると、受信できなくなることがあります。場所を移動してから接続し 直してください。移動中は、繰り返しエラーメッセージが表示されることがあります。
- 一部のオプションは、お申し込みされていないためにご利用できないことがあります。詳細は、お買い上げ元にお問い合わせください。

## 本製品の電源が入らない

バッテリー残量がないときは電源が入りません。バッテリーを十分に充電してから電源を入れてください。

付録

#### タッチスクリーンの反応が遅い、または誤動作する

- タッチスクリーンに保護カバーやアクセサリなどを付けた場合、タッチスクリーンが正しく機能しなくなる場合があります。
- 手袋を着用していたり、タッチスクリーンをタップするときに手が汚れていたり、尖ったものや指先で操作したりした場合に、誤作動することがあります。
- ・ 湿った状態または濡れた状態では、タッチスクリーンが誤作動する場合があります。
- 予期せぬソフトウェアのバグを解消するために、本製品を再起動してください。
- ・ 本製品のソフトウェアが最新バージョンかを確認してください。
- ・ タッチスクリーンに傷や破損がある場合は、J:COM カスタマーセンターにお問い合わせください。

## 本製品が停止する、または本製品に重大エラーが発生する

次の解決法をお試しください。問題が解決しない場合は、J:COM カスタマーセンターにお問い合わせください。

#### 本製品を再起動する

本製品が停止(フリーズまたはハングアップ)したときは、アプリを終了するか、本製品の電源を切って入れ直す必要 がある場合があります。

#### 強制的に再起動する

本製品がフリーズした場合(応答がない場合)、電源/画面ロックキーと音量キーの下側を同時に7秒以上押し続けると、再起動します。

#### 本製品を初期化する

以上の方法で問題が解決しない場合は、工場出荷時の状態に初期化してください。

「設定」アプリを起動し、「一般管理」→「リセット」→「工場出荷状態に初期化」→「リセット」→「すべて削除」の順にタップします。工場出荷時の設定に初期化する前に、本製品に保存されたすべての重要なデータのバックアップコ ピーを取ってください。

# インターネットが頻繁に切断される

- 内蔵アンテナをふさいでいないことを確認します。
- 電波が弱い場所や受信状態が悪い場所にいると、受信できなくなることがあります。サービス提供者の基地局に 問題が発生したために、接続の問題が発生することがあります。場所を移動してから接続し直してください。
- 移動中での使用はサービス提供者のネットワークの問題により無線ネットワークサービスが利用できない場合があ ります。

## バッテリー残量が空の表示になる

バッテリー残量がありません。充電してください。

# バッテリーがきちんと充電できない(Galaxy指定の充電器)

- ・ 充電器が正しく接続されていることを確認してください。
- ・ J:COM カスタマーセンターにお問い合わせいただき、バッテリーの交換をご依頼ください。

## 購入時よりバッテリー使用時間が短い

- バッテリーを極端な高温、低温の場所に置くと充電量が減る場合があります。
- GPS、ゲーム、インターネットなど、一部の機能やアプリを利用すると、バッテリーの消費量が増えて、使用時間が短くなります。
- バッテリーは消耗品であり、時間の経過に伴って充電時間が短くなります。

## カメラを起動するとエラーメッセージが表示される

カメラアプリを起動するには、十分なメモリーとバッテリー残量が必要です。カメラ起動時にエラーメッセージが表示されたら、次の操作を試してください。

- 充電してください。
- ・ パソコンにファイルを転送したり、本製品からファイルを削除したりすることで、メモリーの容量を増やしてください。
- 本製品を再起動してください。上記の方法を試してもカメラアプリの問題が解決できない場合は、J:COM カスタマーセンターにお問い合わせください。

# プレビューより静止画の画質が低い

- ・ 周辺環境や撮影技術によって、静止画の画質が異なる場合があります。
- 暗い場所や、夜、または室内で撮影した場合、画像ノイズが発生したり、画像のフォーカスがずれたりする場合 があります。

付録

## マルチメディアファイルを開くとエラーメッセージが表示される

エラーメッセージが表示されたり、マルチメディアファイルが再生できない場合は、次の操作を試してください。

- ・ パソコンにファイルを転送したり、本製品からファイルを削除したりすることで、メモリーの容量を増やしてください。
- ・ デジタル著作権管理(DRM)保護の音楽ファイルでないことを確認してください。DRM 保護のファイルの場合、ファイル再生のための適切なライセンスやキーがあることを確認してください。
- ファイルフォーマットが本製品で対応しているものかどうかを確認してください。DivX や AC3 など対応しない ファイルフォーマットの場合は、対応するアプリをダウンロードしてください。対応するファイルフォーマットは、 https://www.samsung.com/jp で確認できます。
- 本製品では、本製品自体を使用して取り込んだ画像や動画に対応します。他の機器で取り込まれた画像や動画は、 正常に機能しない場合があります。
- ・ 本製品では、ネットワークサービス提供者や追加のサービス提供者によって承認されたマルチメディアファイルに 対応します。インターネット上の着信音、動画、壁紙などのコンテンツは正しく動作しない場合があります。

## Bluetoothが正しく動作しない

他の Bluetooth 機器が見つからない場合、または接続の問題や性能上の異常がある場合は、次の操作を試してください。

- ・ 接続しようとしている機器で、スキャンまたは接続の準備ができていることを確認してください。
- ・ 本製品と他の Bluetooth デバイスの距離が、最大見通し距離(10 m)以内であることを確認してください。
- ・ 本製品で「設定」アプリを起動し、「接続」をタップし、「Bluetooth」スイッチをタップして再び有効化します。
- ・ 本製品で「設定」アプリを起動し、「一般管理」→「リセット」→「ネットワーク設定をリセット」→「設定をリセット」の順にタップして、ネットワーク設定をリセットします。リセットすると、登録した情報が失われる場合があります。
   上記のヒントで問題が解決しない場合は、J:COM カスタマーセンターにお問い合わせください。

## 本製品をパソコンに接続しようとしたときに、接続が確立されない

- ・ 使用している USB ケーブルに本製品との互換性があることを確認してください。
- ・ パソコンに正しいドライバーがインストールされ、最新版に更新されていることを確認してください。

#### 本製品の現在位置が認識されない

室内などの場所では GPS 情報を取得しにくい場合があります。この場合、Wi-Fi を設定して現在位置を認識するように、 本製品を設定してください。

## 本製品に保存したデータが失われた

本製品に保存されたすべての重要なデータは、常にバックアップコピーを取ってください。データが破損したり、損失した場合、データを復元できなくなります。本製品に保存されたデータの損失に関して弊社は責任を負いかねますので、あらかじめご了承ください。

## 本製品の外装に隙間ができている

- この隙間は製造上やむを得ず生じるものです。この隙間が原因で、部品の小さな揺動や振動が生じる可能性があります。
- ・ 時間の経過に伴う部品の摩擦により、この隙間がわずかに広がる可能性があります。

## 本製品に十分な空き容量がない

デバイスケア機能を使用してキャッシュなどの不要なデータを削除するか、使用していないアプリやファイルを手動で 削除して、空き容量を増やしてください。

## ホーム画面にアプリボタンが表示されない

アプリボタンを使わなくても、ホーム画面で上または下にスワイプして、アプリ画面を開くことができます。ホーム画 面の下部にアプリボタンを表示するには、「設定」アプリを起動し、「ディスプレイ」→「ホーム画面」をタップし、「ア プリボタン」スイッチをタップしてオンにします。

## ホームボタンが表示されない

ー部のアプリや機能の使用中に、ホームボタンを含むナビゲーションバーが非表示になることがあります。ナビゲーションバーを表示するには、画面下部から上にドラッグします。

## 画面の明るさ調整バーが通知パネルに表示されない

ステータスバーを下にドラッグして通知パネルを開いてから、通知パネルを下にドラッグします。明るさ調整バーの隣にある「**ン**」をタップし、「明るさ調節を常に表示」スイッチをタップしてオンにします。

## Galaxyクラウドが動作しない

- ネットワークに正しく接続されていることを確認します。
- Galaxy クラウドのサービスチェック中には、Galaxy クラウドを使用できません。後でお試しください。

# バッテリーを交換する

- ・ 本製品のバッテリーは内蔵です。安全のため、絶対にお客様の方でバッテリーを取り外さないでください。
- 当社は、これらの警告および指示に厳密に従わなかったことに起因する一切の損害または損失(契約の記述、または過失を含む不法行為の有無を問わず)の責任を負いません。ただし、当社の過失に起因する死亡事故またはけがを除きます。

#### 著作権について

Copyright © 2019 Samsung Electronics

本書は、国際的に著作権法により保護されています。

Samsung Electronics の書面による事前の許可無しに、いかなる形態、いかなる方法によっても、電子的、または 機械的にかかわらず、本書のすべての内容について複写(写真、録画/録音したデータを情報ストレージや検索シス テムに記録することを含む)、配布、翻訳、および転送を禁止します。

# 商標

- Samsung、および Samsung ロゴは Samsung Electronics の登録商標です。
- Bluetooth<sup>®</sup>は、Bluetooth SIG, Inc. の国際的な登録商標です。
- ・ Wi-Fi<sup>®</sup>、Wi-Fi Protected Setup<sup>™</sup>、Wi-Fi Direct<sup>™</sup>、Wi-Fi CERTIFIED<sup>™</sup>、および Wi-Fi ロゴは、Wi-Fi Alliance の登録商標です。
- 本製品は、Dolby Laboratories のライセンス許諾を受けて製造しています。Dolby、Dolby Atmos、および ダブル D 記号は、Dolby Laboratories の商標です。
- その他、本書内に記載されている商標および著作権は、各社に帰属します。

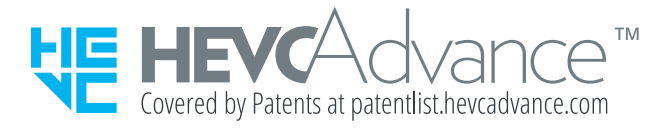